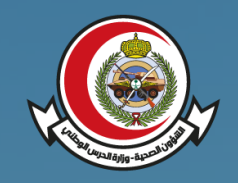

الشؤون الصحية - وزارة الحرس الوطني Ministry of National Guard Health Affairs

**MNGHA** 

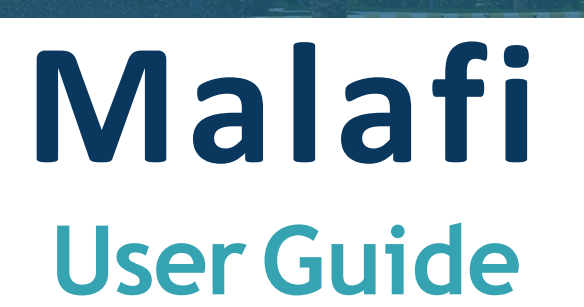

| 10:26       ::!! 5G         العربية ()       العربية 5G         (1)       ()         Login via Medical Number (MRN)       OT         Please enter your medical number and passo       OT         • Region       ()         Central       ()         • Medical Number       ()         ② Medical Number       ()         • Password       ()         ③ Enter password       ()                                                                                                    | P Veri<br>word |
|----------------------------------------------------------------------------------------------------|----------------|
| العربية (ي العربية عنه) العربية (العربية المحربية العربية العربية<br>معربية العربية العربية<br>معربية العربية العربية العربية العربية العربية العربية العربية العربية العربية العربية العربية العربية العربية العربية العربية العربية العربية العربية العربية العربية العربية العربية العربية العربية العربية العربية العربية العربية الع | P Ver          |
| <ol> <li>Login via Medical Number (MRN) OT</li> <li>Please enter your medical number and pass</li> <li>Region         <ul> <li>Central</li> </ul> </li> <li>Medical Number         <ul> <li>A Medical Number</li> <li>Password</li> <li>Enter password</li> </ul> </li> </ol>                                                                                                    | P Ver<br>word  |
| Login via Medical Number (MRN) OT<br>Please enter your medical number and passo<br>* Region<br>Central<br>* Medical Number<br>& Medical Number<br>* Password<br>Enter password                                                                                                    | P Ver<br>word  |
| Please enter your medical number and pass<br>* Region  Central  * Medical Number  & Medical Number  * Password  Enter password                                                                                                    | word           |
| <ul> <li>* Region</li> <li>Central</li> <li>* Medical Number</li> <li>&amp; Medical Number</li> <li>* Password</li> <li>Enter password</li> </ul>                                                                                                    | ~              |
| Central Central Centr     | ~              |
| <ul> <li>Medical Number</li> <li>Medical Number</li> <li>Password</li> <li>Enter password</li> </ul>                                                                                                    |                |
| <ul> <li>Medical Number</li> <li>* Password</li> <li>Enter password</li> </ul>                                                                                                    |                |
| * Password                                                                                                    |                |
| 🖨 Enter password                                                                                                    |                |
|                                                                                                    | Ì              |
| Forgot Password or MRN?                                                                                                    |                |
| Login                                                                                                    | (ھ)            |
| Or, login with                                                                                                    |                |
| National Single Sign-On (Nafath)                                                                                                    |                |

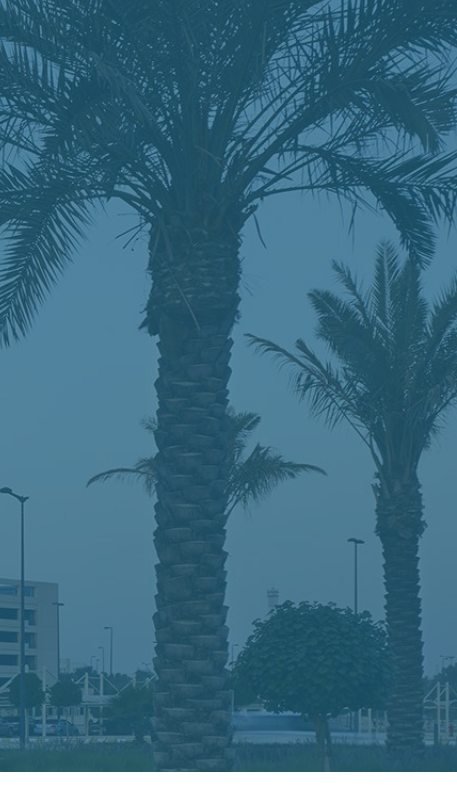

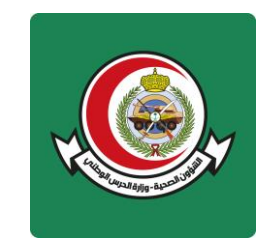

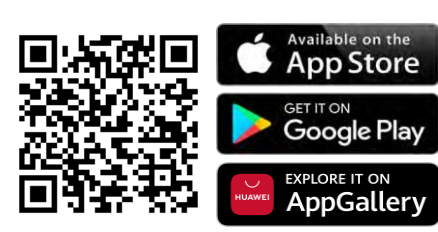

### Index

#### 1 Sign in

1-1 Sign in1-2 User Sign-in Verification1-3 Nafath Sign-in1-4 Open new medical file

#### 2 Reset Password

2-1 Password Change

#### 3 Home

3-1 Main Screen

#### **4** Appointment

4-1 Appointment List 4-2 Dental Appointment List 4-3 Virtual Appointment List 4-4 Appointment Booking 4-5 Dental Appointment Booking 4-6 Virtual Appointment Booking 4-7 Cancel Appointment 4-8 Cancel Dental Appointment 4-9 Cancel Virtual Appointment 4-10 Reschedule Appointment 4-11 Reschedule Dental Appointment 4-12 Reschedule Virtual Appointment 4-13 Virtual Emergency 4-14 Visit History 4-15 Health Progress 4-15-1 Health Status After Visit 4-15-2 Medication Adverse

#### **5** Personal Profile 5-1 Personal Information 5-2 Edit Personal Information 5-3 Application Setting 5-4 Messages 5-4-1 Inbox Messages 5-4-2 Outbox Messages 5-5 Self-Assessment 5-5-1 Pain Control 5-5-2 Performance Level 5-5-3 Add New Record 5-6 Reviews 5-6-1 My Reviews 5-6-2 Pending Reviews 5-7 My Health 5-7-1 Exercise 5-7-2 Weight 5-7-3 Blood Pressure 5-7-4 Blood Sugar 5-7-5 Blood Oxygen 5-7-6 Heart Rate

#### 6 Test Result

6-1 Laboratory6-2 Radiology6-3 Special Clinic6-4 Pathology

#### 7 Prescriptions

7-1 Current Drugs7-2 Drugs History7-3 Alarms7-4 Medication Refill

#### 8 Home Health Care

8-1 Home Health Care 8-2 Home Health Care Request

#### 9 Group management

9-1 Dependents List9-2 Grant Access9-3 Add New Family Member

**10 Treatment Eligibility** 10-1 Eligibility

#### **11 Vaccination** 11-1 Vaccination Record

**12 Electronic Medical Records** 12-1 Electronic Medical Record Review

#### **13 Medical Reports**

13-1 Reports Status13-2 Ready Reports13-3 Request Medical Report

#### **14 Education**

14-1 Education

#### **15 Inpatient Services**

15-1 Inpatient Services15-2 Contact inpatient services team

**16 Preventive Tests** 16-1 Preventive Tests

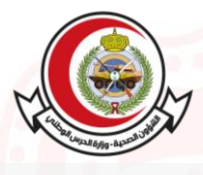

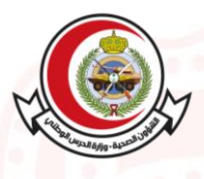

#### 1.1 Sign in ::!! 5G Change the screen language to Arabic Browse user manual, privacy policy, contact and application information...etc. Login via Medical Number (MRN) OTP Ve Please enter your medical number and password Select the area where your health file has Region been registered 런 Central Medical Number Insert PASSWORD, In case of first login, insert 8 Medical Number Insert MRN Saudi / Iqama ID as your password Password 🔒 Enter password ٢ If you forget your password or medical record Oorgot Password or MRN? **Biometric log-in** number, you can reset through Forgot Password or Login Medical Record Number option Or, login with... National Single Sign-On (Nafath) Nafath log-in Log-in Note:

- In case of an available new update, the user shall be notified through a pop-up message.
- It's highly recommended to install all updates before using the Application.
- For the desktop version, it is advised to use Google Chrome browser.

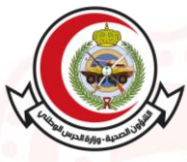

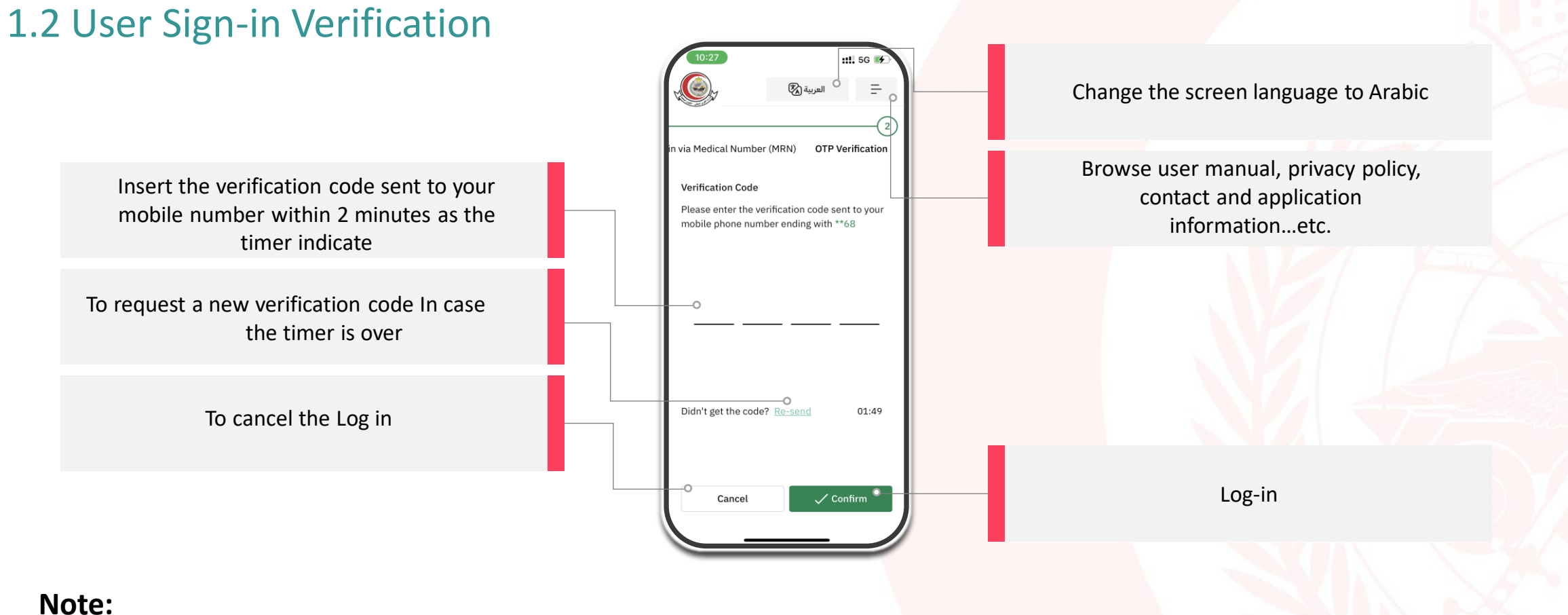

- The verification code will be sent to your previously registered mobile number in the Hospital Information System.
- If you don't receive a text message with the verification code, make sure to add your mobile number in the Patient Services Department.

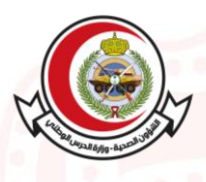

### 1.3 Nafath Sign in

Change the screen language to Arabic

Insert Saudi / Iqama ID

Nafath log-in

Medical number and password log-in

Browse user manual, privacy policy, contact and application information...etc.

::!! 5G 💽

Login via National Single Sign-On (Nafath)

NIC

Or, login with...

-0

National ID No / Igama ID No

🗑 Enter National ID No / Iqama ID No

Login by Nafath

Medical Number and Password

Don't have an account? Open Medical File O-

Ξ-

Open new medical file

### 1.4 Open new medical file

- This feature enables you to open a new medical file. The request will be sent to the Registration Department for review.
- Through the login page, you can choose the feature (open a new medical file).
- Opening a medical file does not require login.

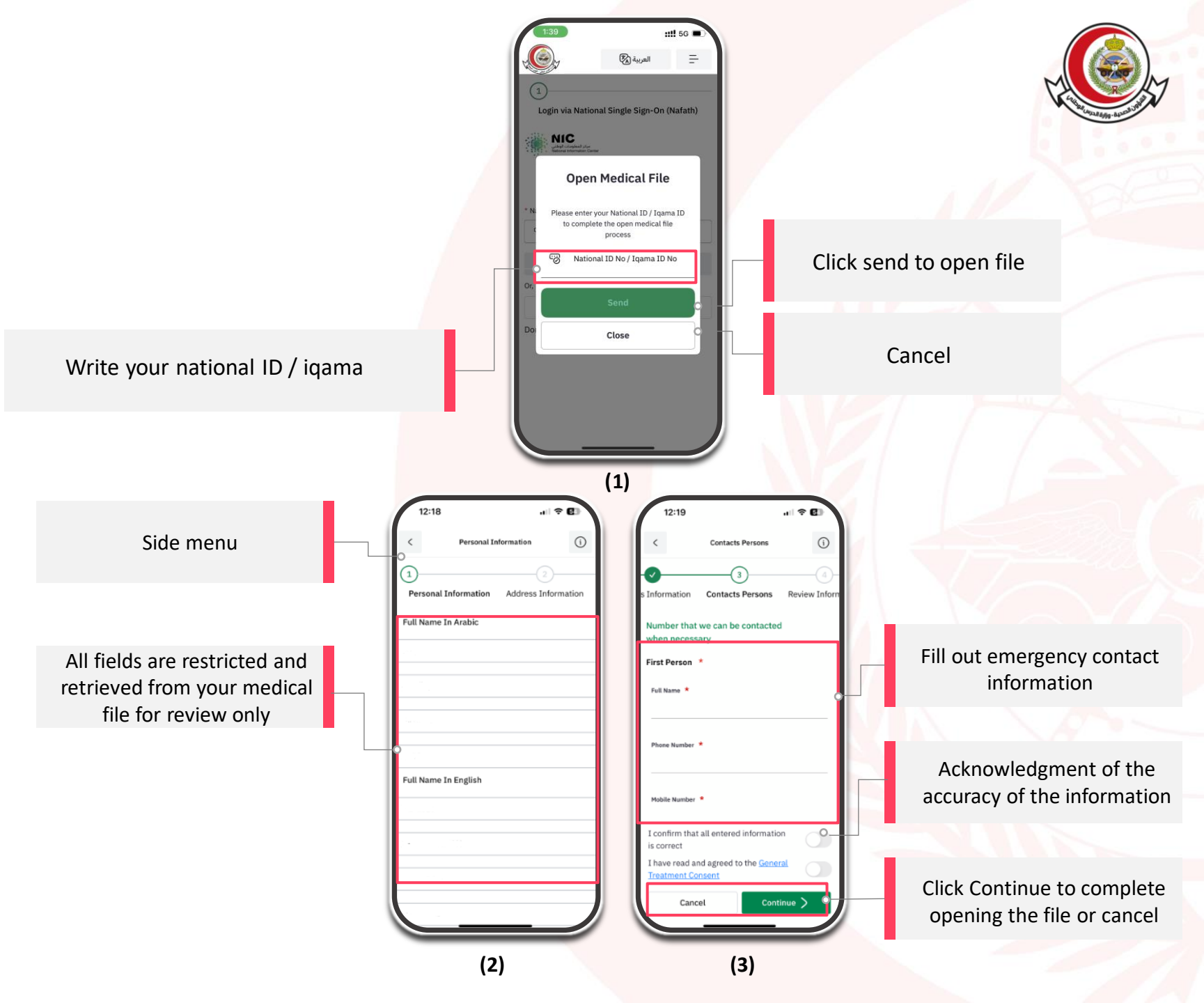

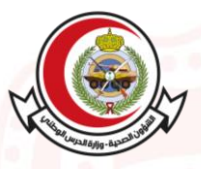

### 1.4 Open new medical file

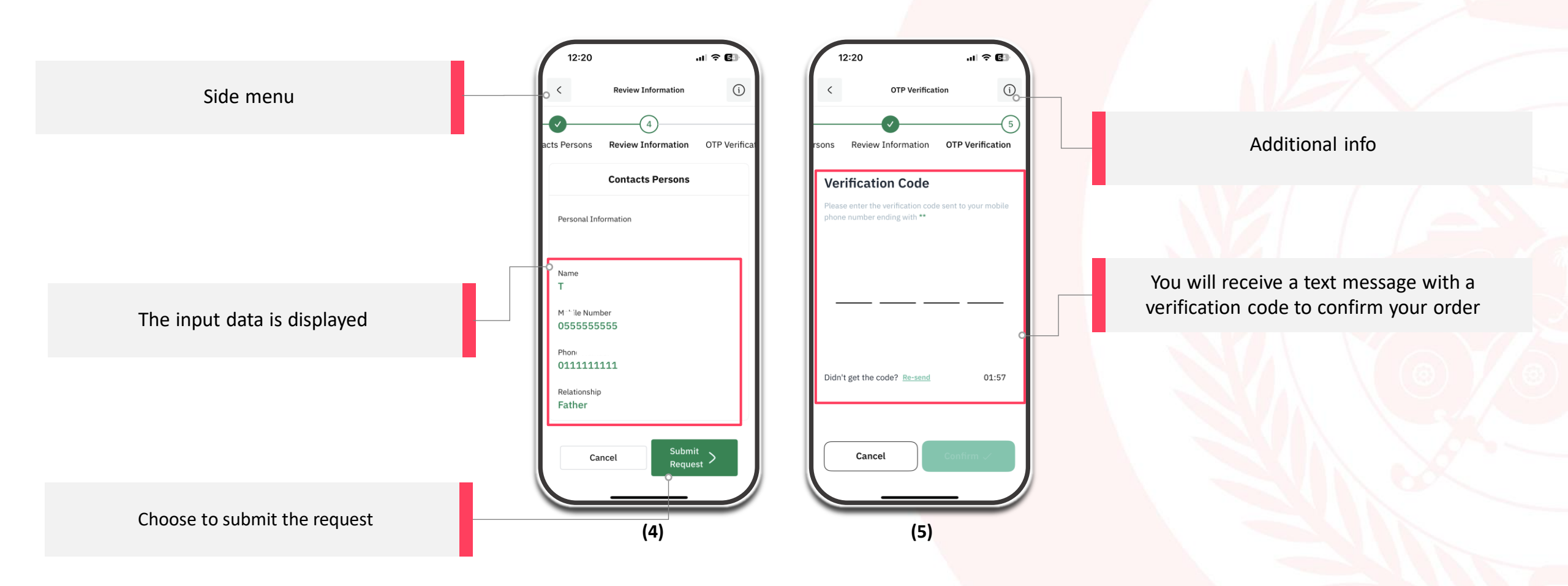

### 2. Reset Password

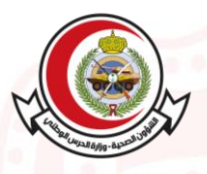

### 2.1 Password Change

Change the screen language to Arabic

If you forget your password or medical record number, you can reset through Forgot Password or Medical Record Number option

### ::!! 5G = Login via Medical Number (MRN) OTP Ve Please enter your medical number and password Region 🖯 Central Medical Number 8 Medical Number Password 👌 Enter password Ì Forgot Password or MRN? Login Or, login with... National Single Sign-On (Nafath)

Browse user manual, privacy policy, contact and application information...etc.

### Note:

• This feature enables you to change the password after the initial Log-in with the Saudi / Iqama ID

## 3. Home

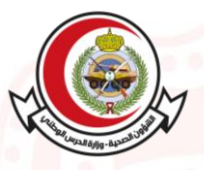

### 3.1 Main Screen

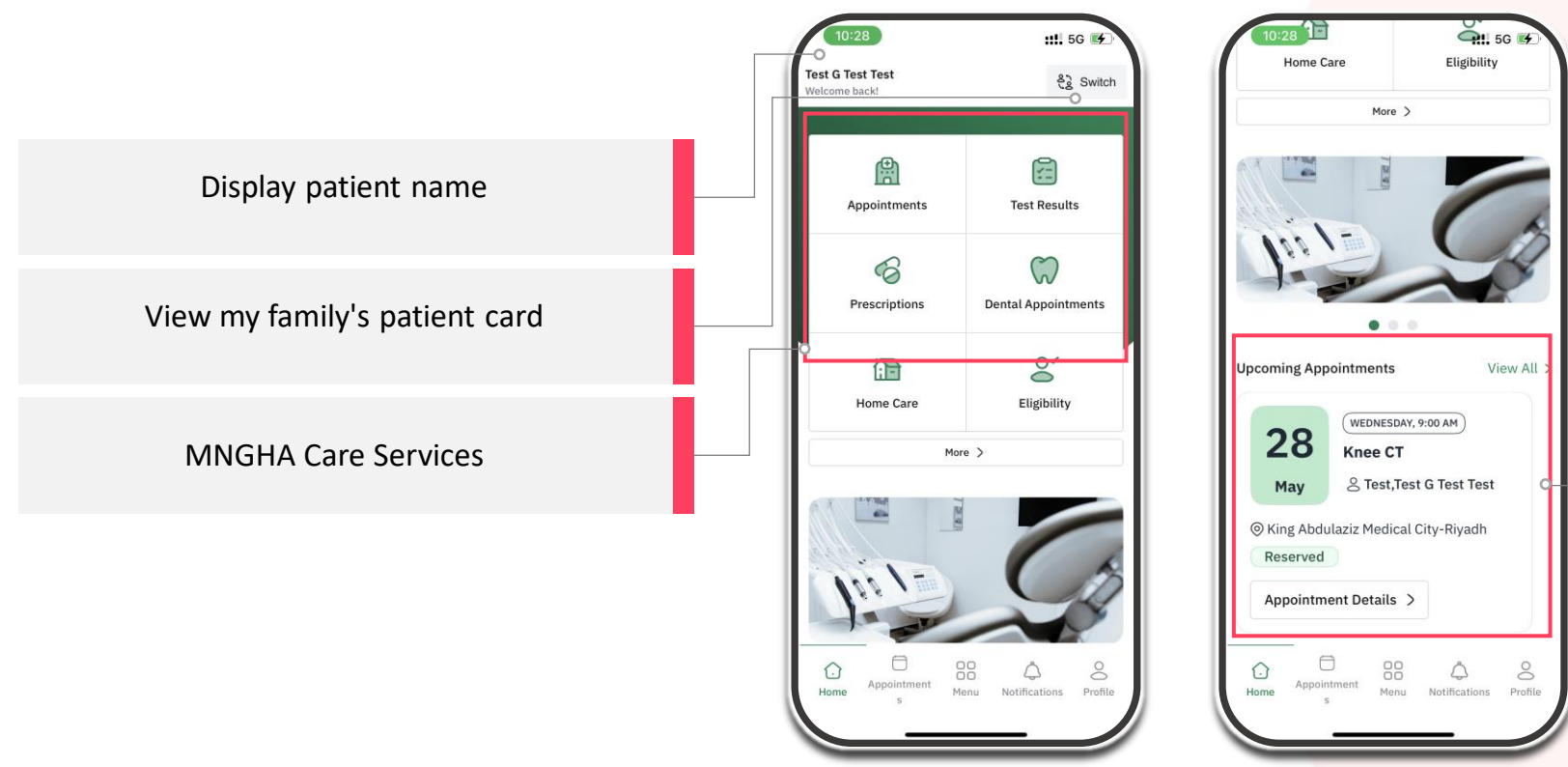

(1)

(2)

All recently performed actions and results are displayed here

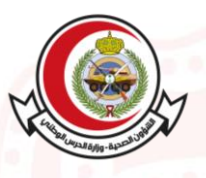

### 4.1 Appointment List

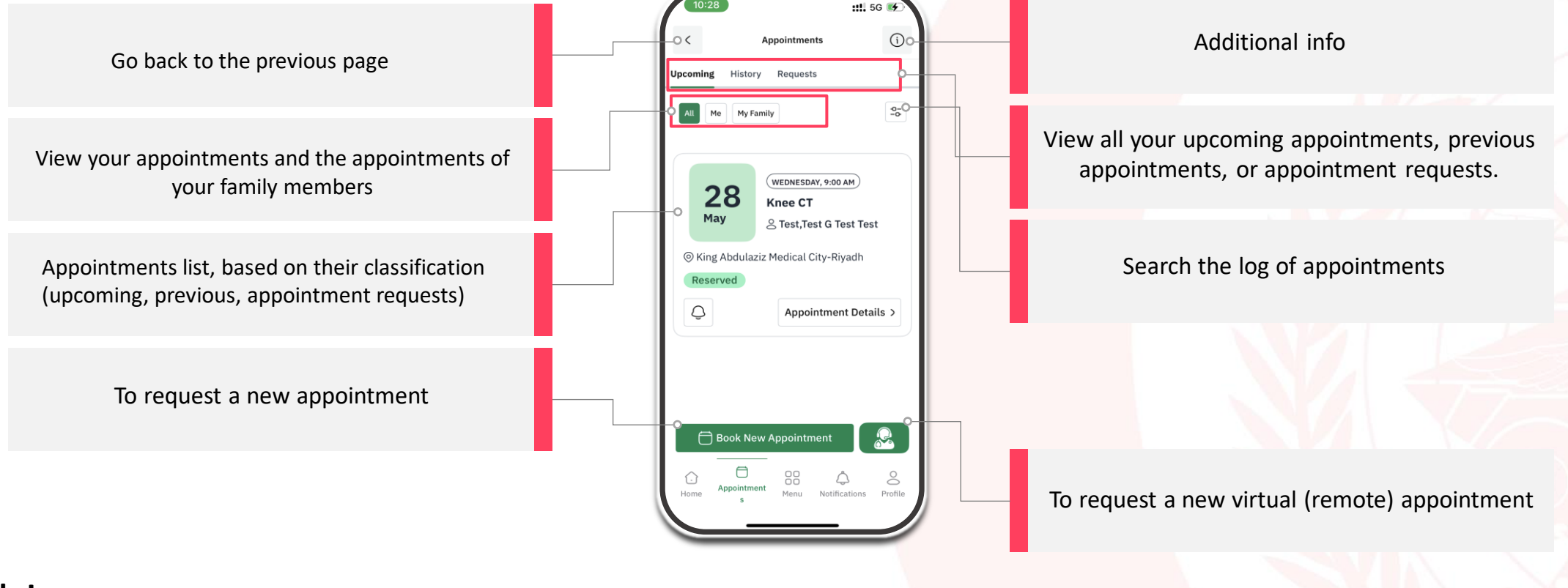

- Note:
  - Show the list of appointments during a given period of time, including the radiology appointments with the preinstructions for a limited number of tests and check-ups. In addition, if you are added to a waiting list for any clinic, this will appear in the list of appointments.

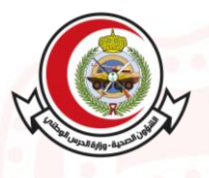

# 4.2 Dental Appointment List

Additional info Go back to the previous page History Requests All Me My Family -0-View all your dental upcoming appointments, previous appointments, or appointment Search the log of dental appointments MONDAY, 8:15 AM requests. 05 MCP Clearance Saber.Khaled Bin Tarig May Bin Ahmad ◎ King Abdulaziz Medical City-Riyadh Dental appointments list, based on their classification (upcoming, previous, appointment requests) Õ Appointment Details > To request a new dental appointment  $\mathbb{R}$ Book New Appointment To request a new virtual (remote) dental 8 appointment Note:

- Show the list of dental appointments during a given period of time.
- Waiting list of dental appointments will be shown in this list.

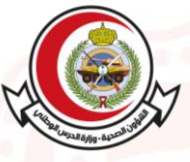

#### 4.3 Virtual Appointment List ::!! 5G 🛒 Additional info (j) Virtual Care Go back to the previous page Requests All Me My Family ----View all your virtual upcoming appointments, View your virtual appointments and the virtual previous appointments, or appointment requests. MONDAY, 9:00 AM appointments of your family members 25 V Clinic (SB) -Adult Nephrology August A Test, Test G Test Test King Abdulaziz Medical City-Rivadh Virtual appointments list, based on their Search the log of virtual appointments classification (upcoming, previous, appointment Ô Appointment Details > requests) To request a new virtual appointment 🗇 Book New Appointment

### Note:

• Show the list of appointments during a given period of time, including the radiology appointments with the preinstructions for a limited number of tests and check-ups. In addition, if you are added to a waiting list for any clinic, this will appear in the list of appointments.

4.4 Appointment Booking

- After you complete the previous steps, the appointment will be booked.
- This service is only available to those who have a treatment eligibility in the Ministry of National Guard 's Business Centers and all Family Medicine and Primary Health Care centers.

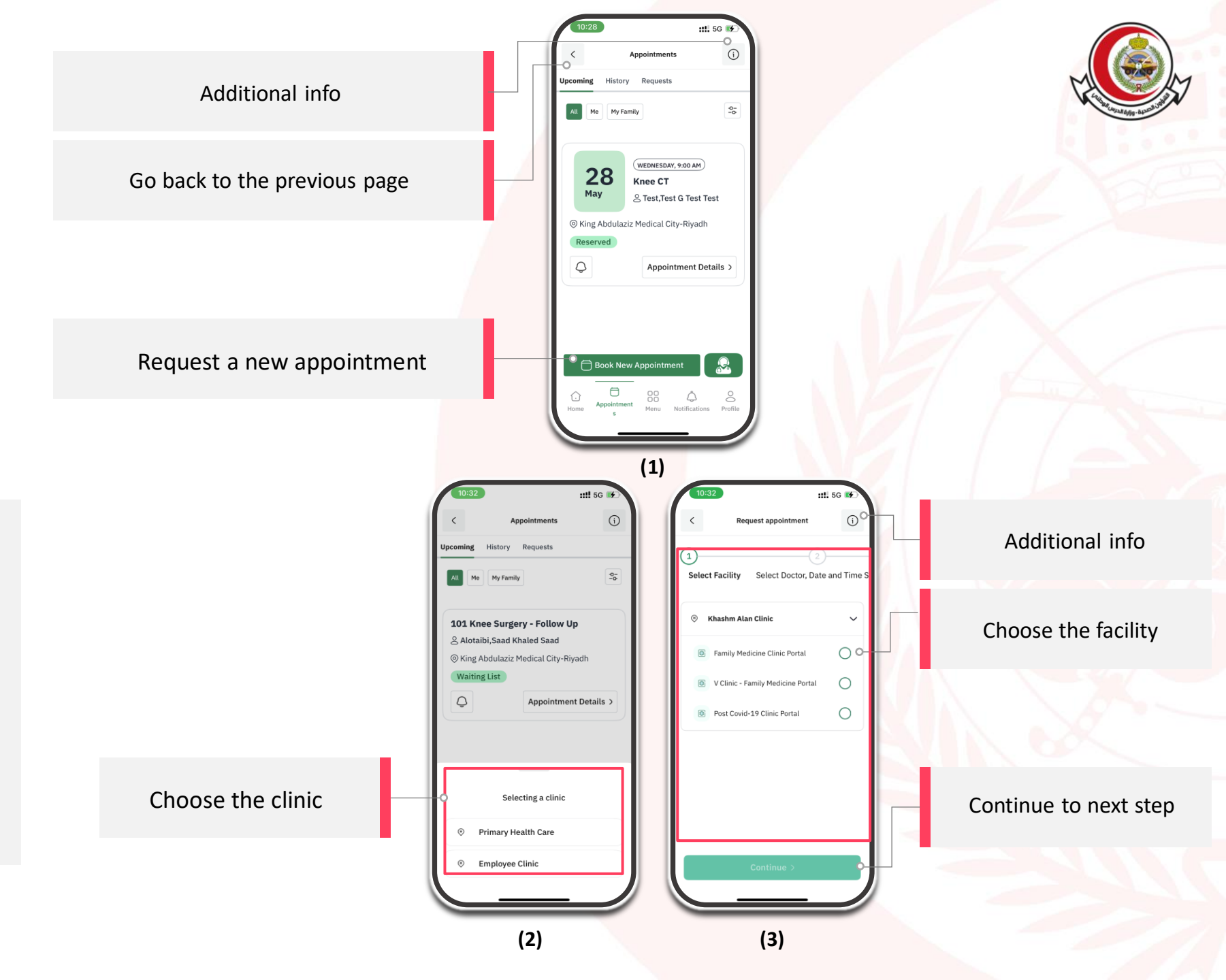

4.4 Appointment Booking

- After you complete the previous steps, the appointment will be booked.
- This service is only available to those who have a treatment eligibility in the Ministry of National Guard 's Business Centers and all Family Medicine and Primary Health Care centers.

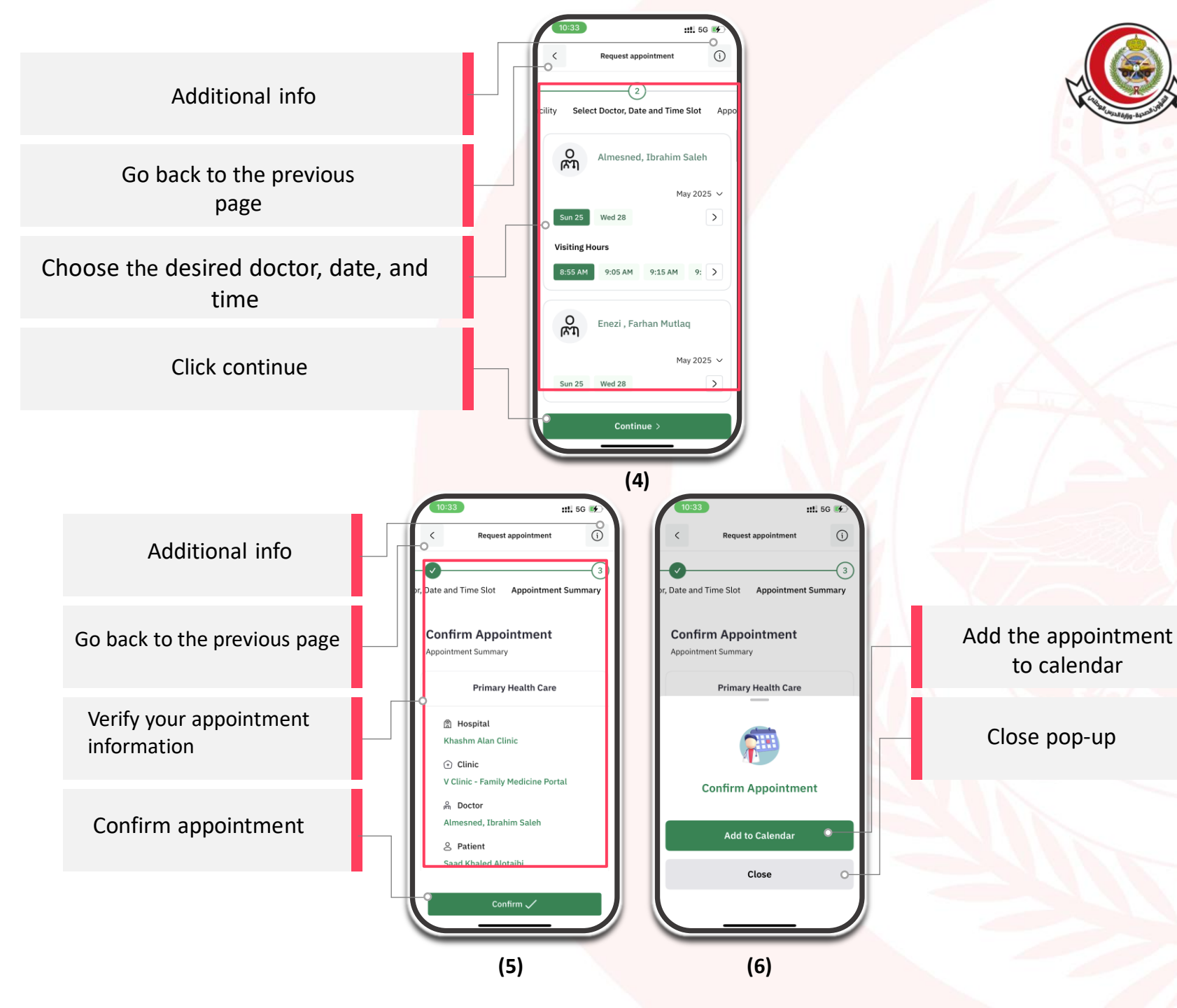

4.5 Dental Appointment Booking

- After you complete the previous steps, the appointment will be booked.
- This service is only available to those who have a treatment eligibility in the Ministry of National Guard 's Business Centers and all Family Medicine and Primary Health Care centers.

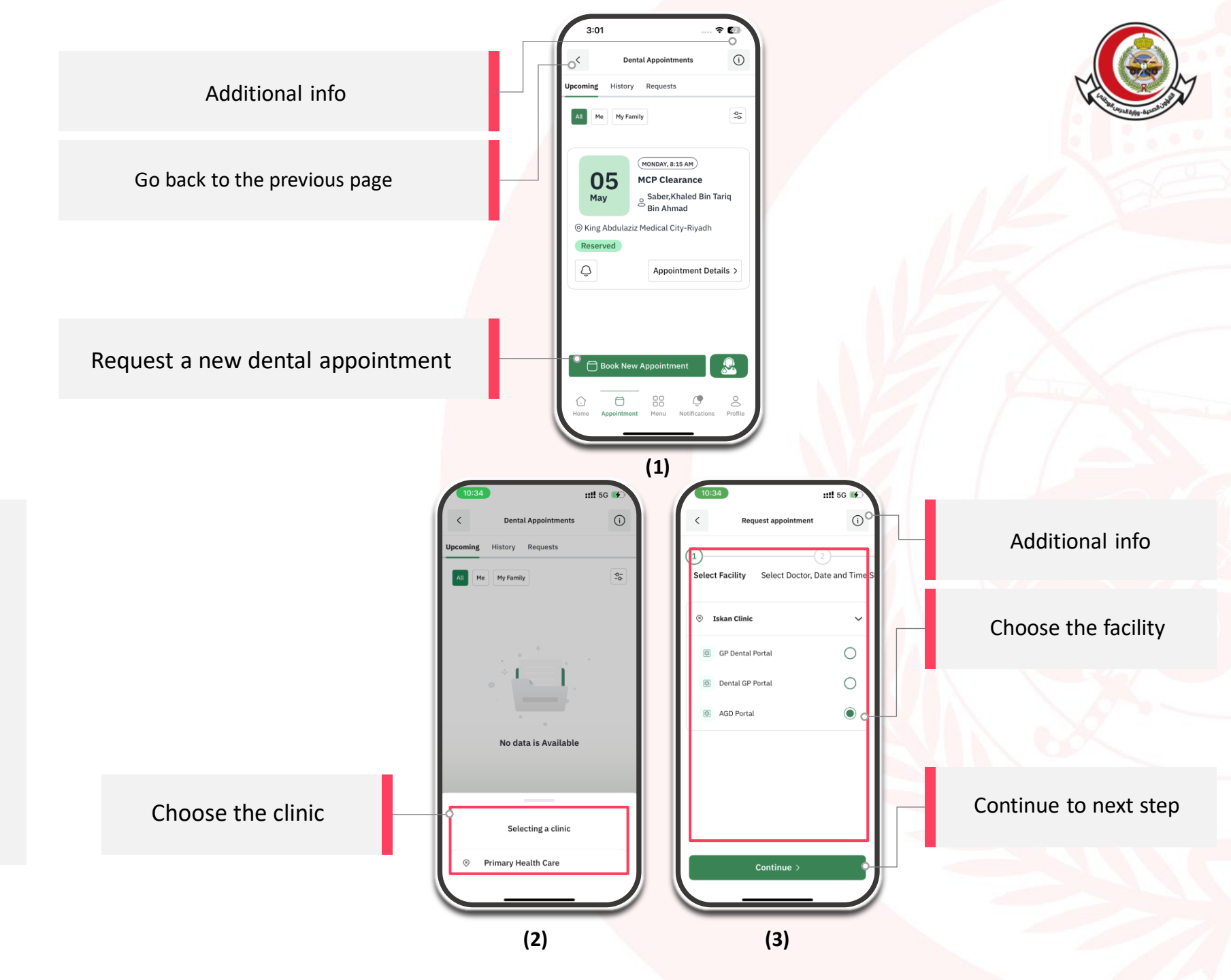

4.5 Dental Appointment Booking

- After you complete the previous steps, the appointment will be booked.
- This service is only available to those who have a treatment eligibility in the Ministry of National Guard 's Business Centers and all Family Medicine and Primary Health Care centers.

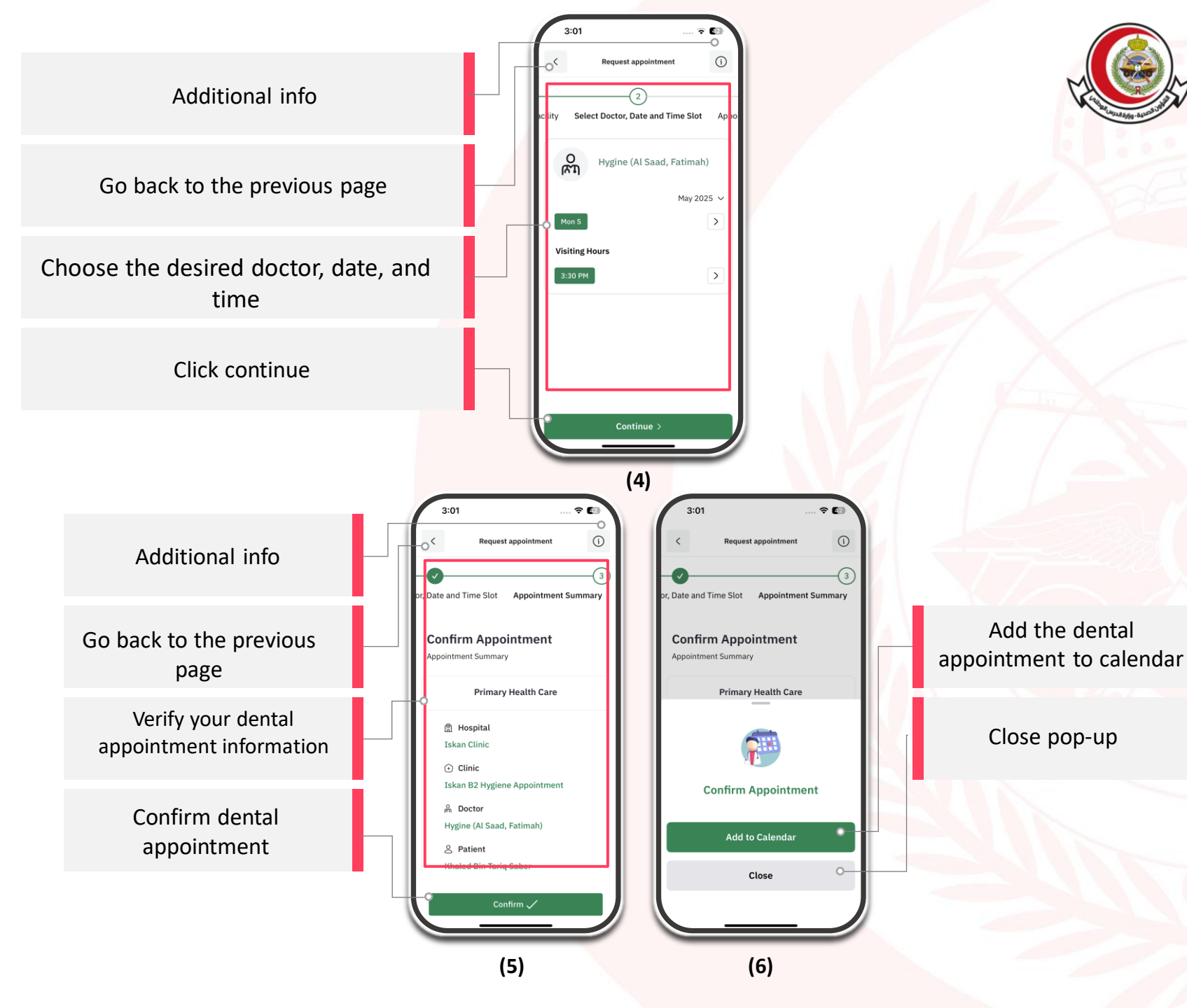

4.6 Virtual Appointment Booking

- After you complete the previous steps, the appointment will be booked.
- This service is only available to those who have a treatment eligibility in the Ministry of National Guard 's Business Centers and all Family Medicine and Primary Health Care centers.

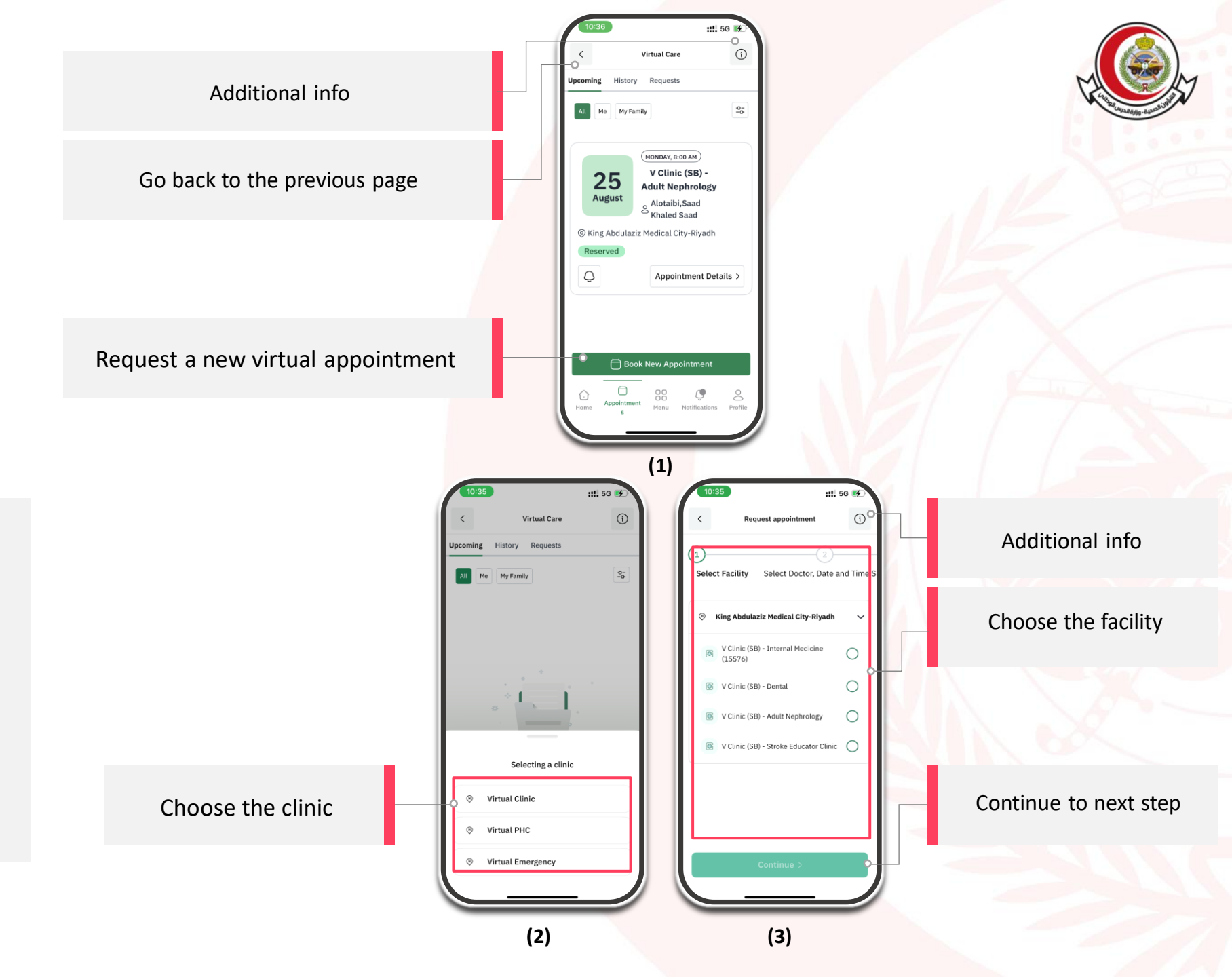

4.6 Virtual Appointment Booking

- After you complete the previous steps, the appointment will be booked.
- This service is only available to those who have a treatment eligibility in the Ministry of National Guard 's Business Centers and all Family Medicine and Primary Health Care centers.

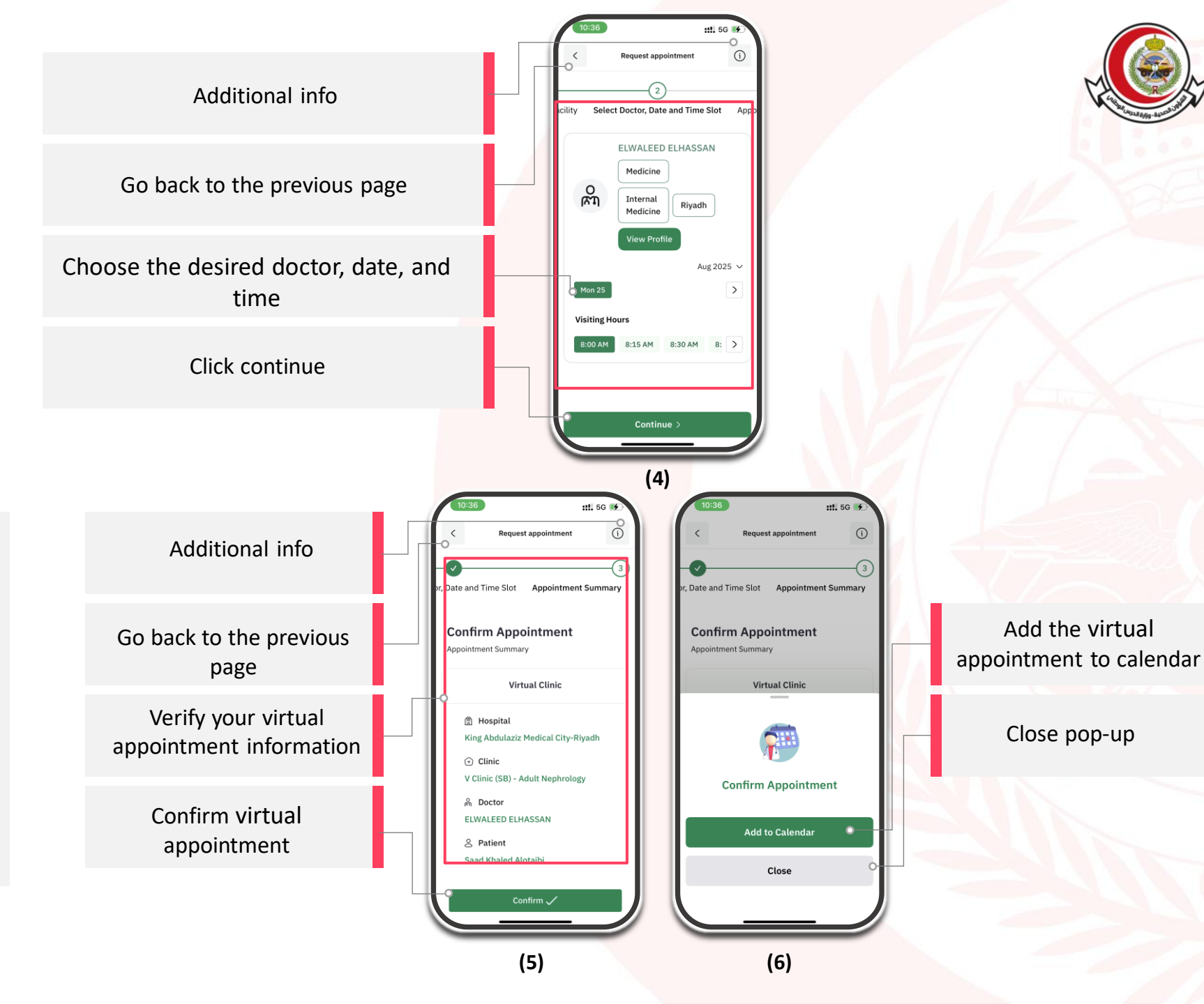

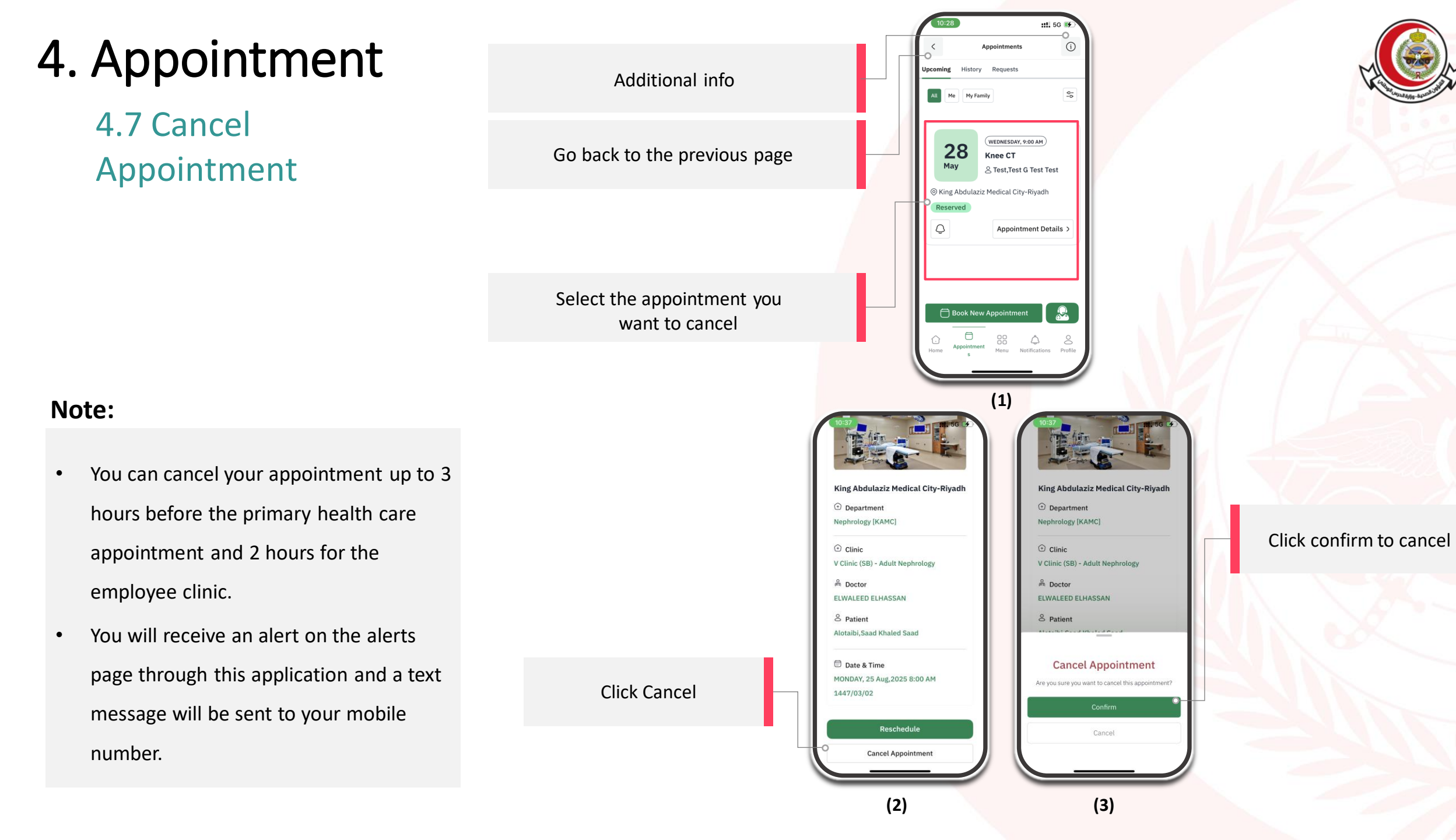

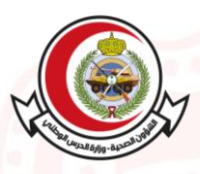

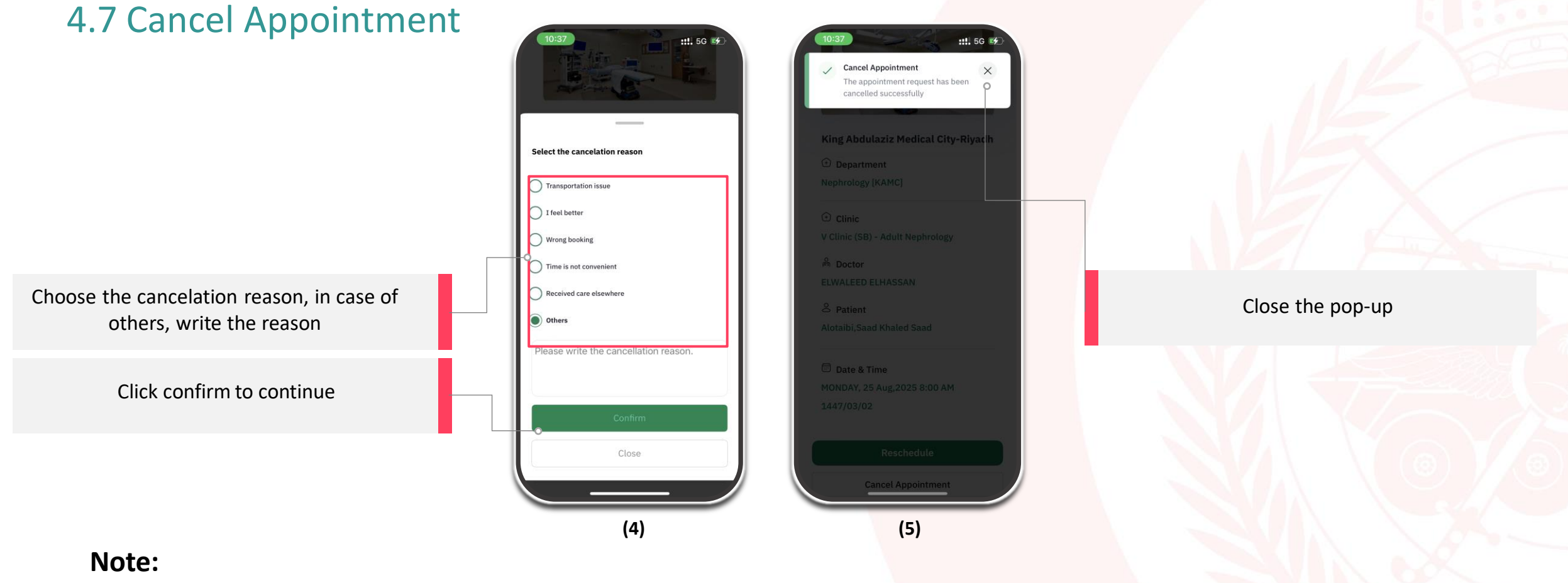

- You can cancel your appointment up to 3 hours before the primary health care appointment and 2 hours for the employee clinic.
- You will receive an alert on the alerts page through this application and a text message will be sent to your mobile number.

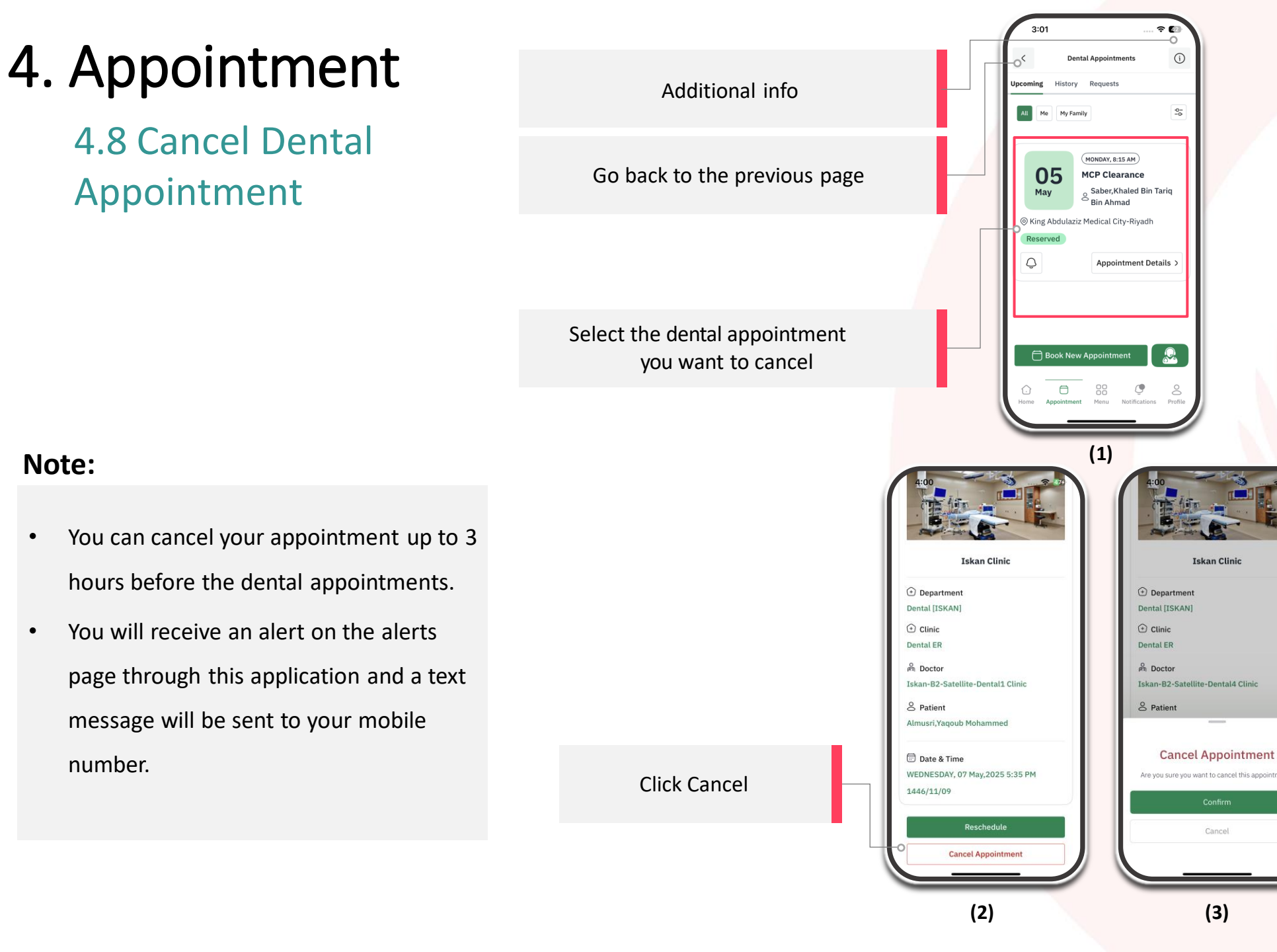

Click confirm to cancel

#### 4. Appointment 4.8 Cancel Dental ::!. 5G 🛃 ::!. 5G 🗲 Appointment **Cancel Appointment** The appointment request has been cancelled successfully Select the cancelation reason Transportation issue ] I feel better Wrong booking Time is not convenient Choose the cancelation reason, in case of Received care elsewhere Close the pop-up others, write the reason Other lease write the cancellation reaso Click confirm to continue Close (4) (5) Note:

- You can cancel your appointment up to 3 hours before the dental appointments.
- You will receive an alert on the alerts page through this application and a text message will be sent to your mobile number.

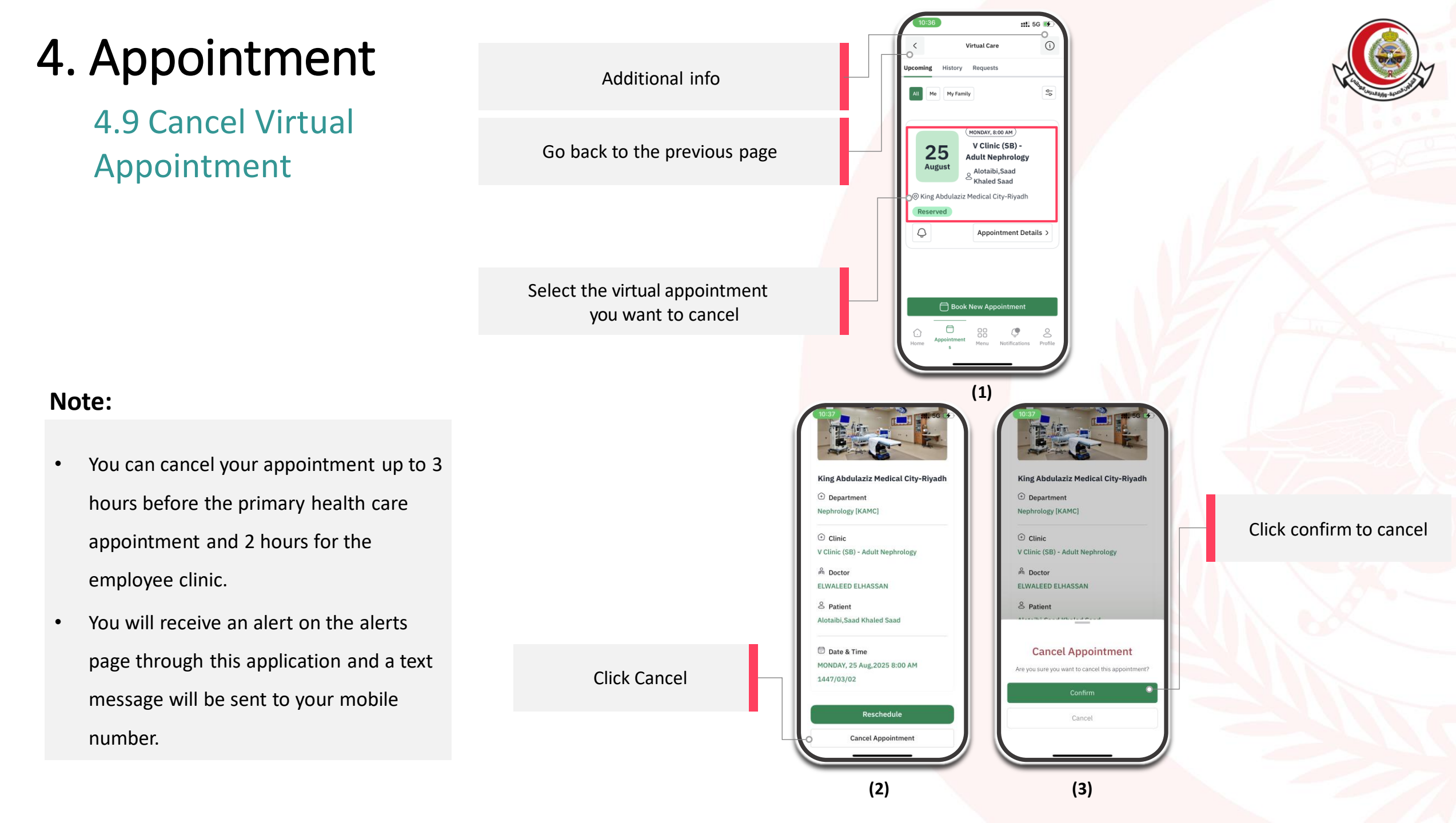

#### 4. Appointment 4.9 Cancel Virtual ::!. 5G 🛃 ::!. 5G 🗲 Appointment **Cancel Appointment** The appointment request has been cancelled successfully Select the cancelation reason Transportation issue ] I feel better Wrong booking Time is not convenient Choose the cancelation reason, in case of Received care elsewhere Close the pop-up others, write the reason Other lease write the cancellation reaso Click confirm to continue Close (4) (5) Note:

• You can cancel your appointment up to 3 hours before the primary health care appointment and 2 hours for the employee clinic.

• You will receive an alert on the alerts page through this application and a text message will be sent to your mobile number.

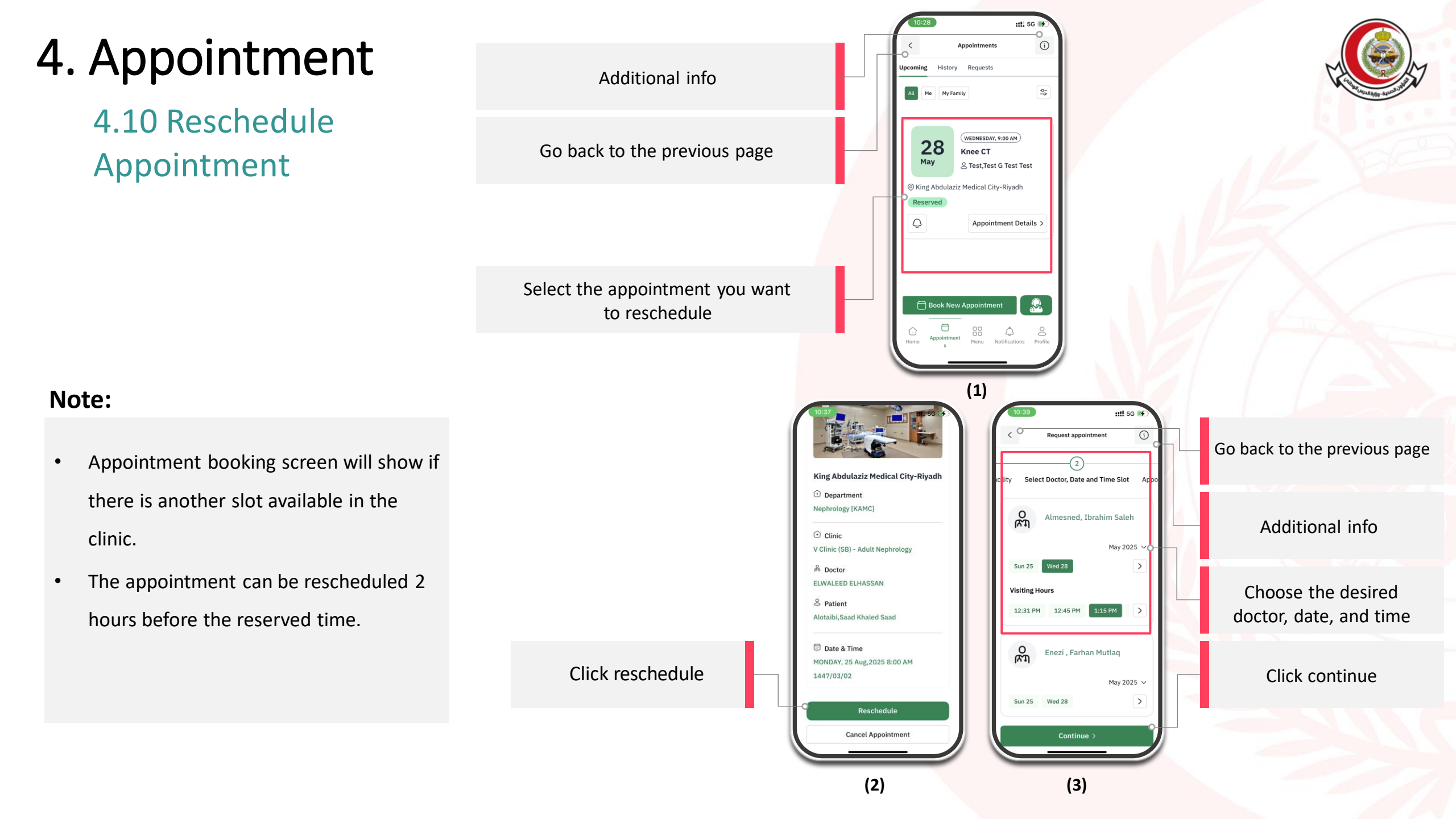

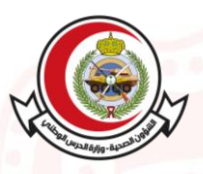

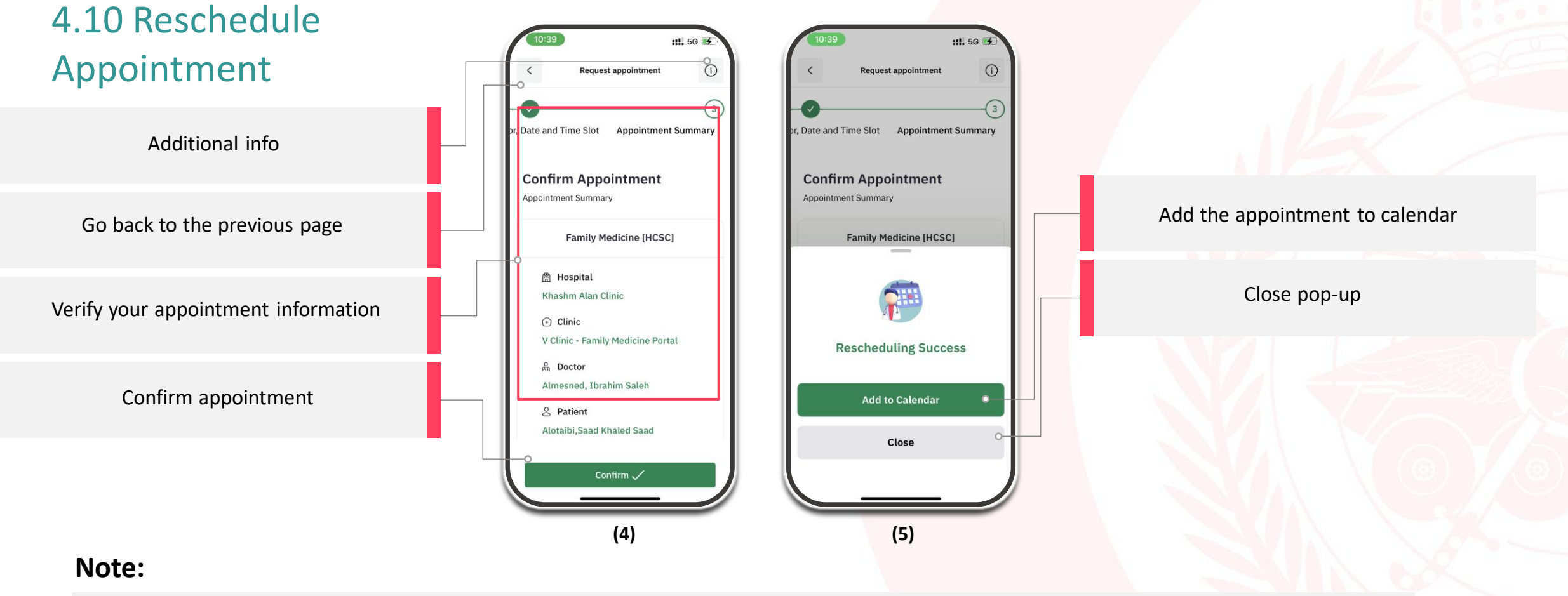

- Appointment booking screen will show if there is another slot available in the clinic.
- The appointment can be rescheduled 2 hours before the reserved time.

4.11 Reschedule Dental Appointment

- Appointment booking screen will show if there is another slot available in the clinic.
- The appointment can be rescheduled 2 hours before the reserved time.

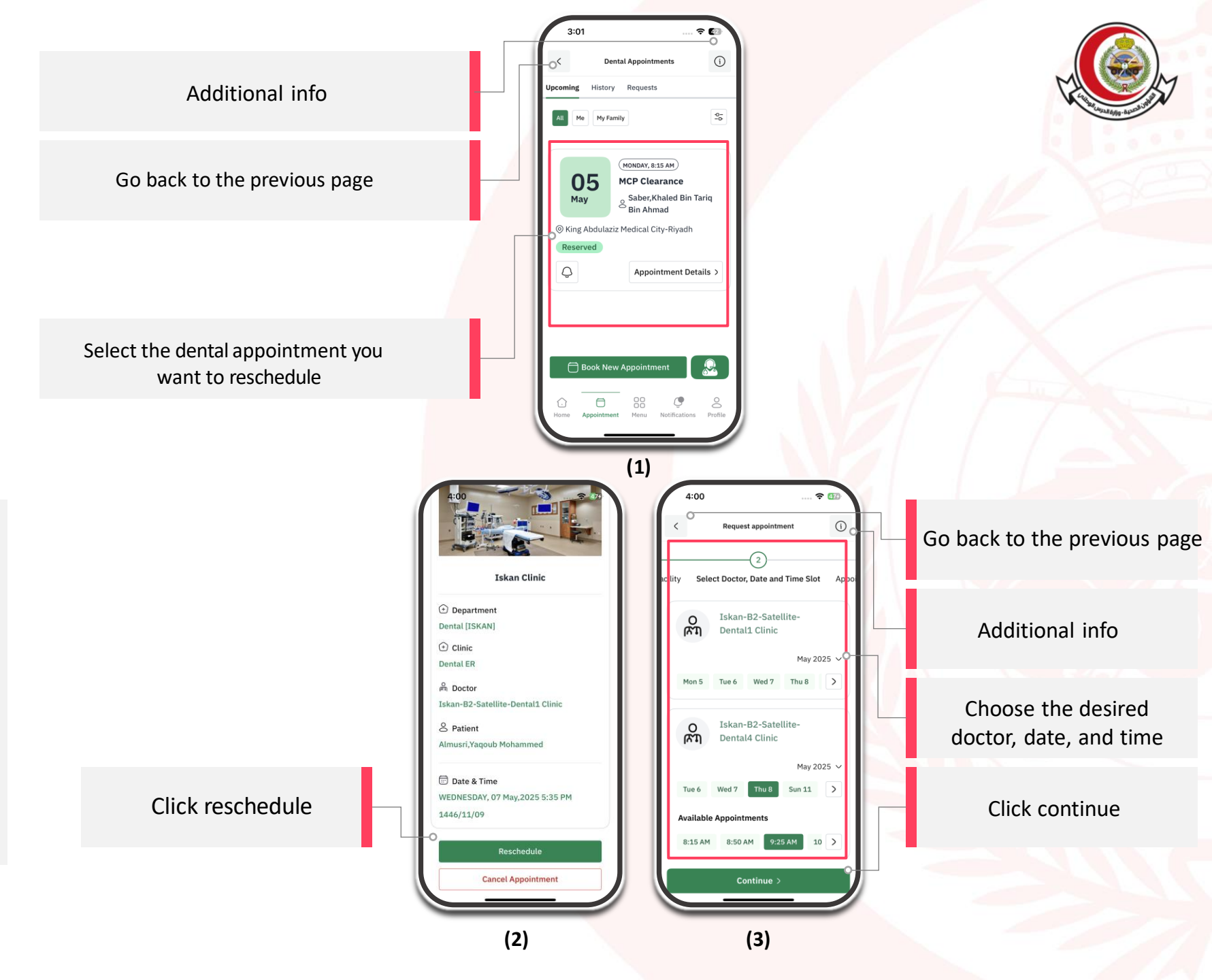

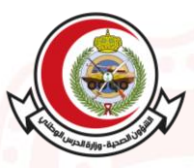

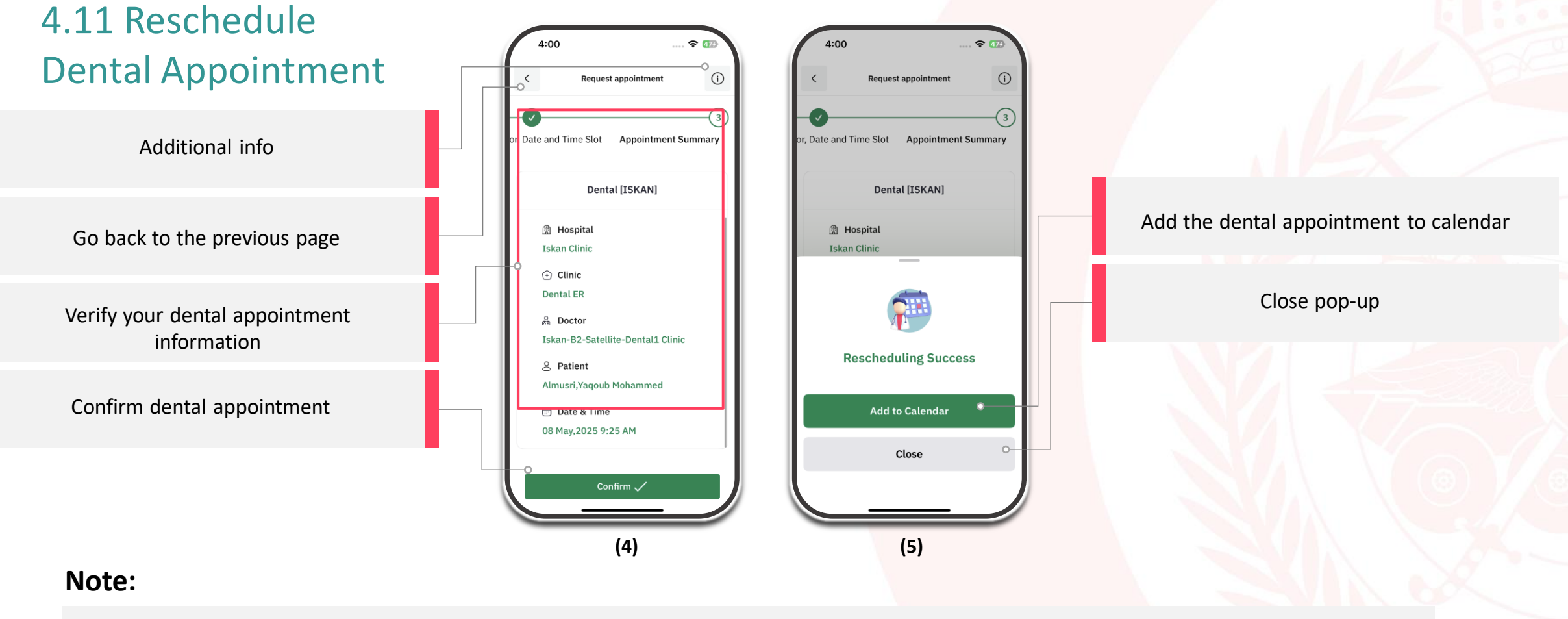

- Appointment booking screen will show if there is another slot available in the clinic.
- The appointment can be rescheduled 2 hours before the reserved time.

4.12 Reschedule Virtual Appointment

- Appointment booking screen will show if there is another slot available in the clinic.
- The appointment can be rescheduled 2 hours before the reserved time.

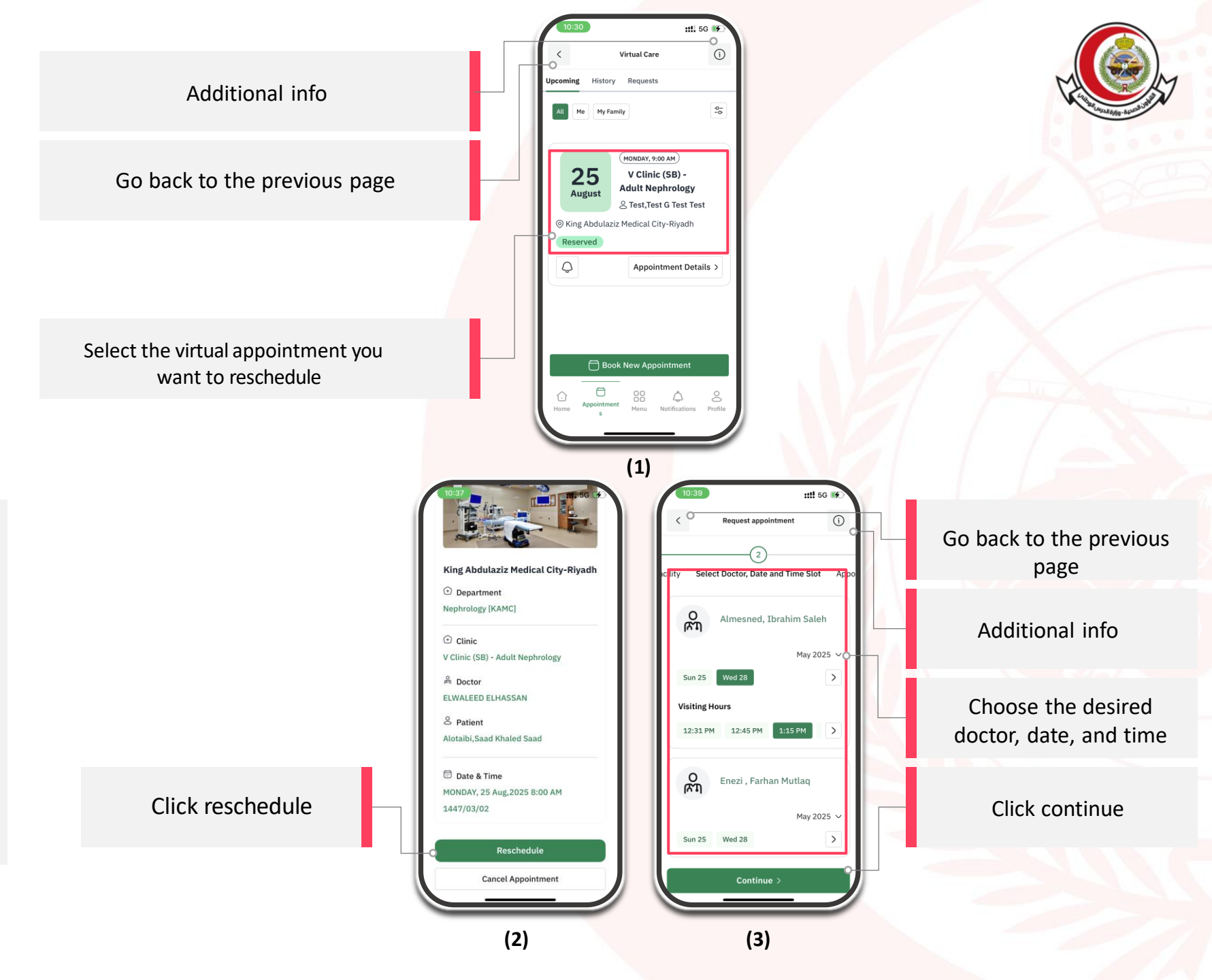

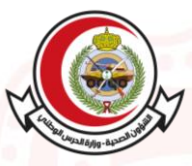

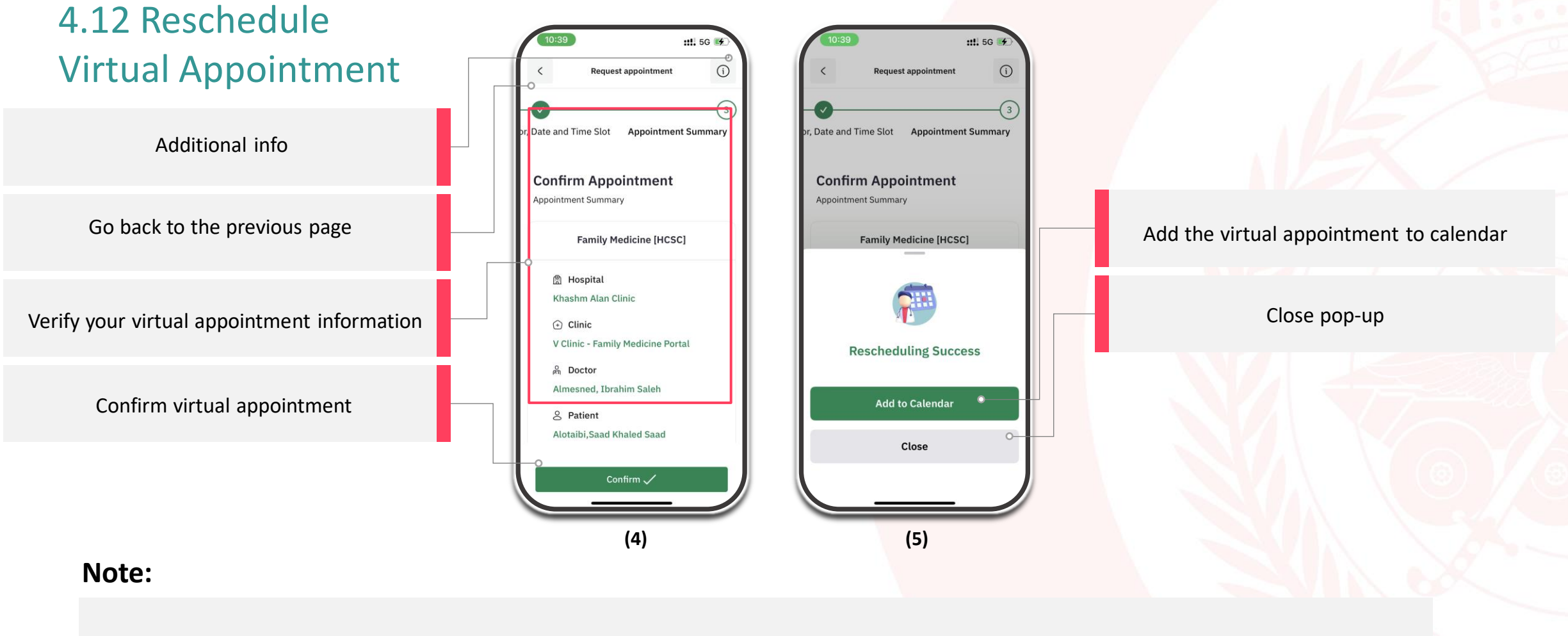

- Appointment booking screen will show if there is another slot available in the clinic.
- The appointment can be rescheduled 2 hours before the reserved time.

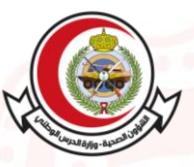

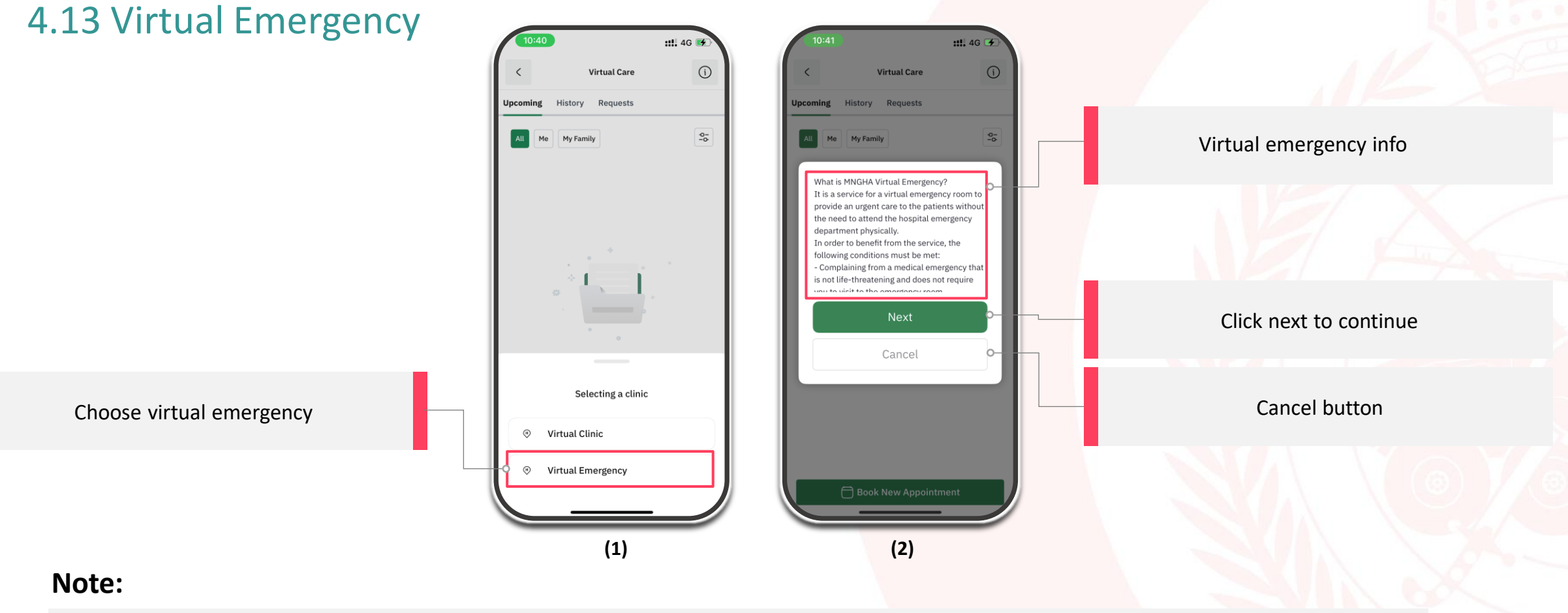

- After completing the previous steps, you will receive a text message with the status of the request.
- This service is available daily from 3:00 pm to 11:00 pm.

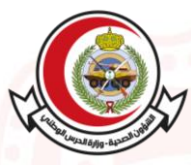

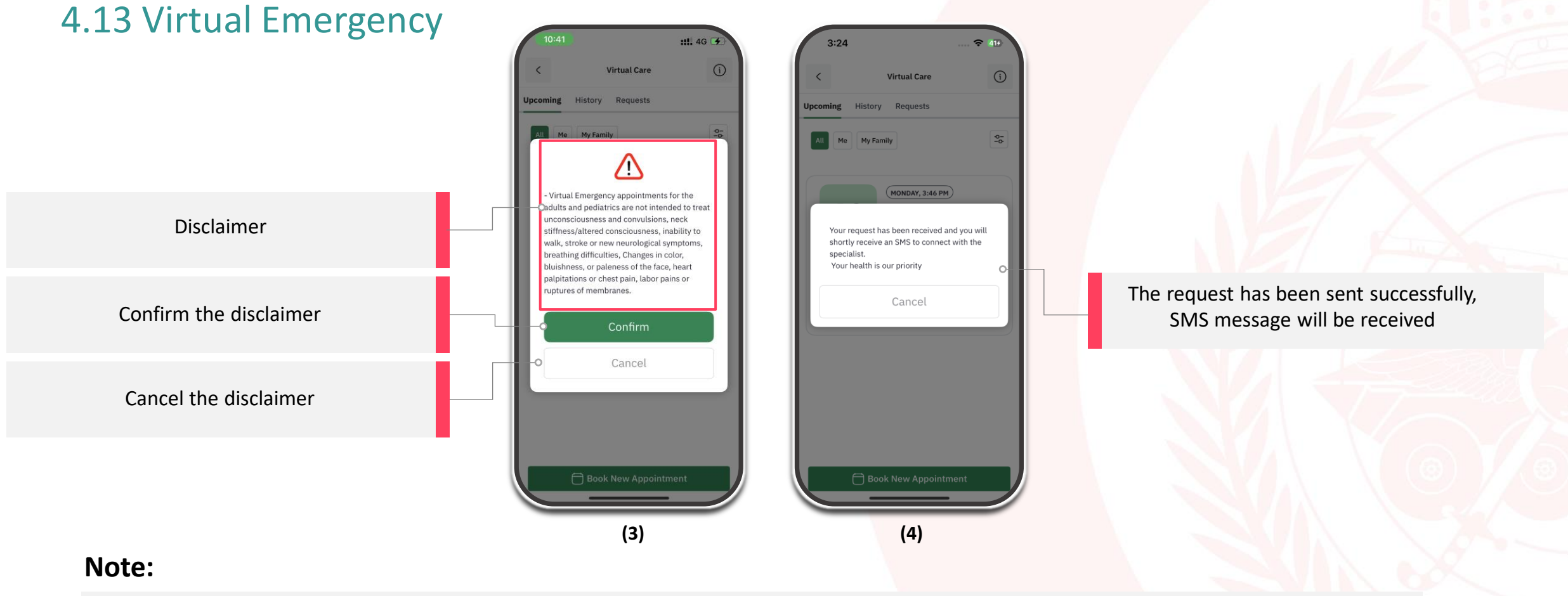

- After completing the previous steps, you will receive a text message with the status of the request.
- This service is available daily from 3:00 pm to 11:00 pm.

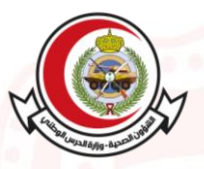

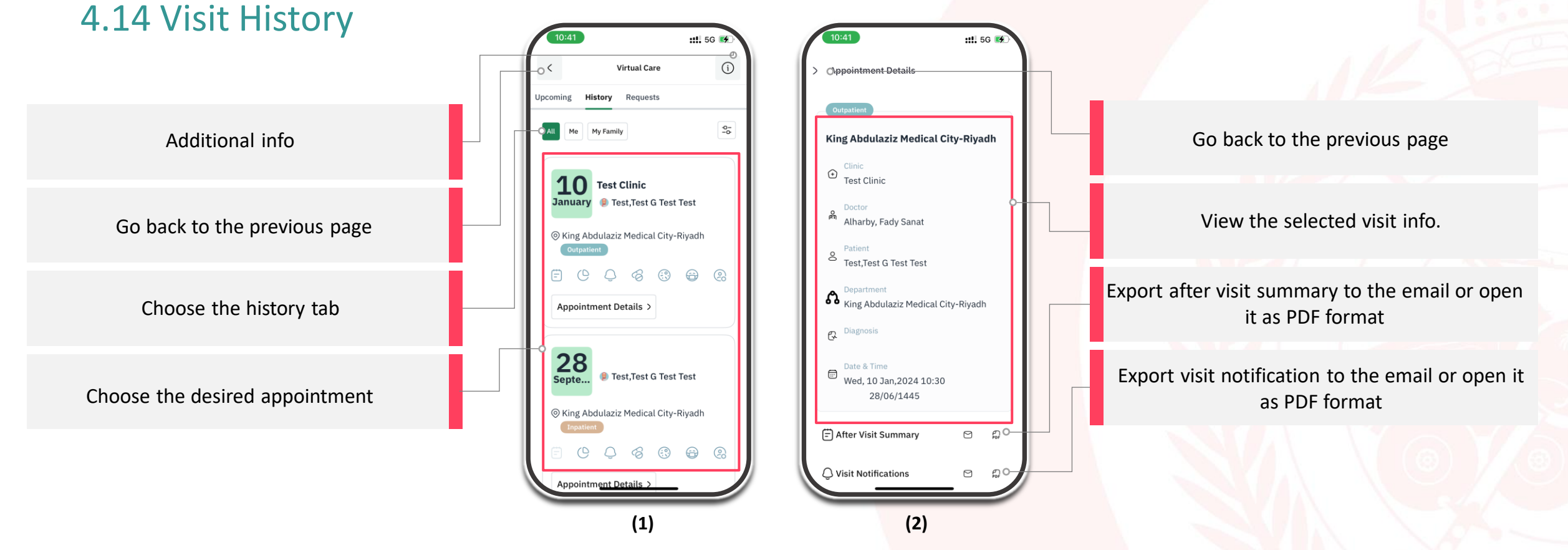

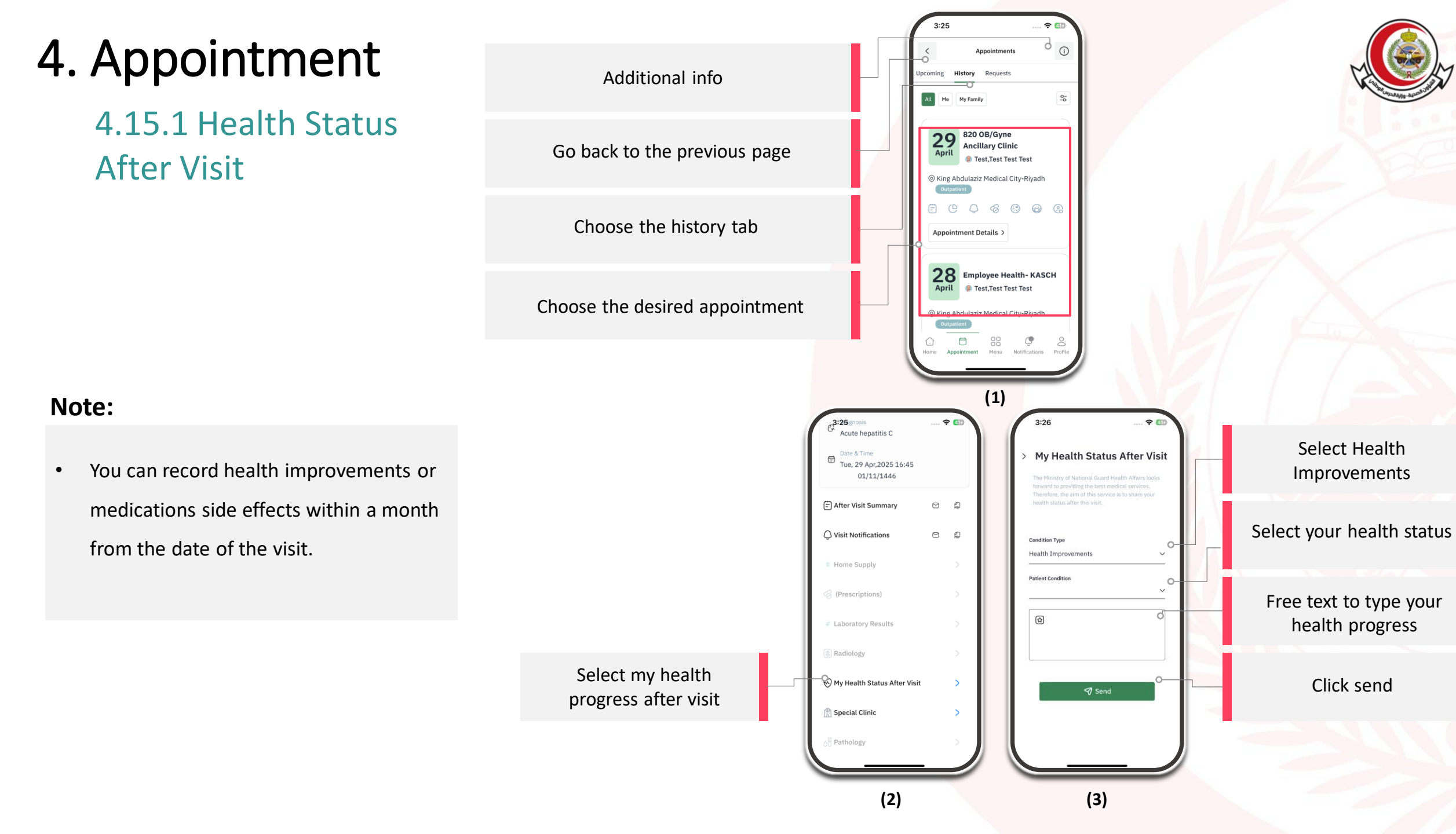

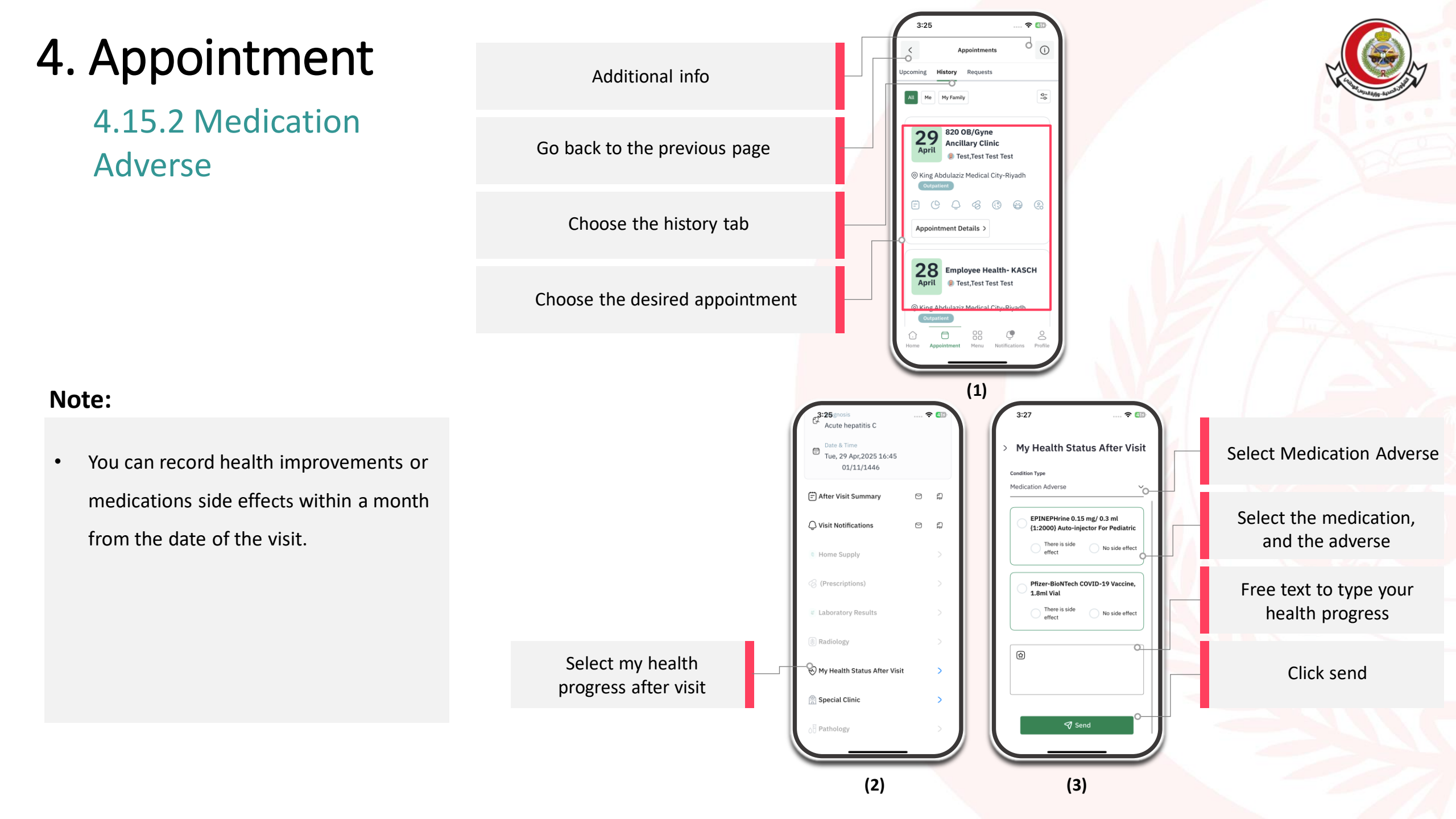

### 5. Personal Profile

### 5.1 Personal Information

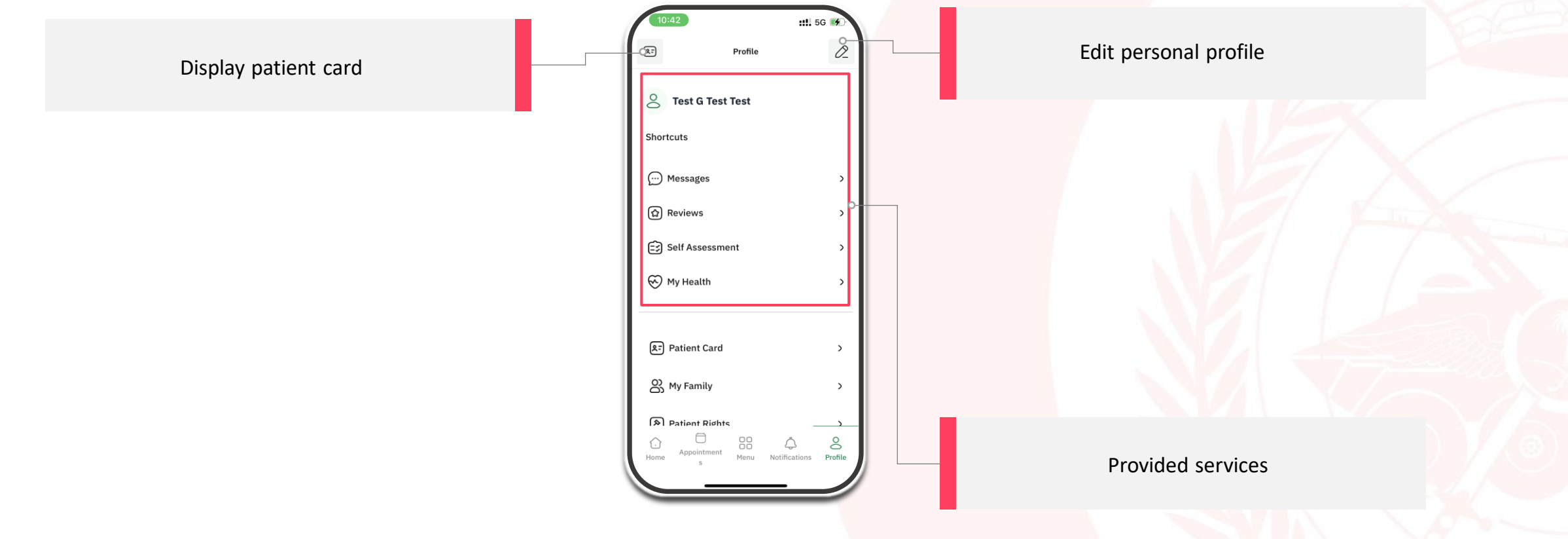
#### **5.1 Personal Information**

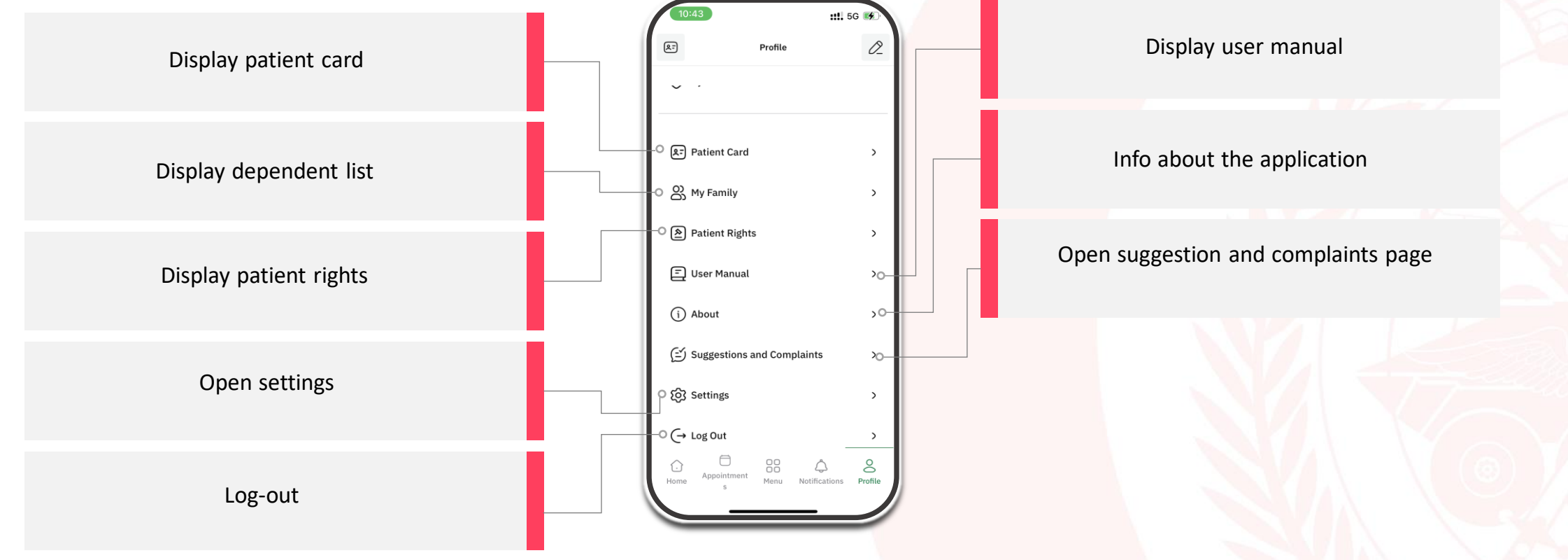

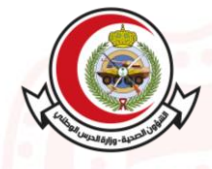

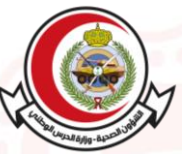

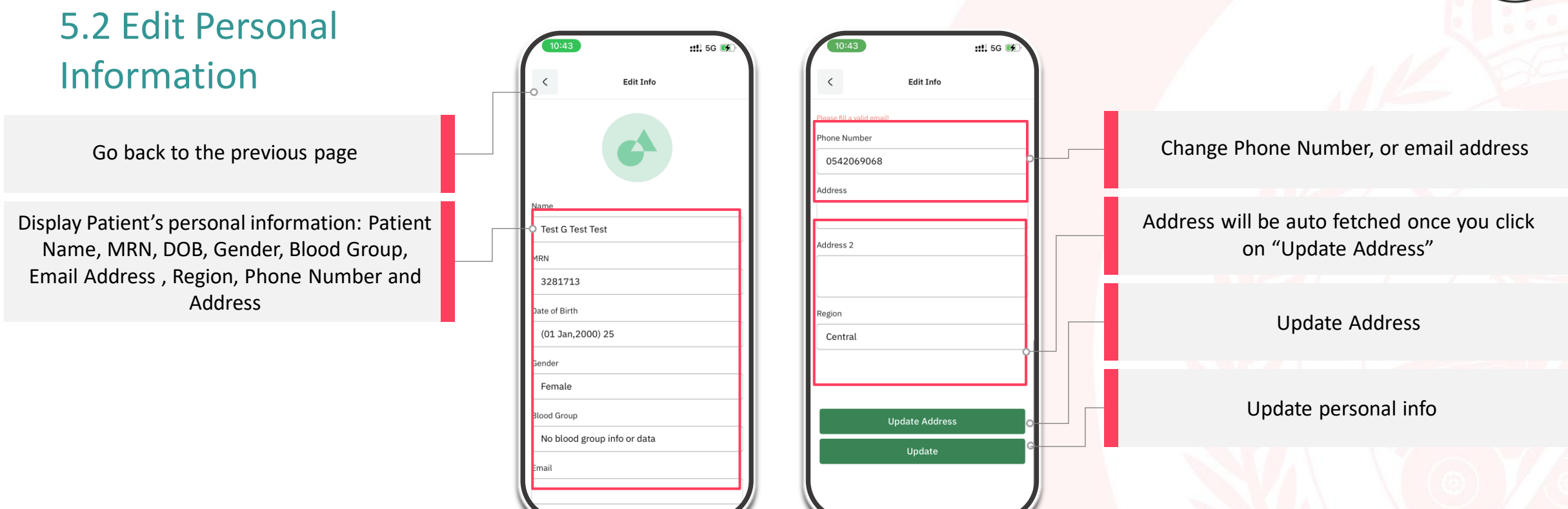

(1)

(2)

#### **5.3 Application Setting**

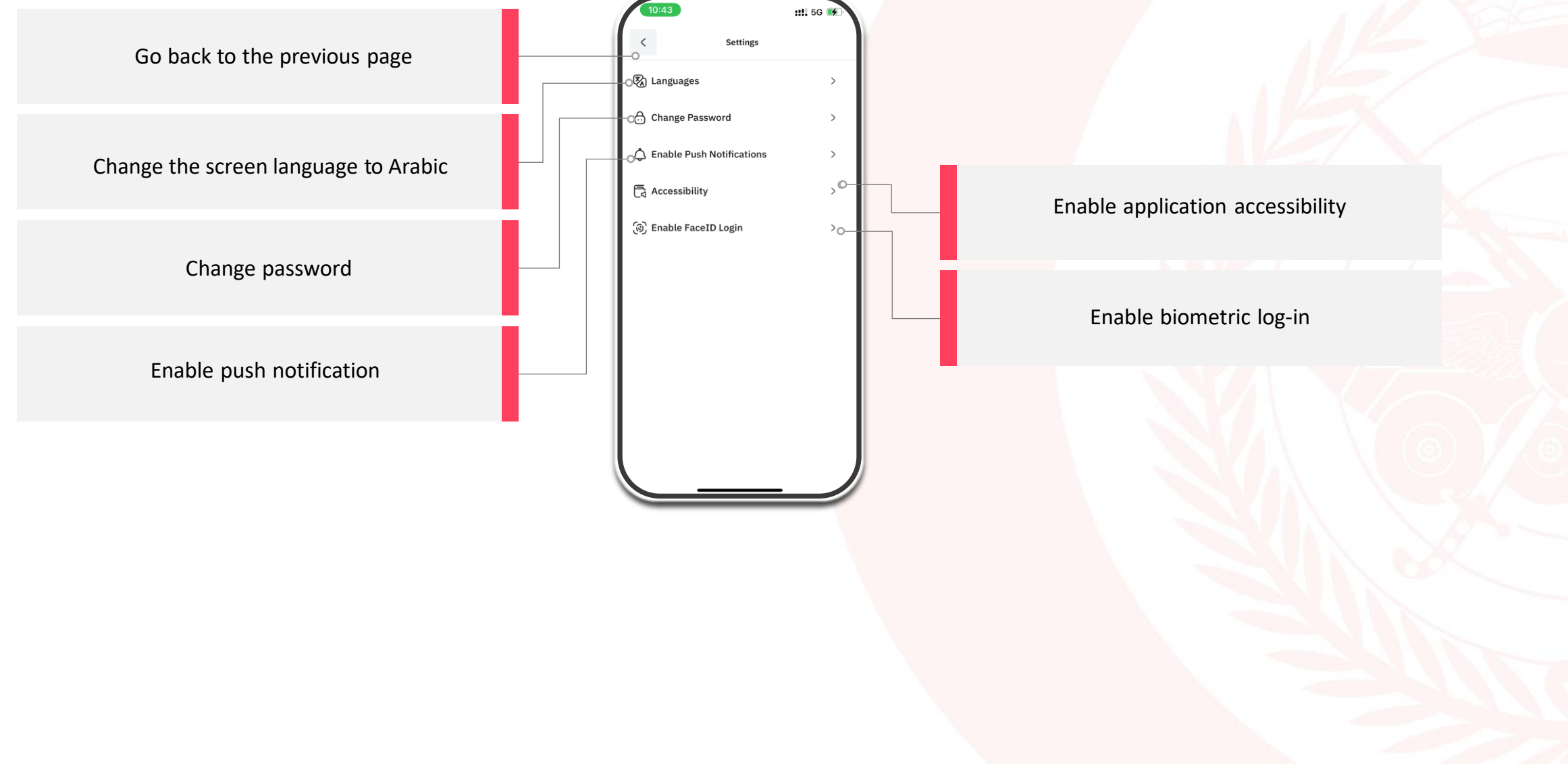

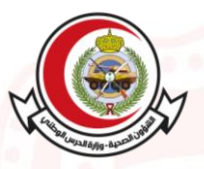

#### 5.4.1 Inbox Messages

Go back to the previous page

View the list of your inbox messages from MNGHA such as medication refill messages, request new appointment or treatment eligibility

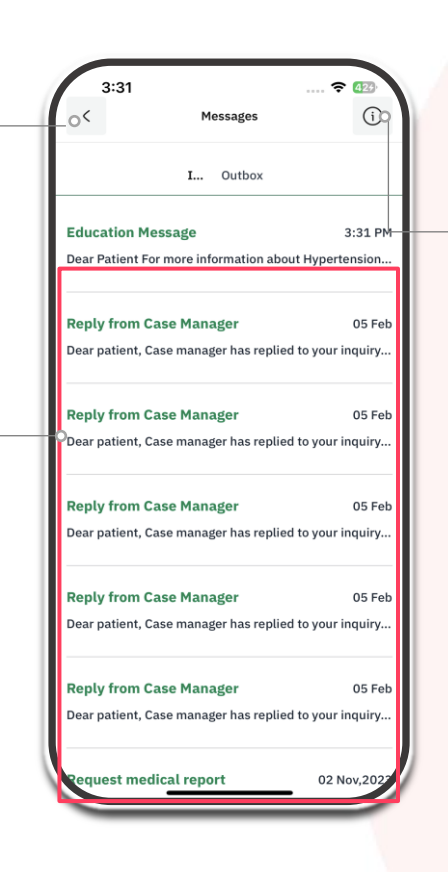

Additional info

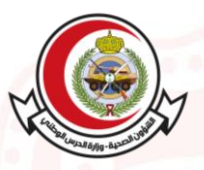

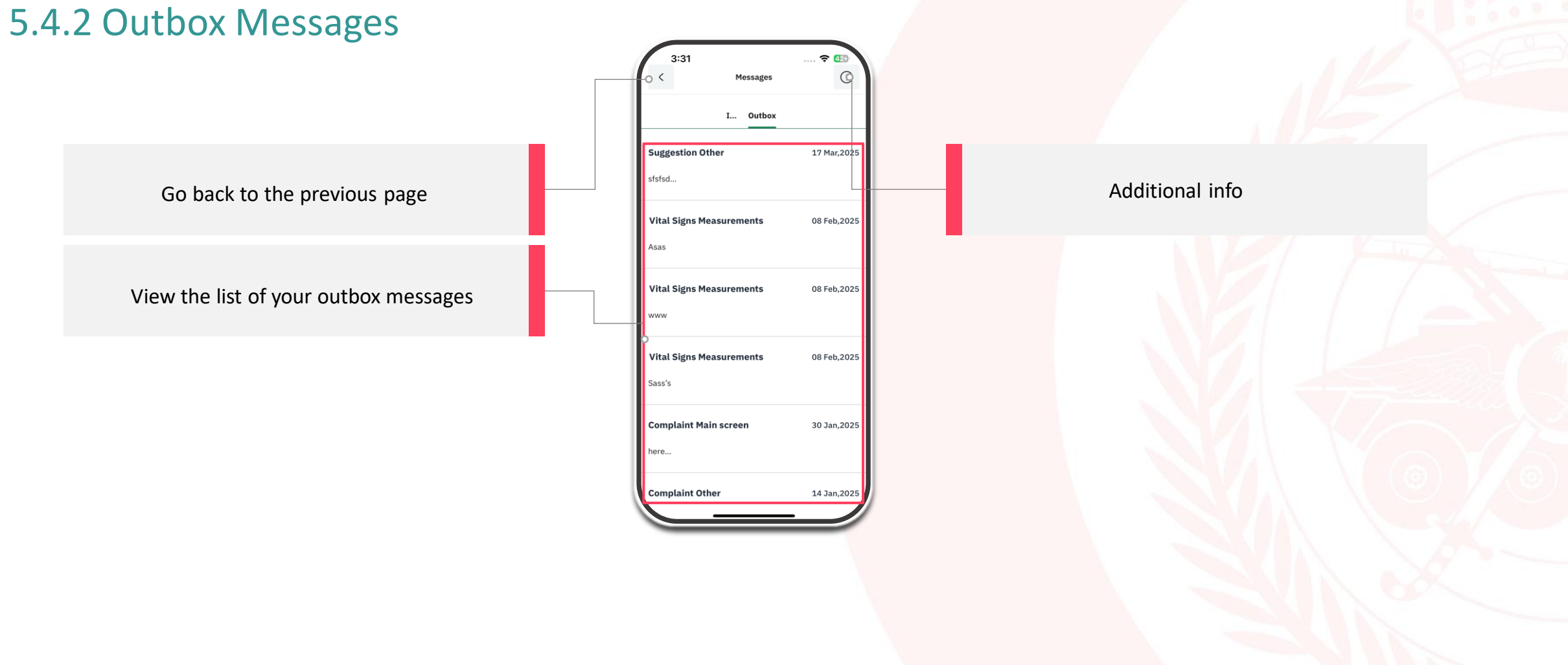

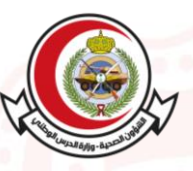

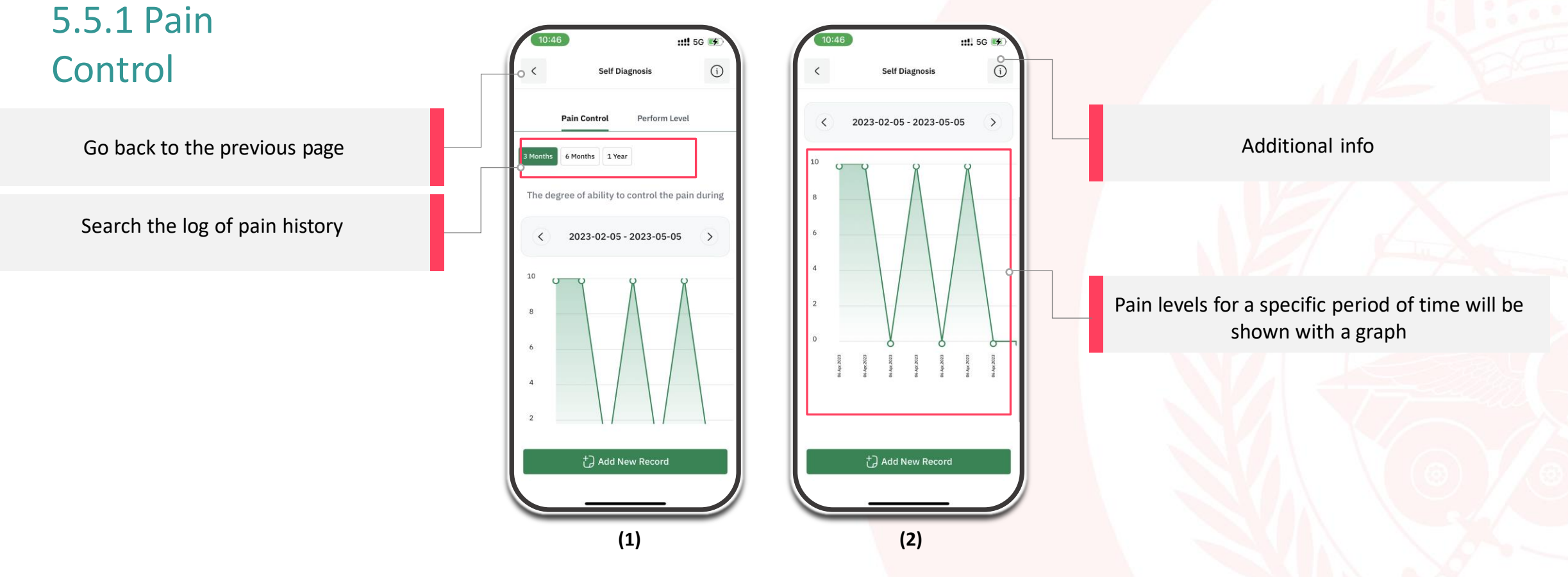

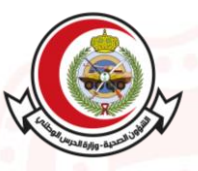

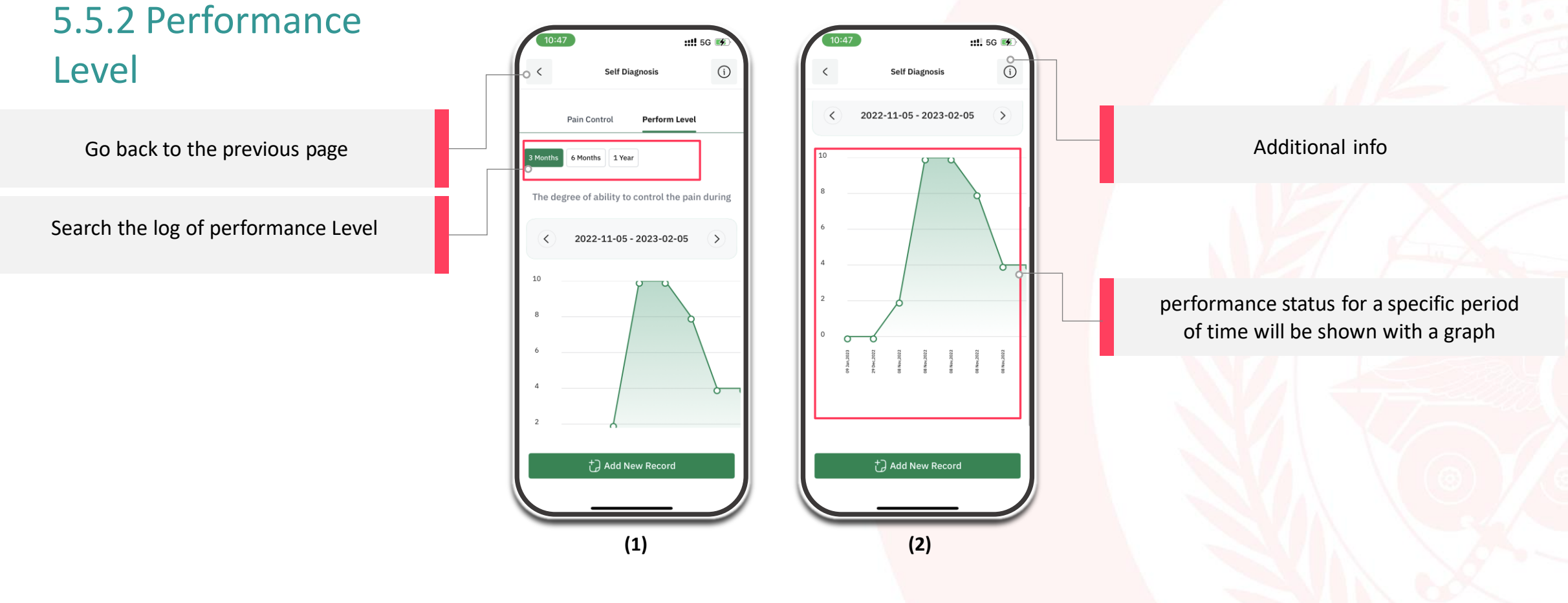

5.5.3 Add New Record

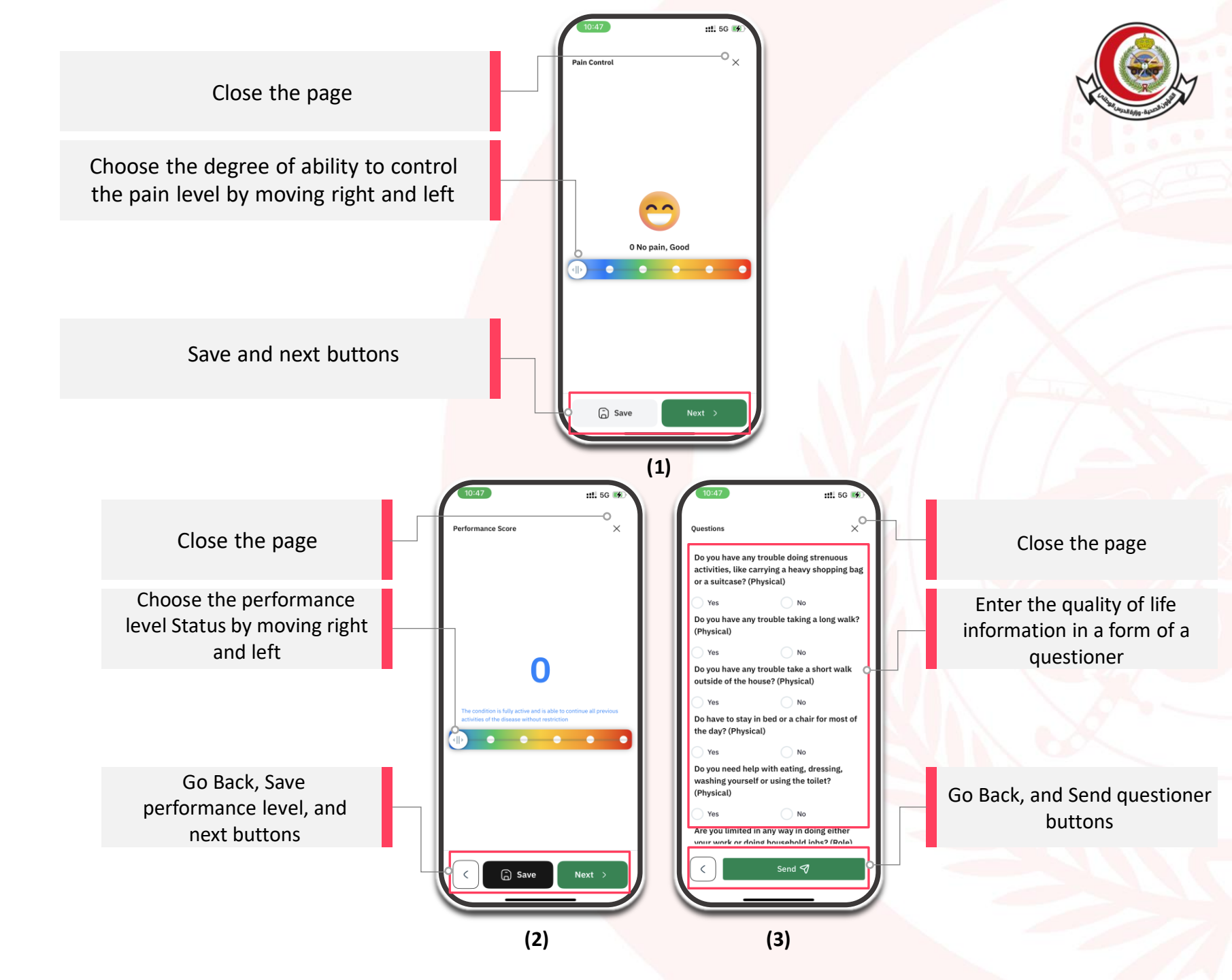

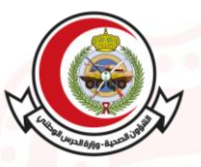

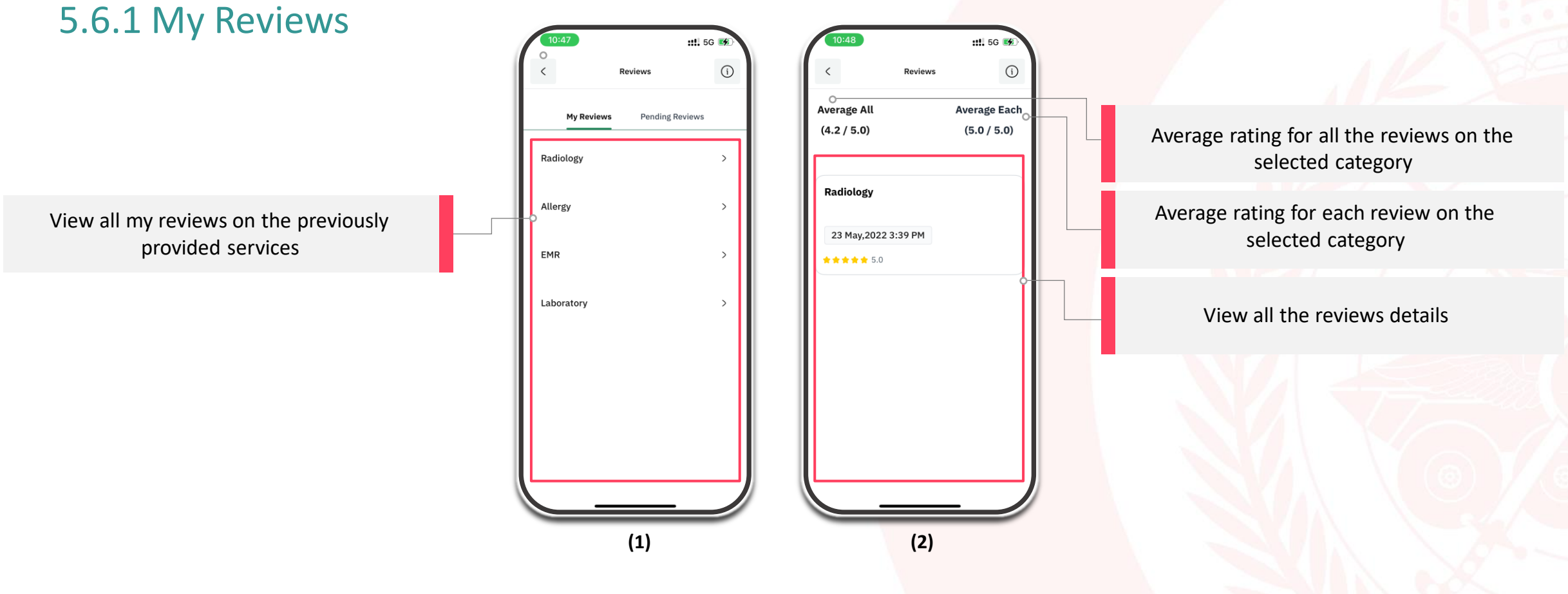

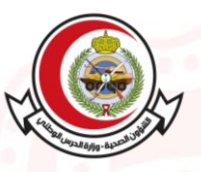

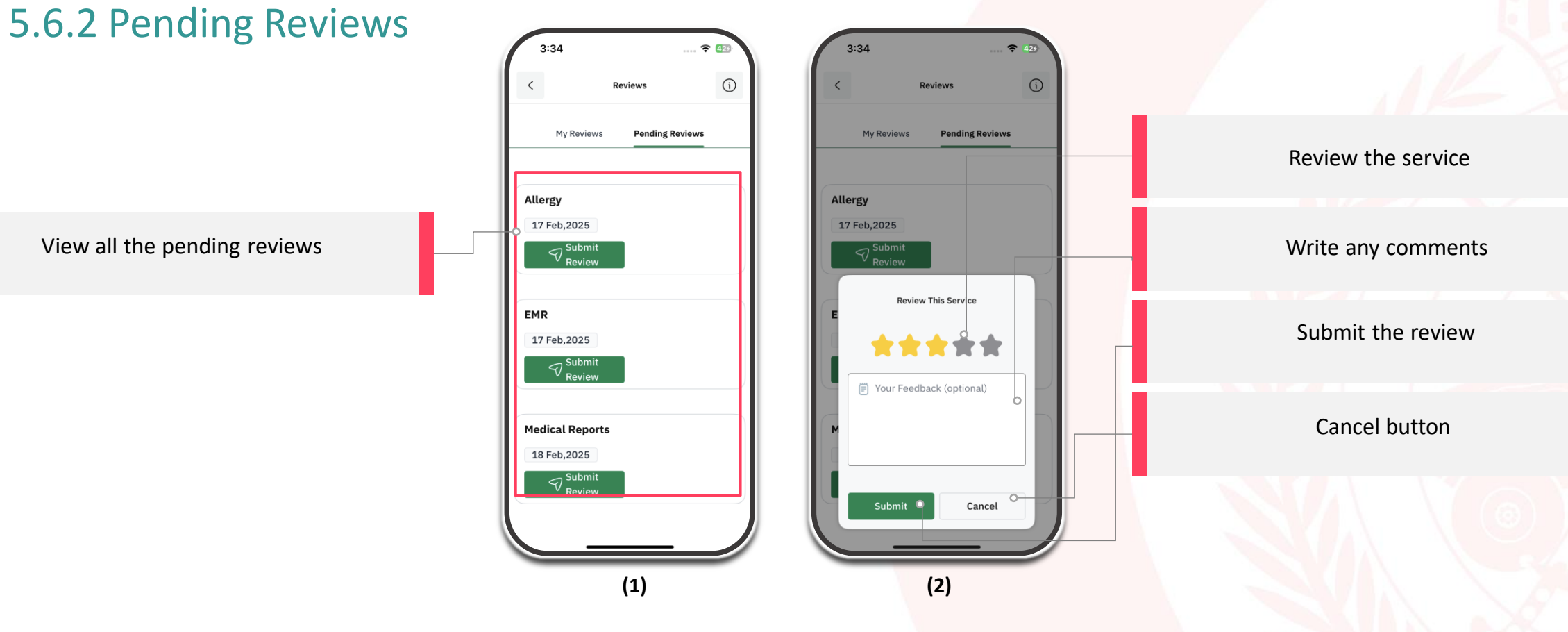

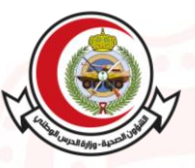

#### 5.7.1 Exercise

Search for exercise, weight, blood pressure, blood sugar, heart rate and blood oxygen

Daily, weekly or monthly calorie intake

Consumed calories log will be shown in a graph for a specific period of time

Enter exercise details, and after entering the exercise type, duration and start time, the Calories will be automatically calculated

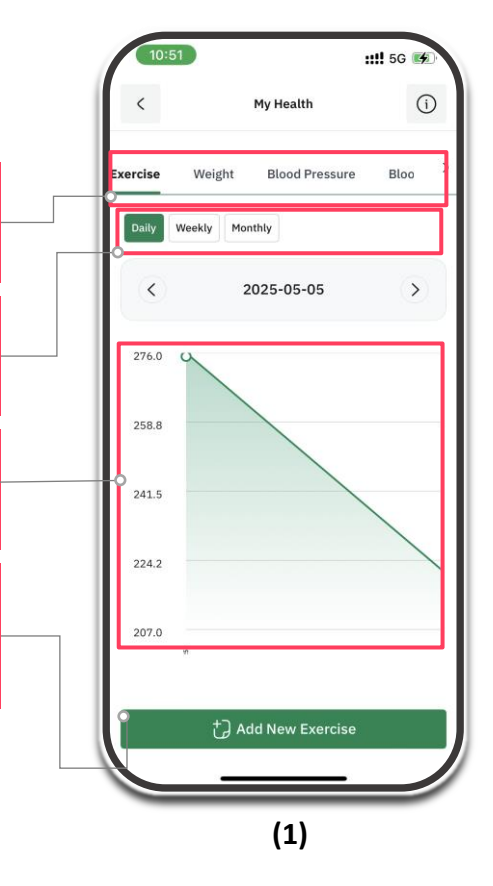

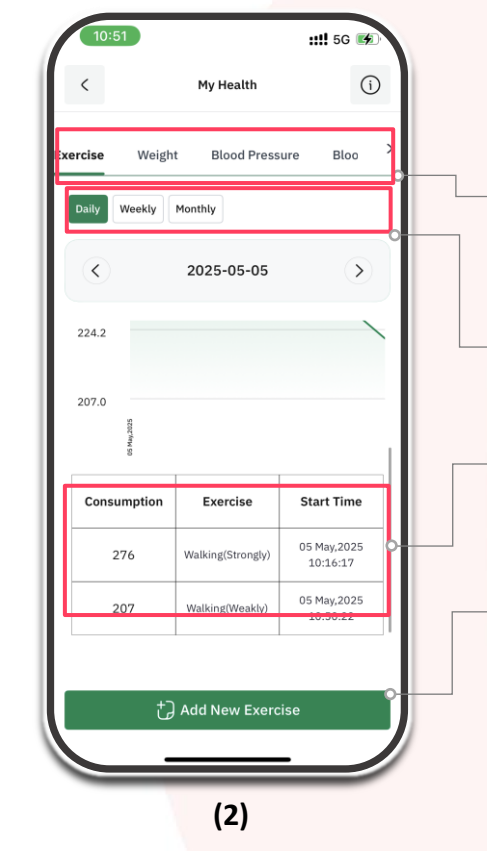

Search for exercise, weight, blood pressure, blood sugar, heart rate and blood oxygen

Daily, weekly or monthly calorie intake

Consumed calories log will be shown in a table for a specific dates

Enter exercise details, and after entering the exercise type, duration and start time, the Calories will be automatically calculated

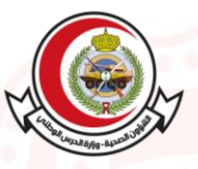

#### 5.7.2 Weight

Search for exercise, weight, blood pressure, blood sugar, heart rate and blood oxygen

Weight and BMI log will be available for 3 months, 6 months, or 1 year

Weight and BMI log will be shown in a graph for a specific period of time

Enter your weight, height and Body mass Will be calculated

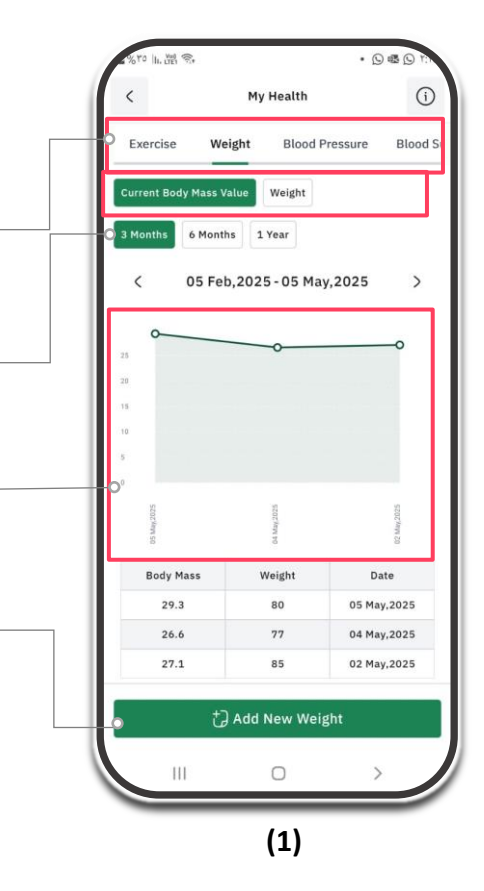

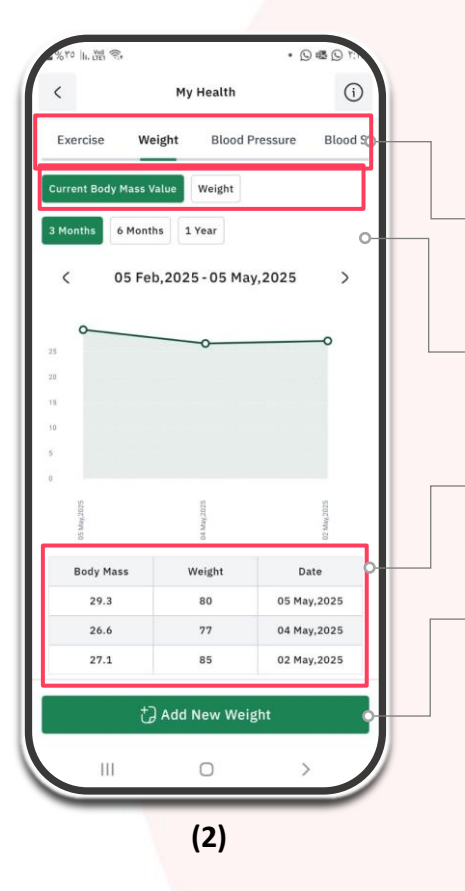

Search for exercise, weight, blood pressure, blood sugar, heart rate and blood oxygen

Weight and BMI log will be available for 3 months, 6 months, or 1 year

Weight and BMI log will be shown in a table for a specific period of time

Enter your weight, height and Body mass Will be calculated

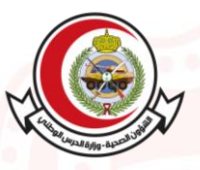

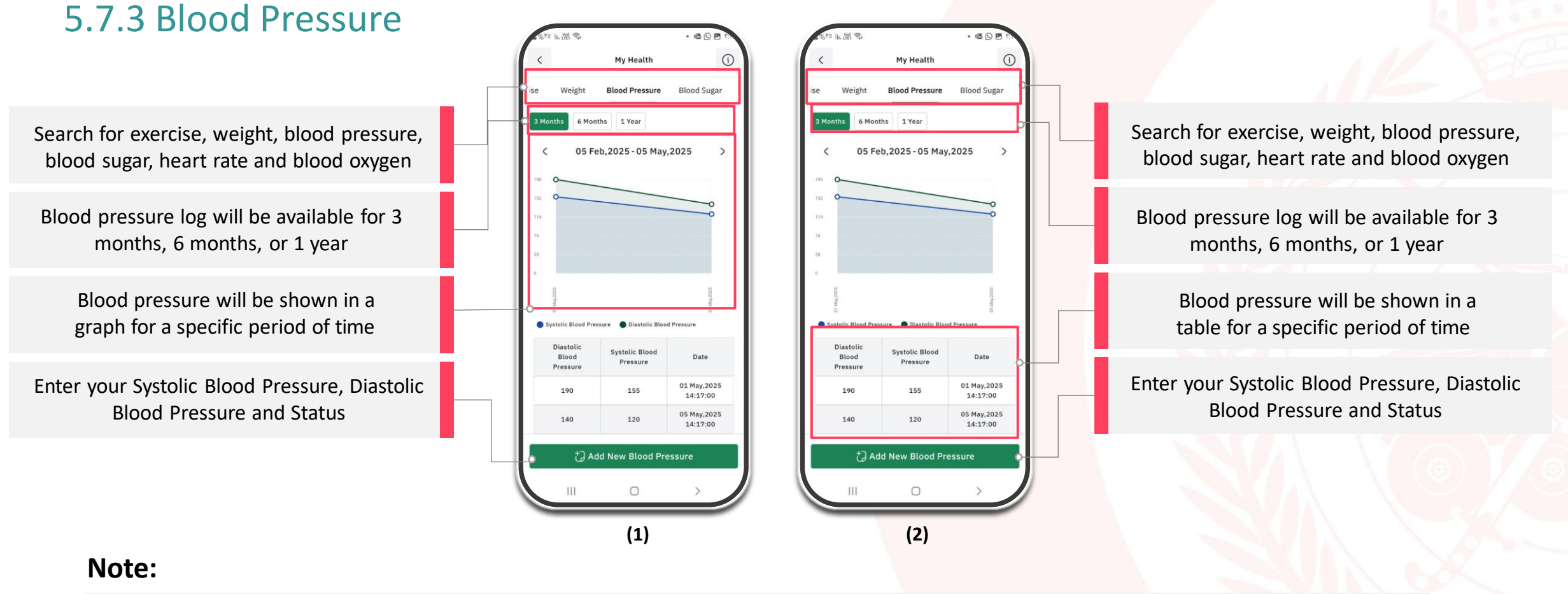

• In this service, you can allow your wearable device to log your health data in My health.

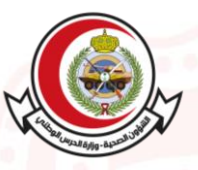

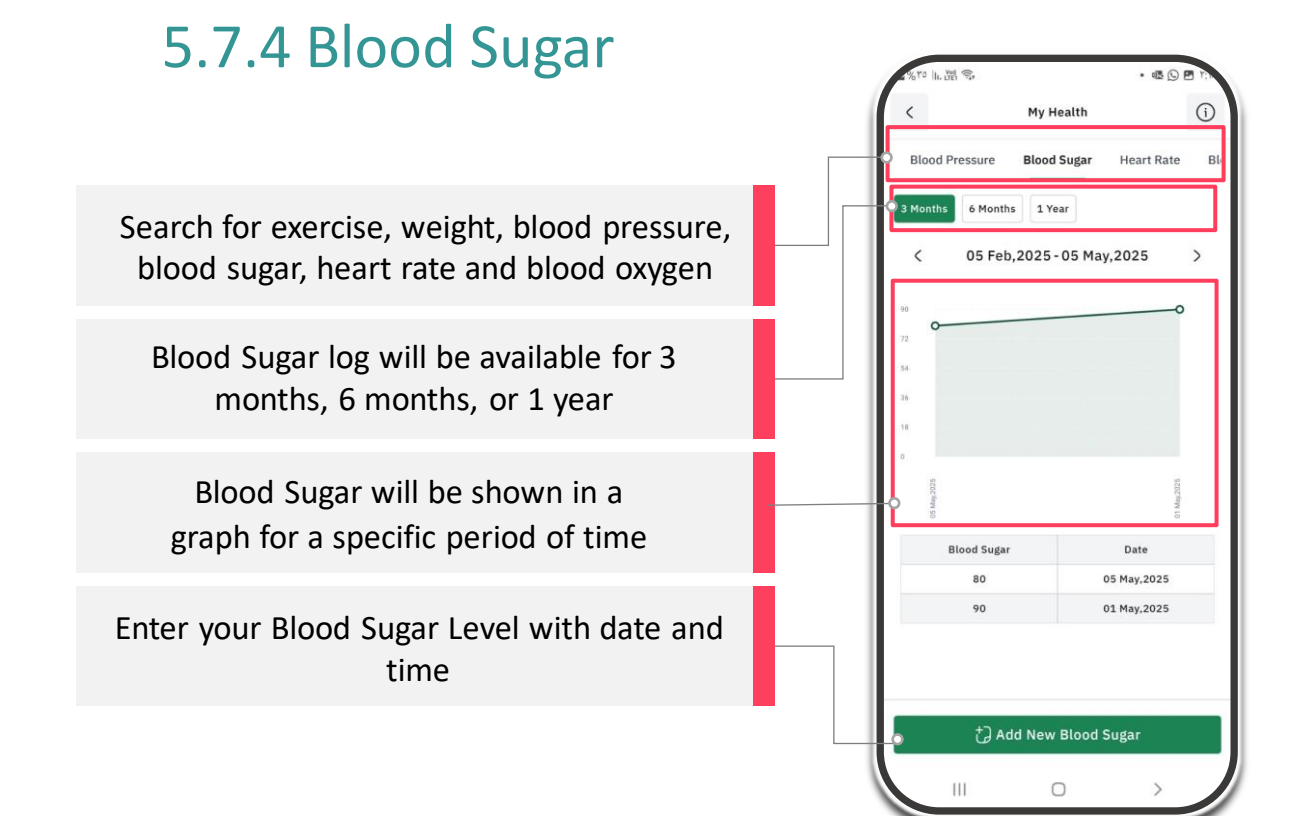

(1)

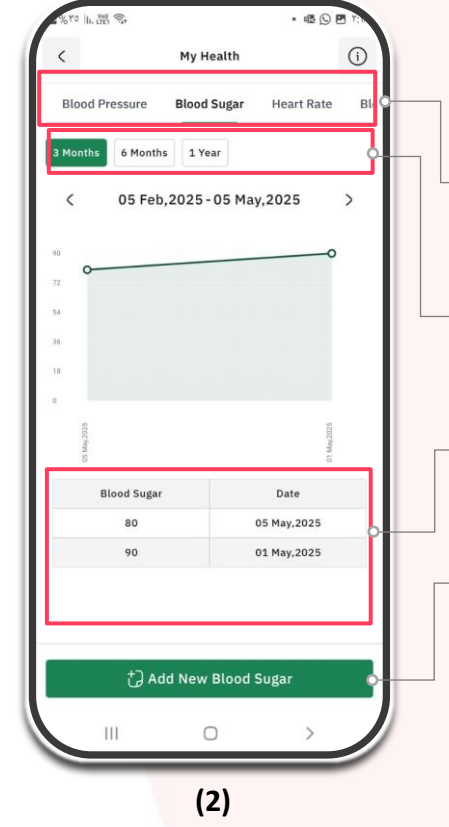

Search for exercise, weight, blood pressure, blood sugar, heart rate and blood oxygen

Blood Sugar log will be available for 3 months, 6 months, or 1 year

Blood Sugar will be shown in a table for a specific period of time

Enter your Blood Sugar Level with date and time

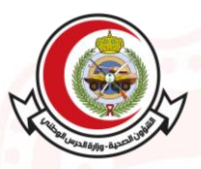

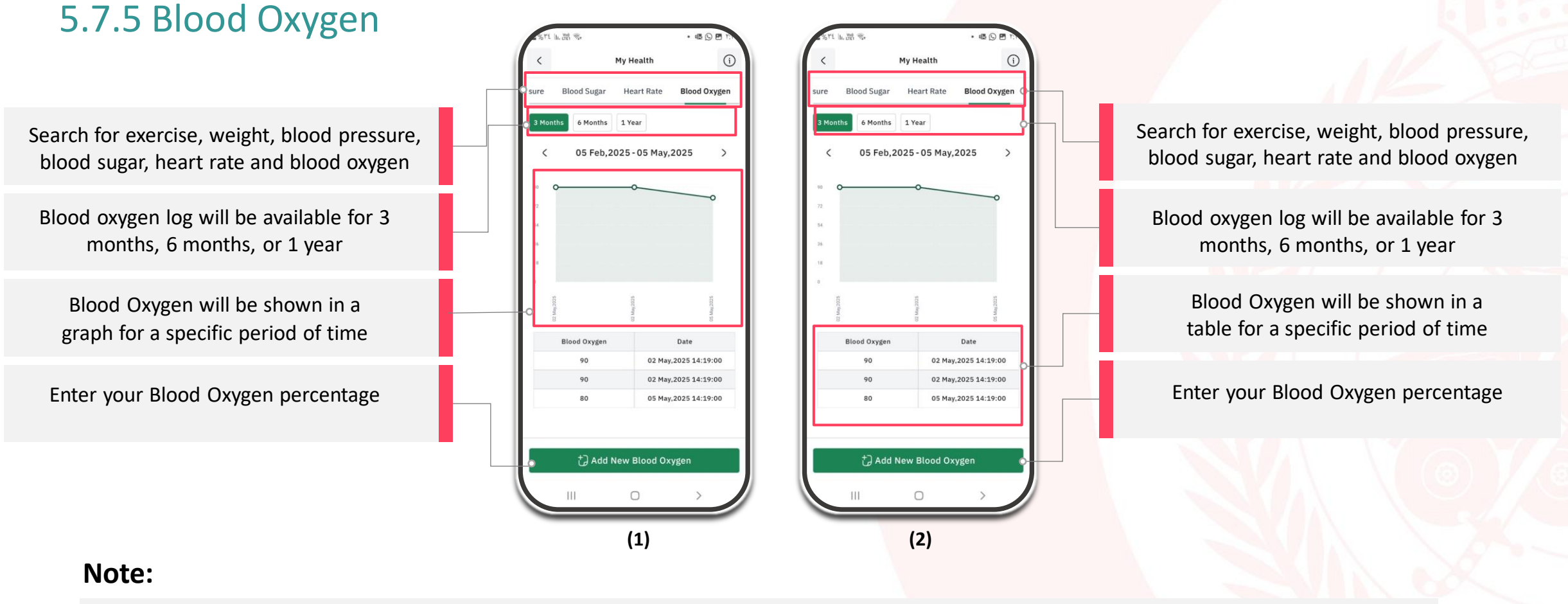

• In this service, you can allow your wearable device to log your health data in My health.

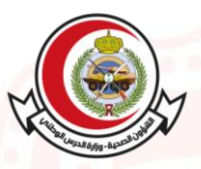

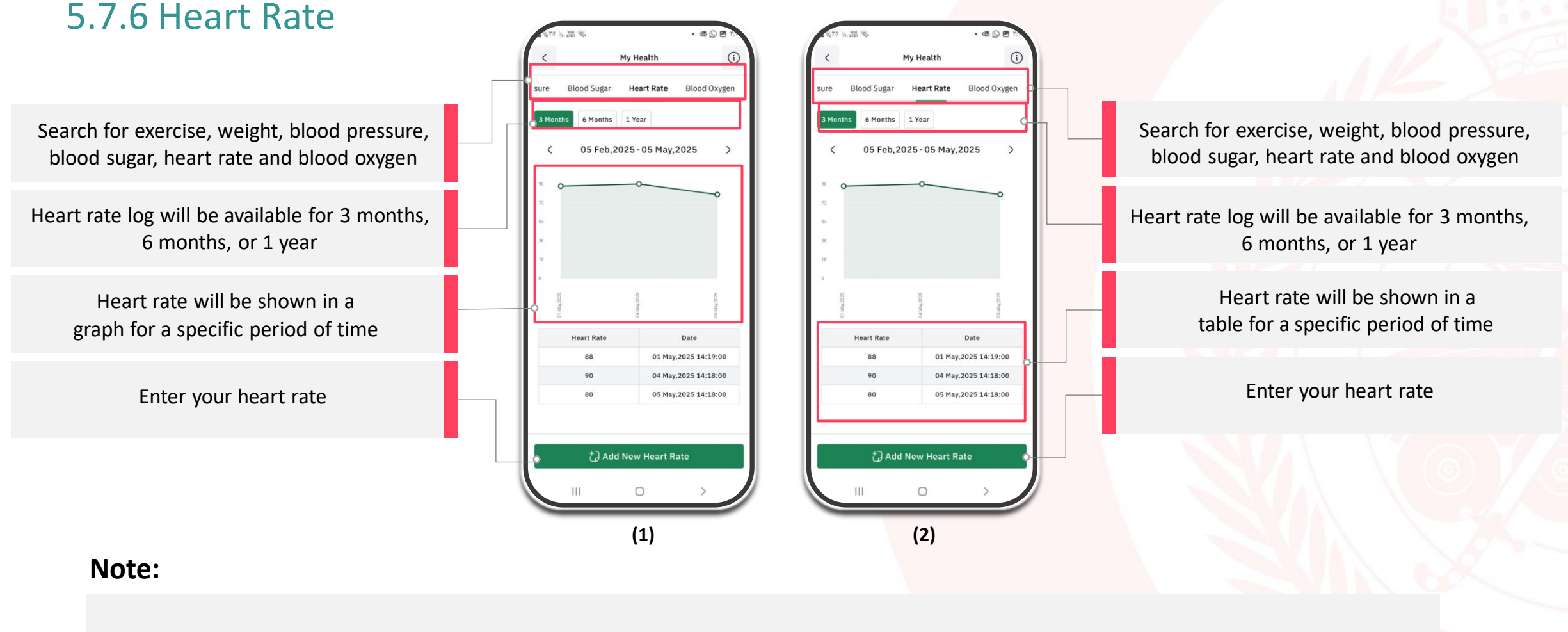

• In this service, you can allow your wearable device to log your health data in My health.

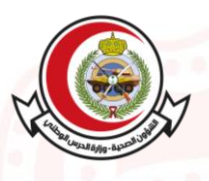

#### 6.1 Laboratory

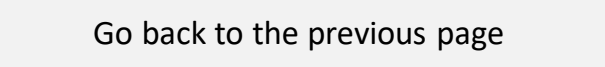

Review the log of tests analysis based on the specific research criteria

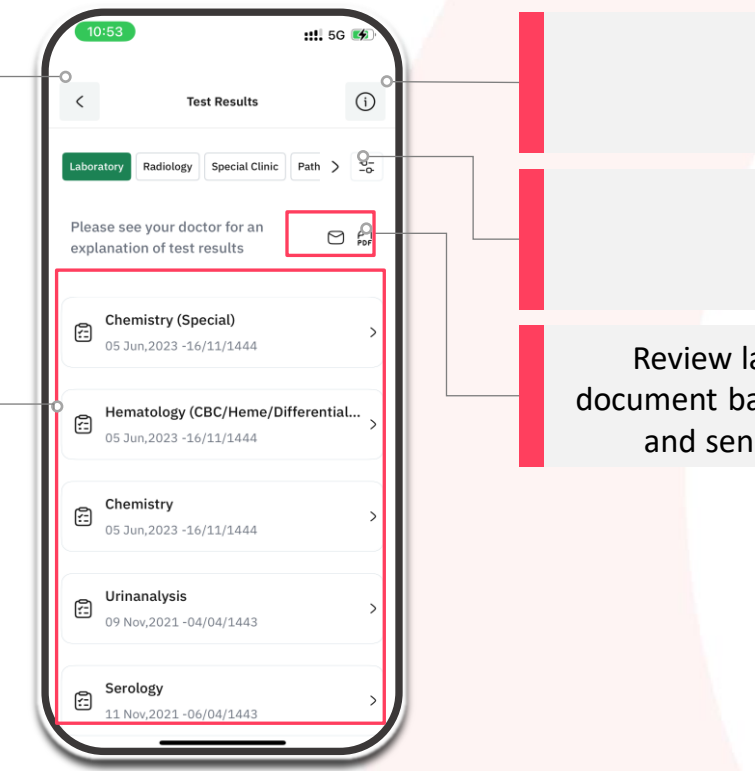

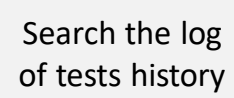

Additional info

Review laboratory test results as a PDF document based on the specified search result and send all test results to the e-mail

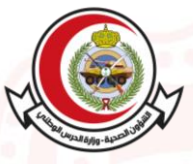

#### 6.2 Radiology

Go back to the previous page

Review Radiology results based on the specific research criteria

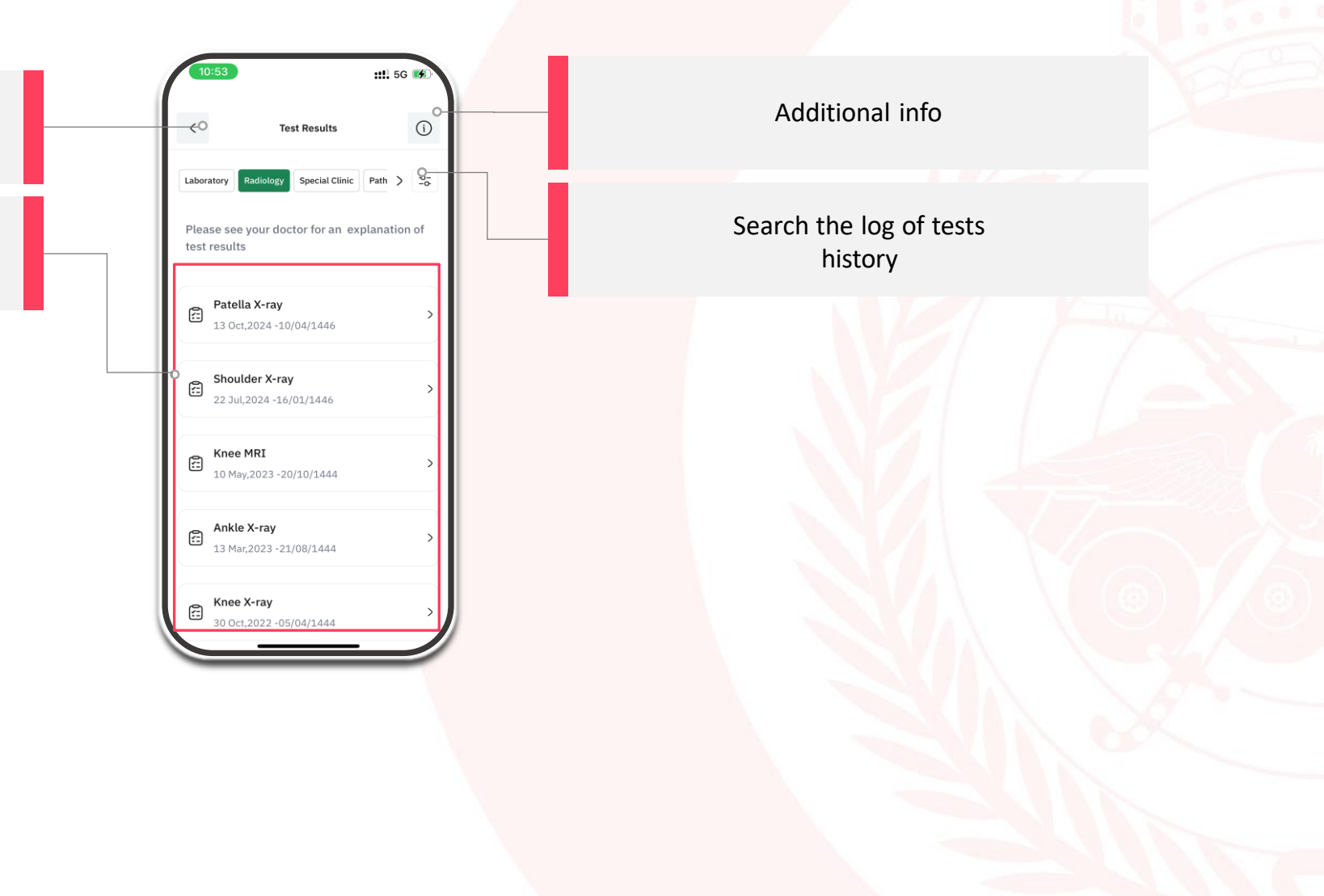

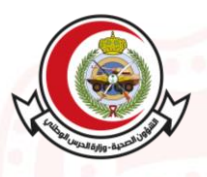

#### 6.3 Special Clinic

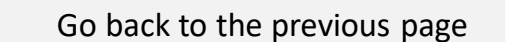

Review the log of other tests analysis based on the specific research criteria

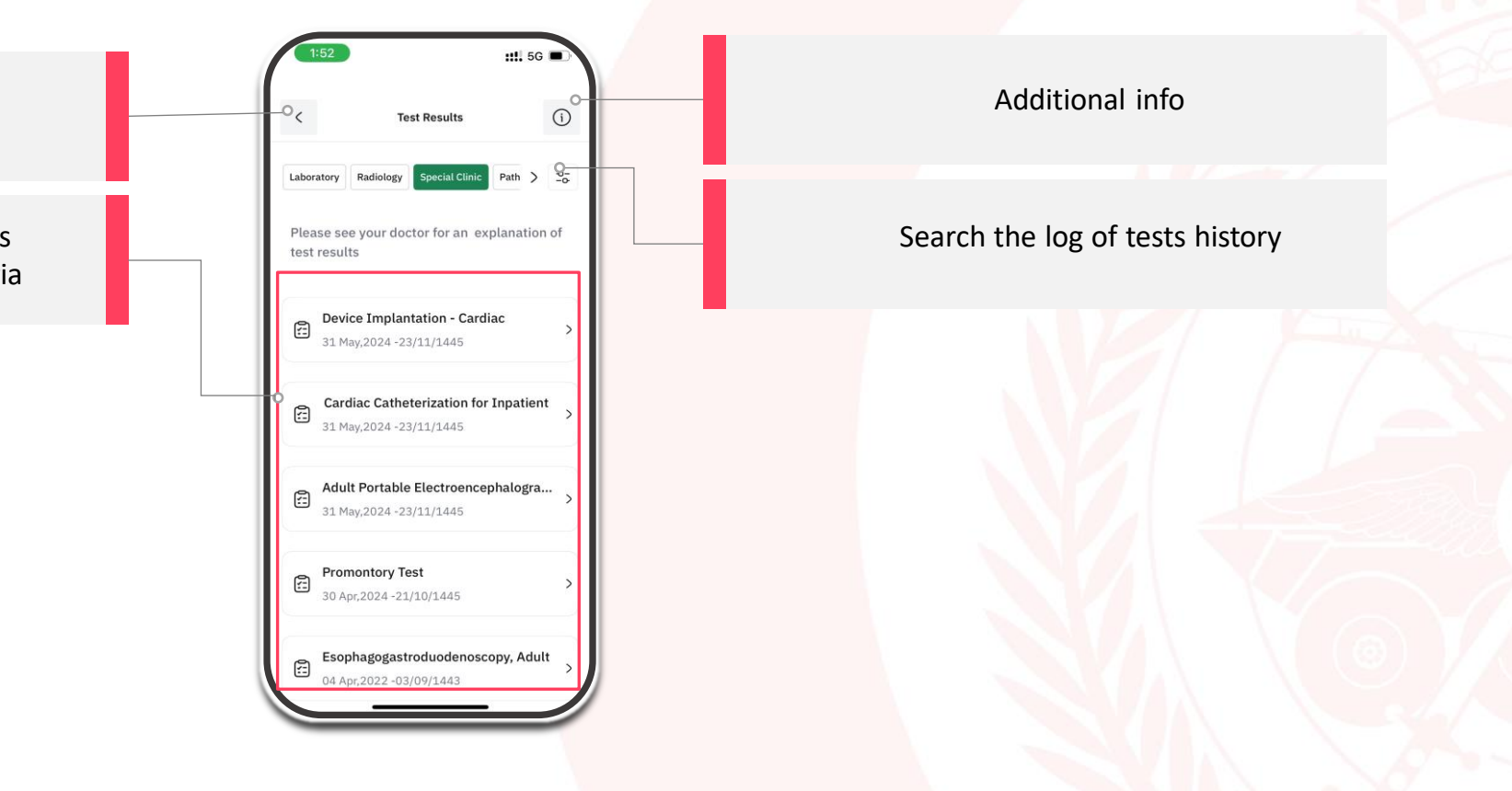

#### Note:

• This feature enable you to view the results of Special clinics (other exams), such as ECG, brain, etc.

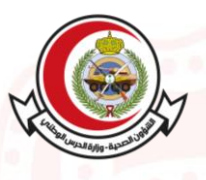

#### 6.4 Pathology

Go back to the previous page

Review the log of other tests analysis based on the specific research criteria

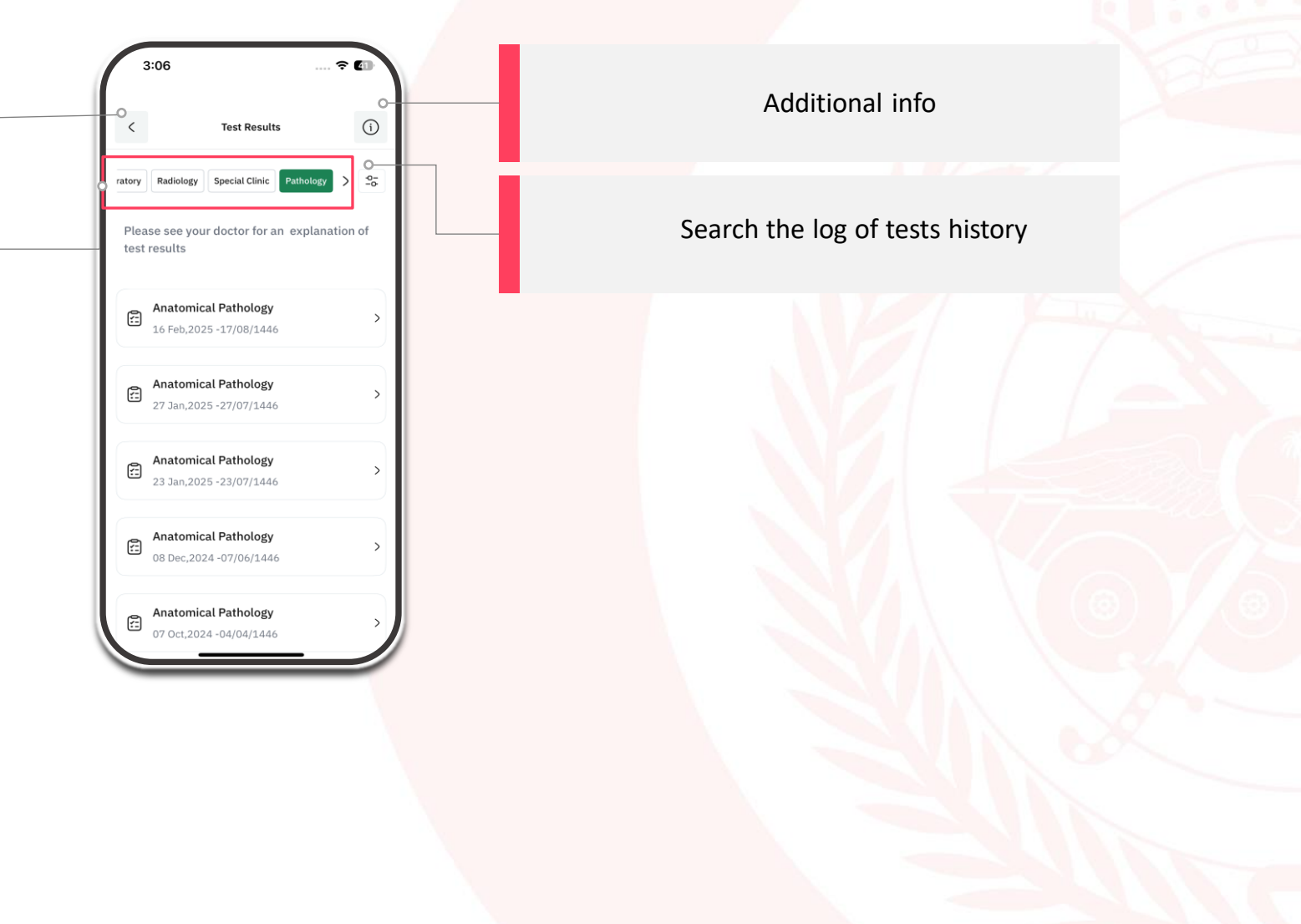

#### 7.1 Current Drugs

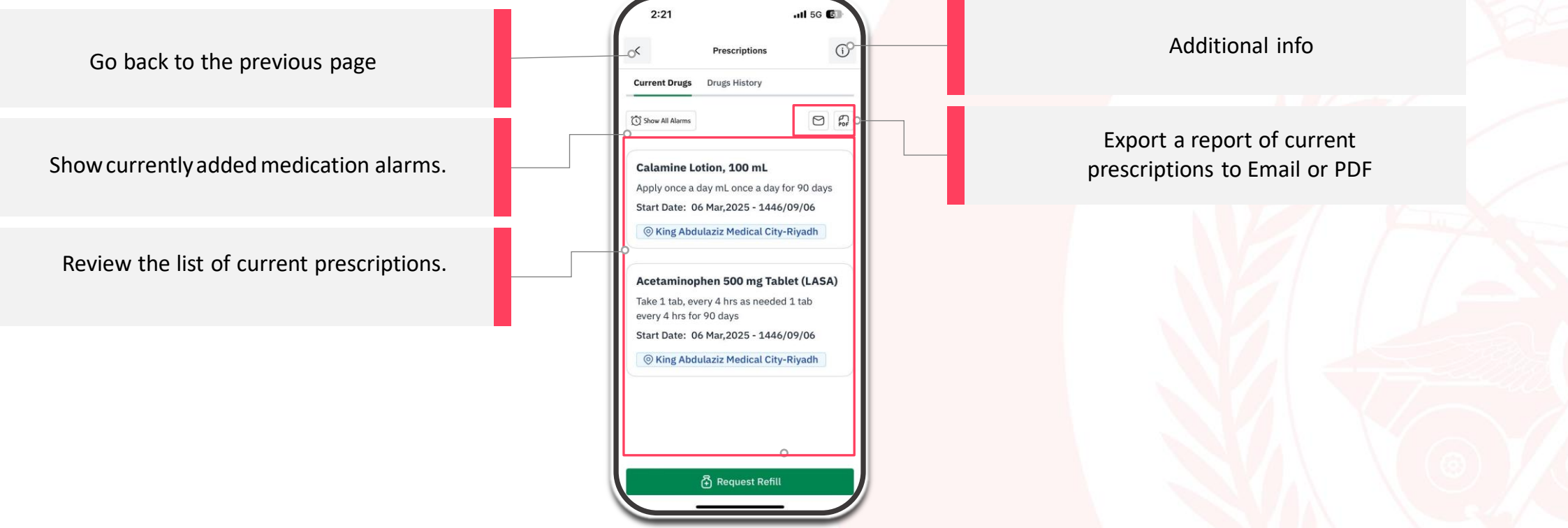

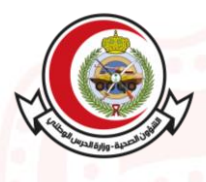

#### 7.2 Drugs History

Go back to the previous page

Select a visit type to search for prescriptions under a specific visit. You can select: Outpatient, Inpatient, or emergency.

View previous prescriptions, clicking on the box enables you to see more details of the prescription.

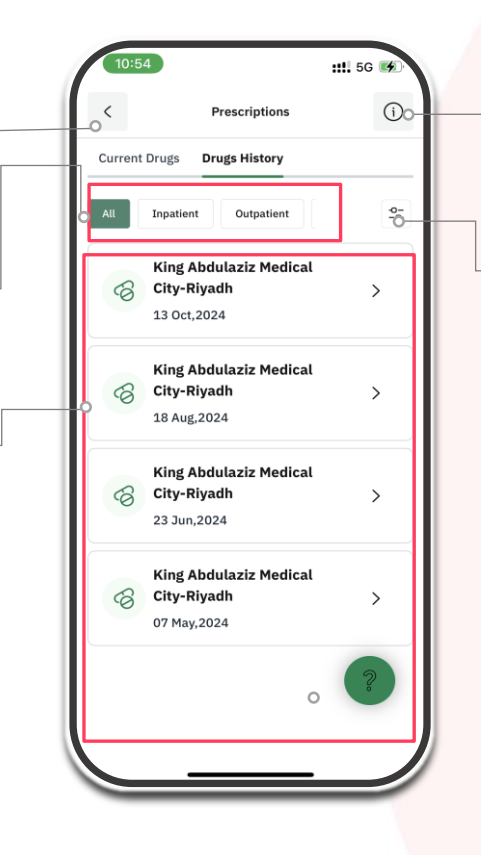

Additional info

Search the log of drugs history

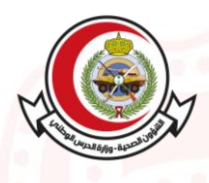

Contraction of the second

#### 7.3 Alarms

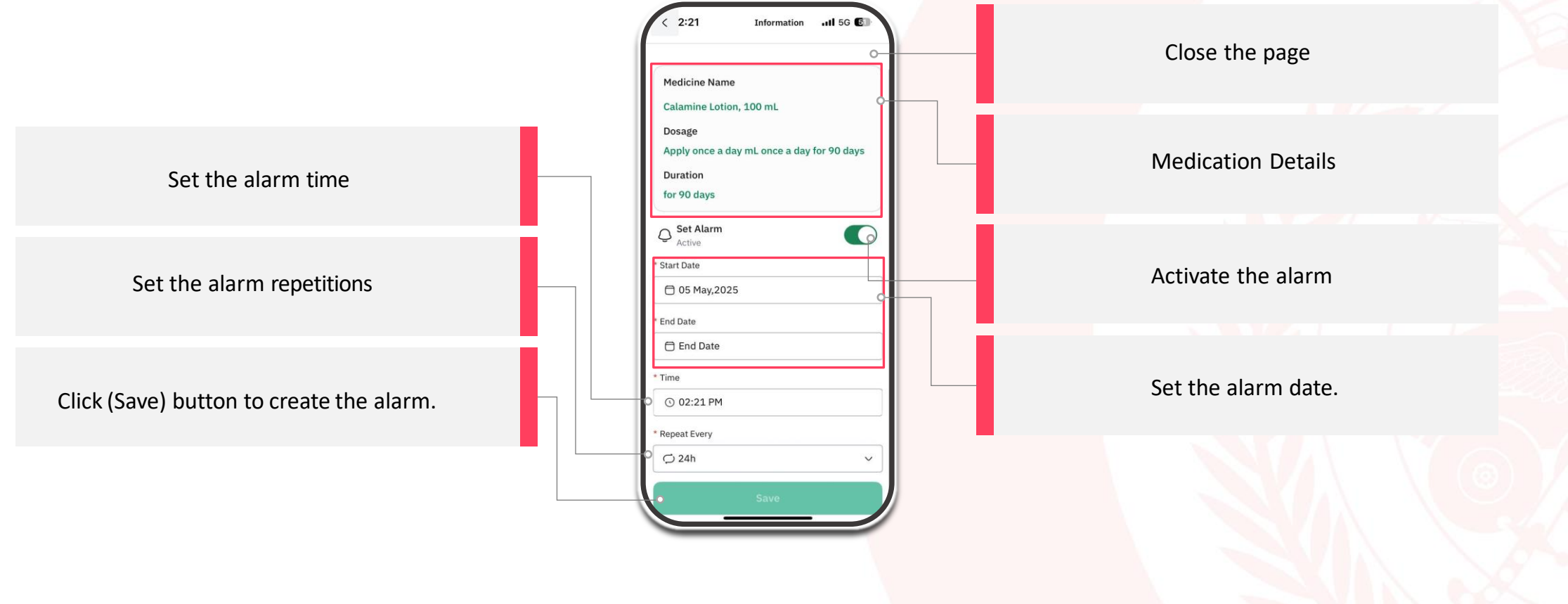

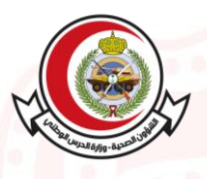

#### 7-4 Medication Refill

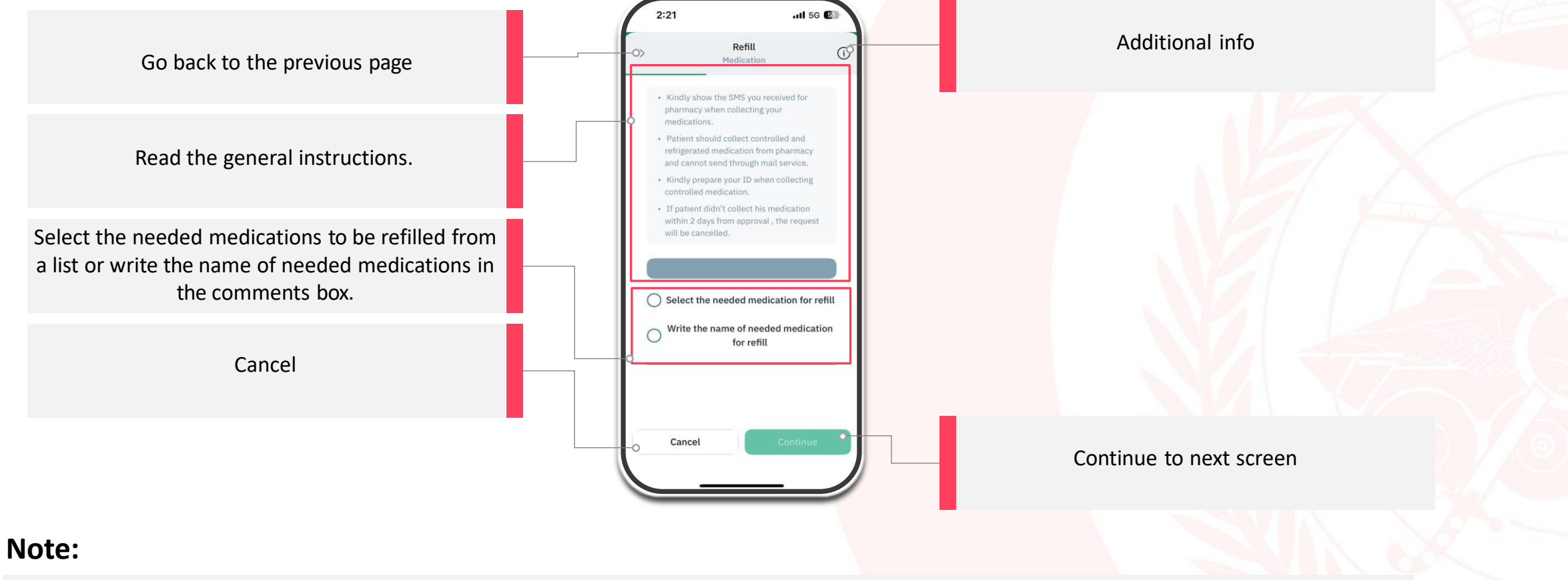

• Medication Refill request opens only if there is an active refill.

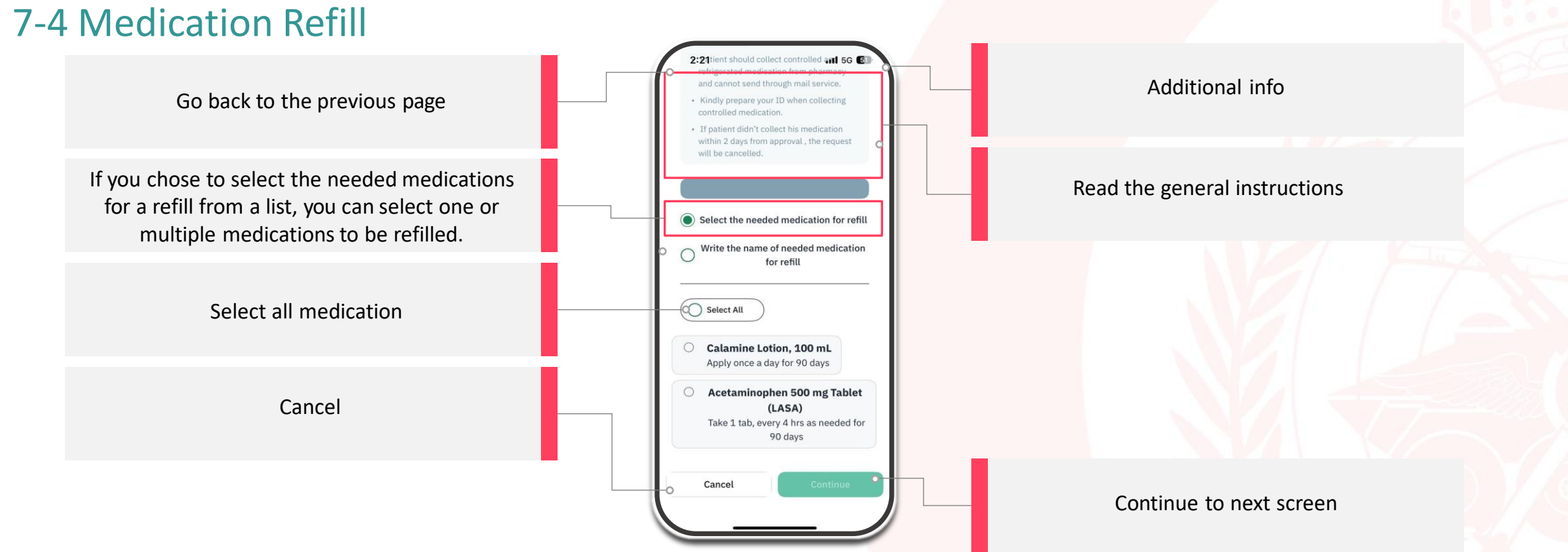

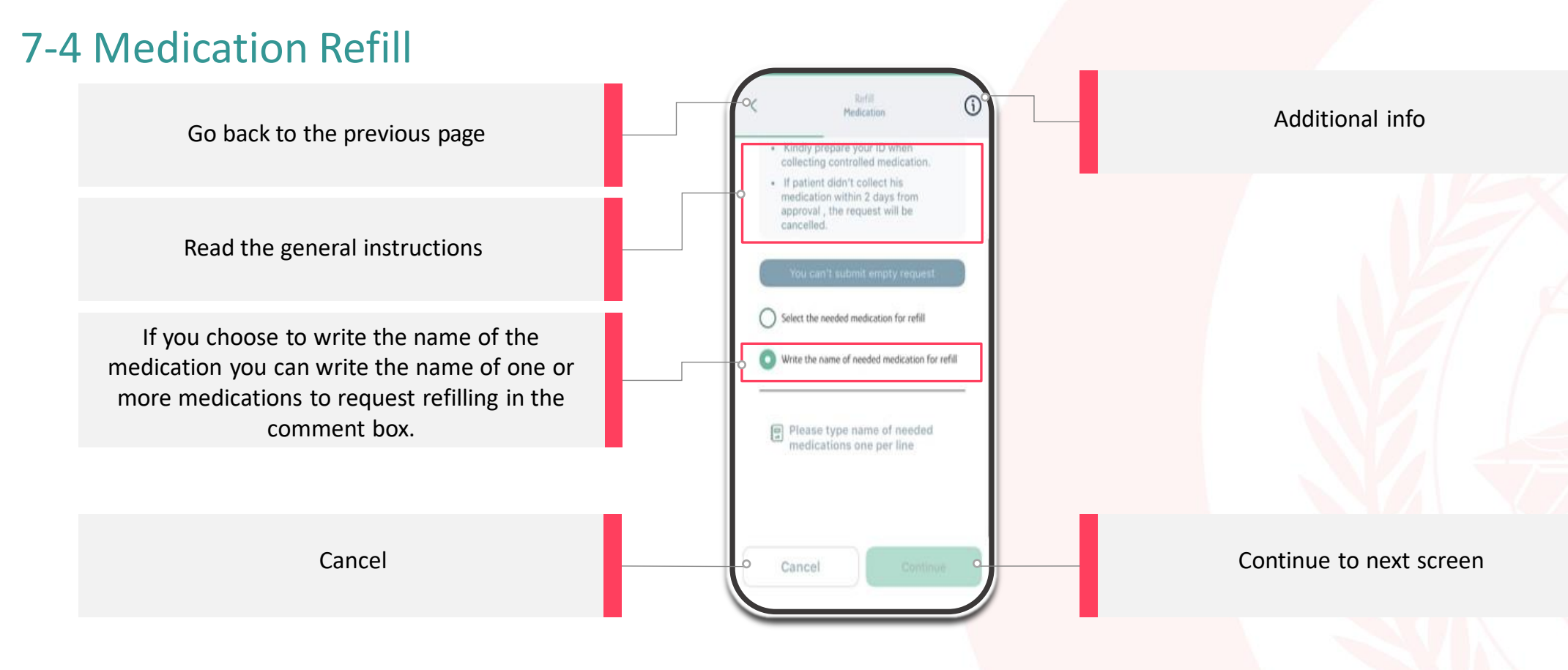

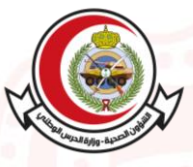

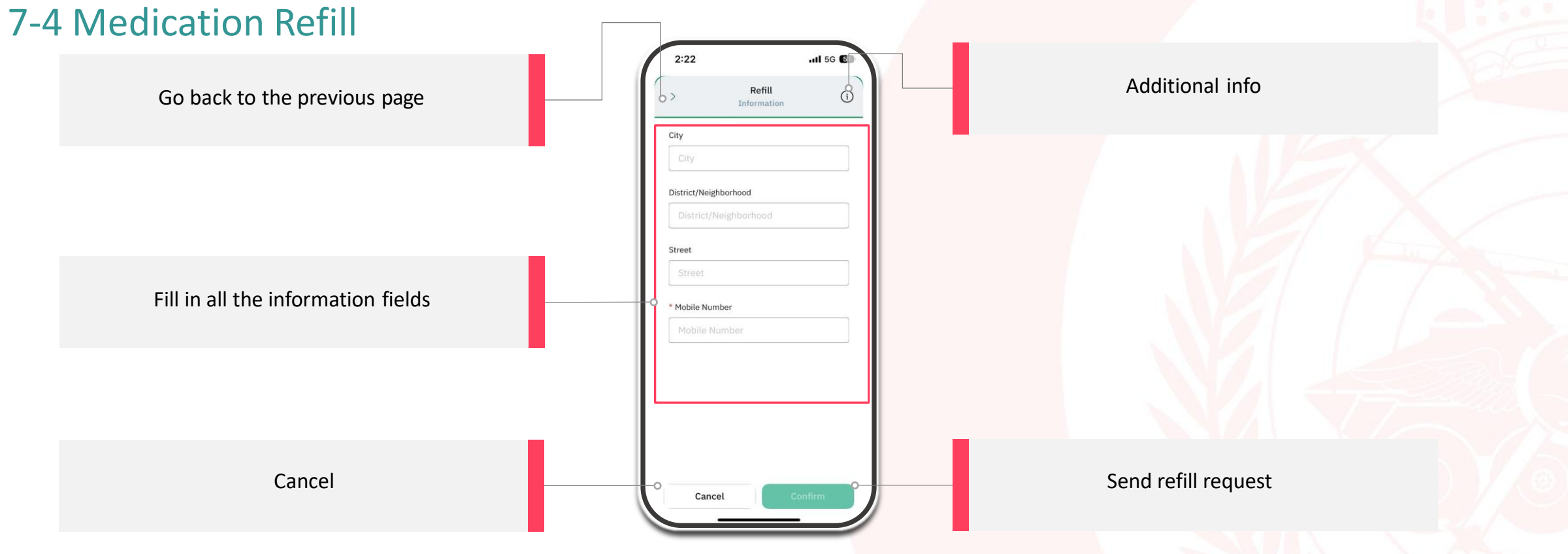

## 8. Home Health Care

#### 8.1 Home Health Care

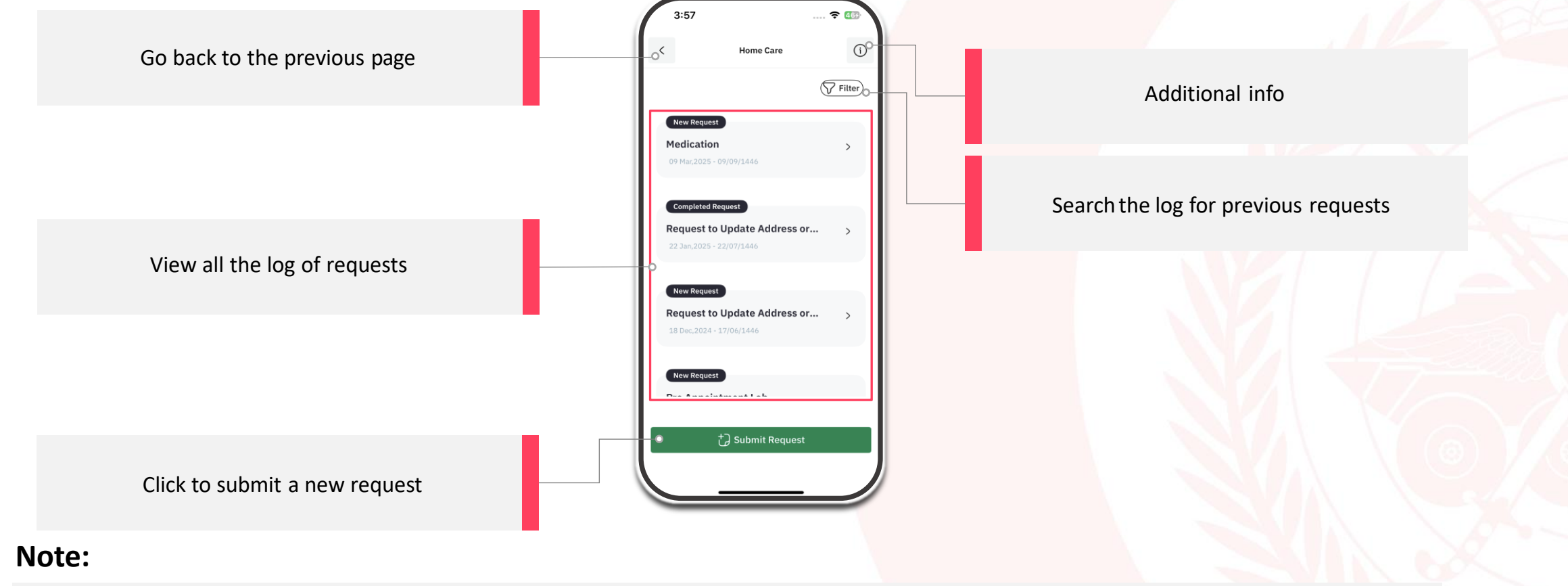

• This feature is only available for patients already registered in the Home Health Care Service.

### 8. Home Health Care

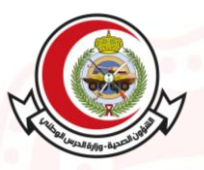

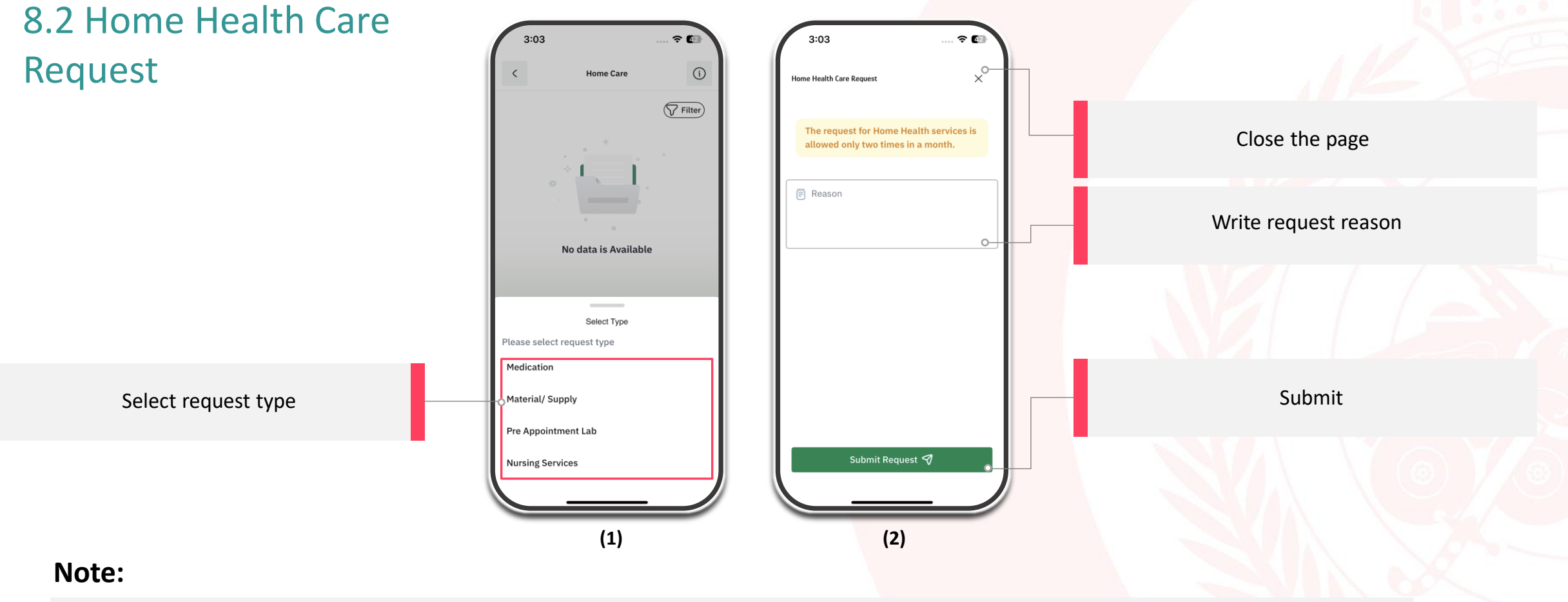

- You can send 1 request every 14 days.
- Your request will be under process.

# 9. Group management

#### 9.1 Dependents List

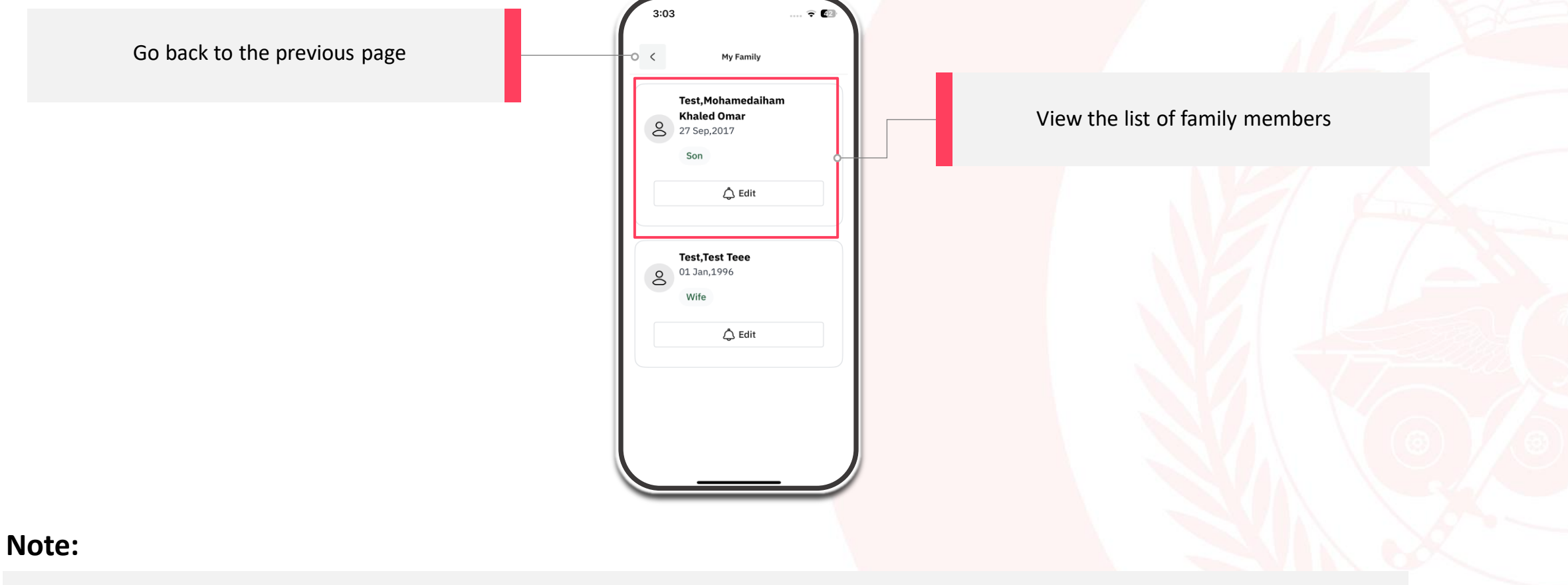

• In order to use this feature, your medical file must be fully updated {mobile number and Family Registry Number in the Registration Department.

# 9. Group management

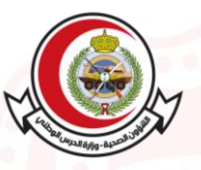

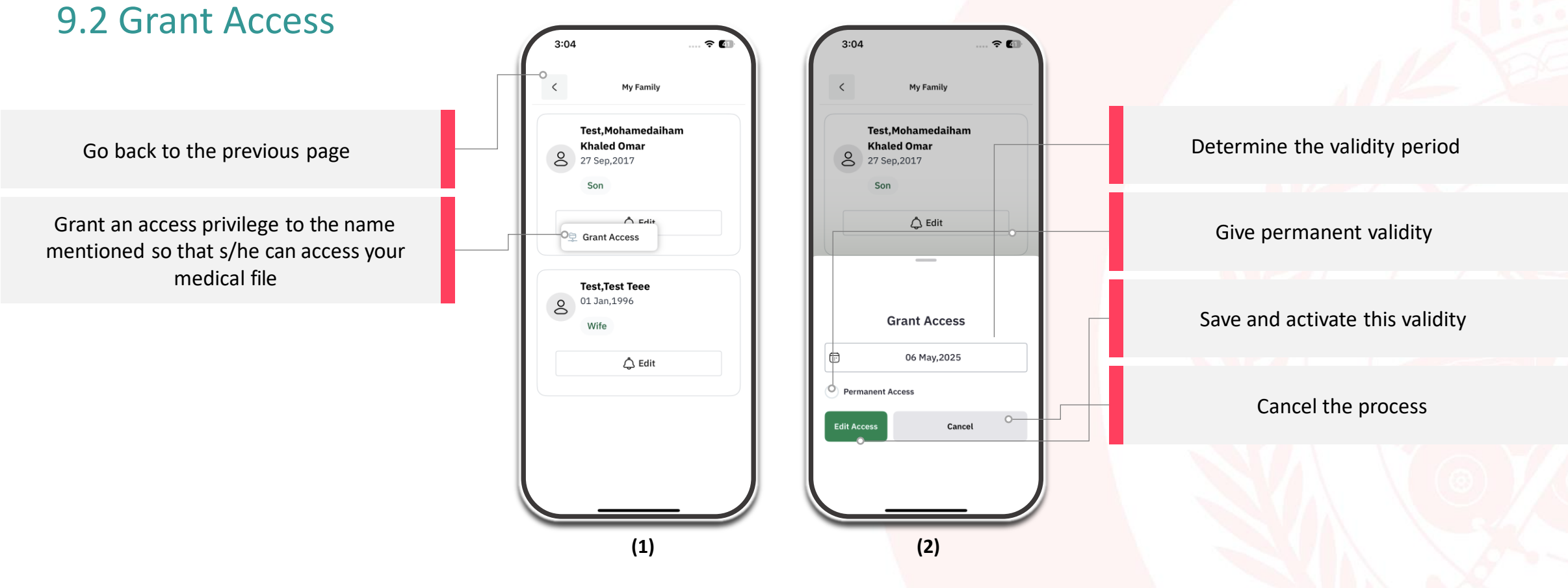

# 9. Group management

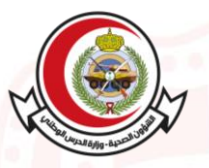

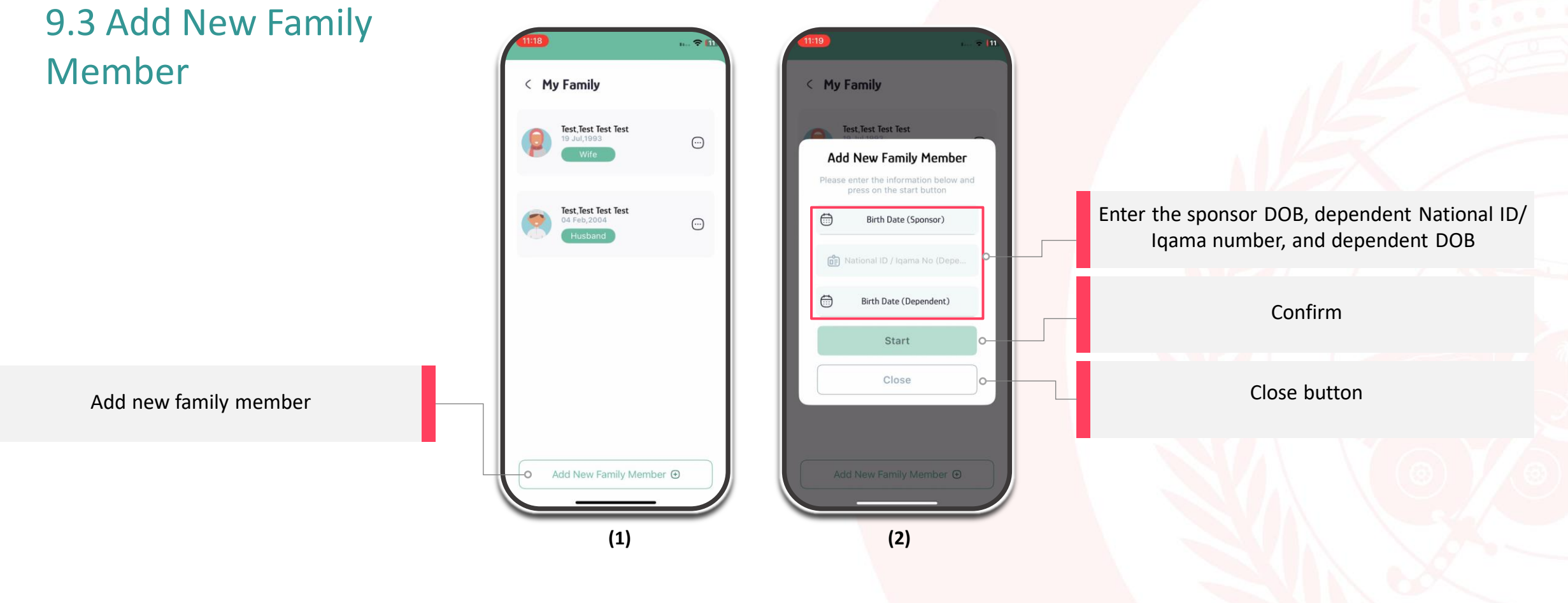

# 10. Treatment Eligibility

#### 10.1 Eligibility

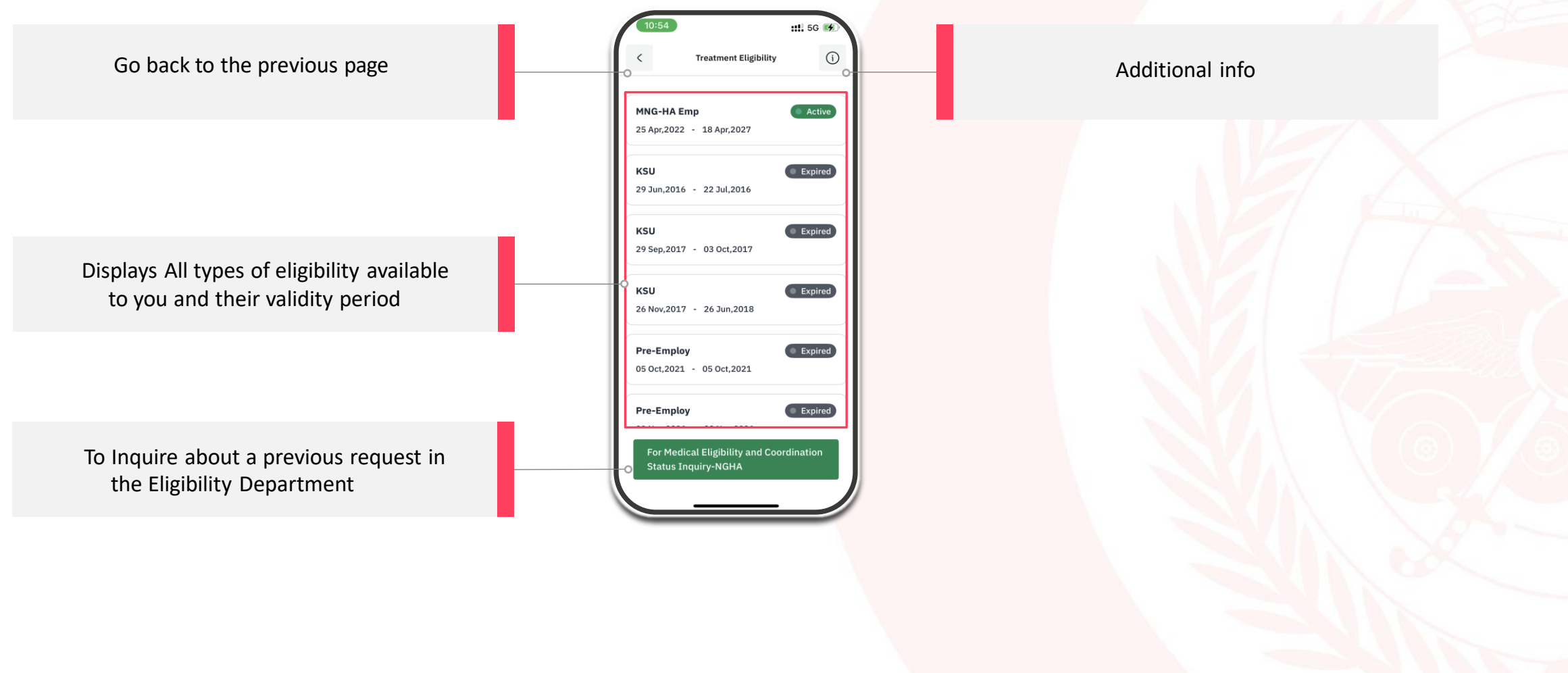

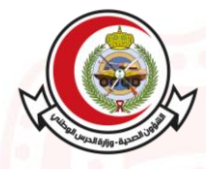

#### 11. Vaccination

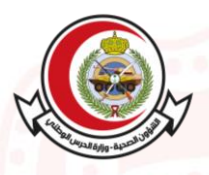

#### 11.1 Vaccination Record

::!! 5G 💕 í Go back to the previous page Vaccinations Additional info There is Vaccination No Vaccination Hepatitis A One Hepatitis B  $\sim$ This section contains a detailed list of vaccination information. One Three Four 🗄 Hexa HPV4(Gardasil)

# 12. Electronic Medical Record

#### 12.1 Electronic Medical Record Review

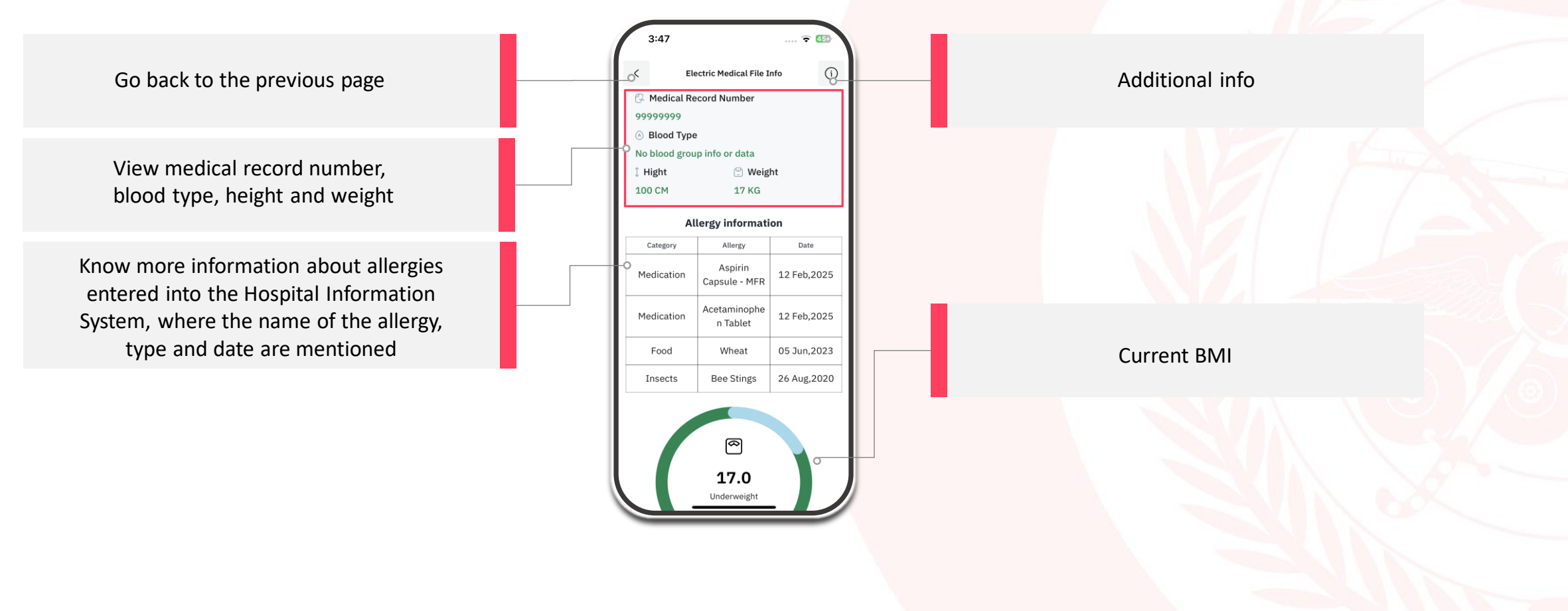

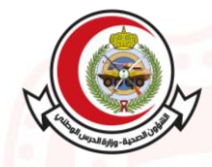

# 13. Medical Reports

#### 13.1 Reports Status

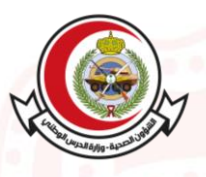

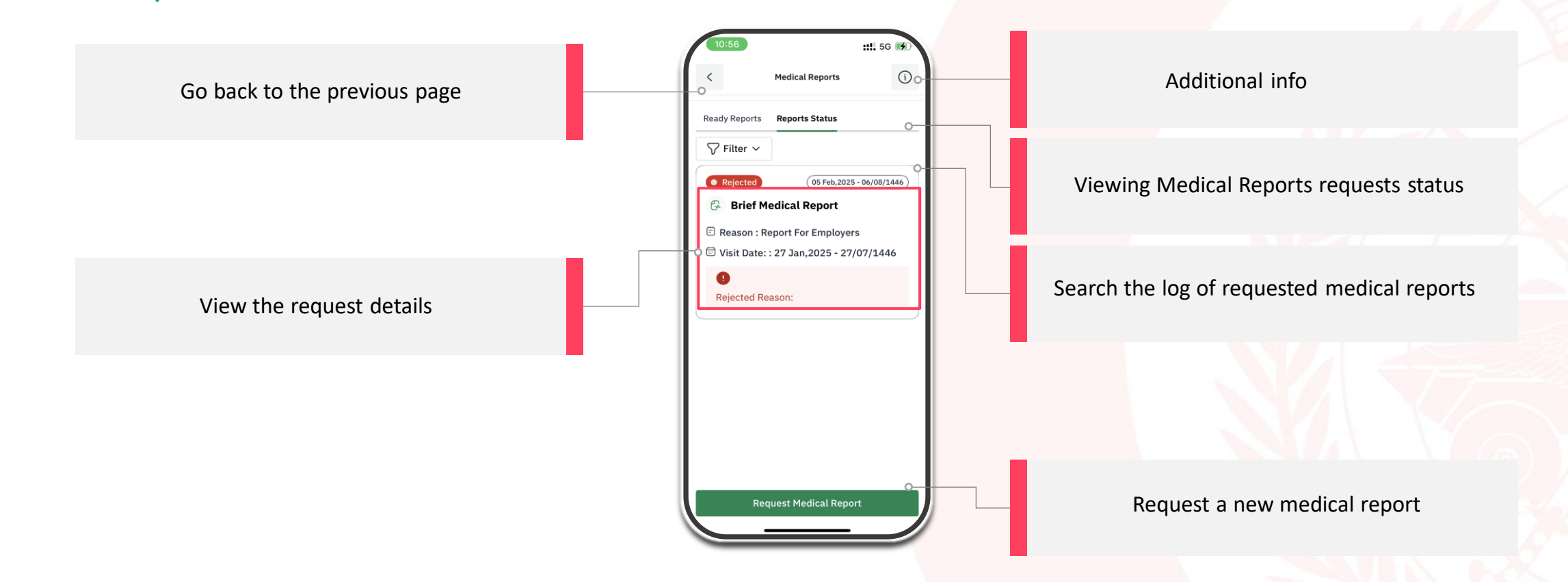
# 13. Medical Reports

## 13.2 Ready Reports

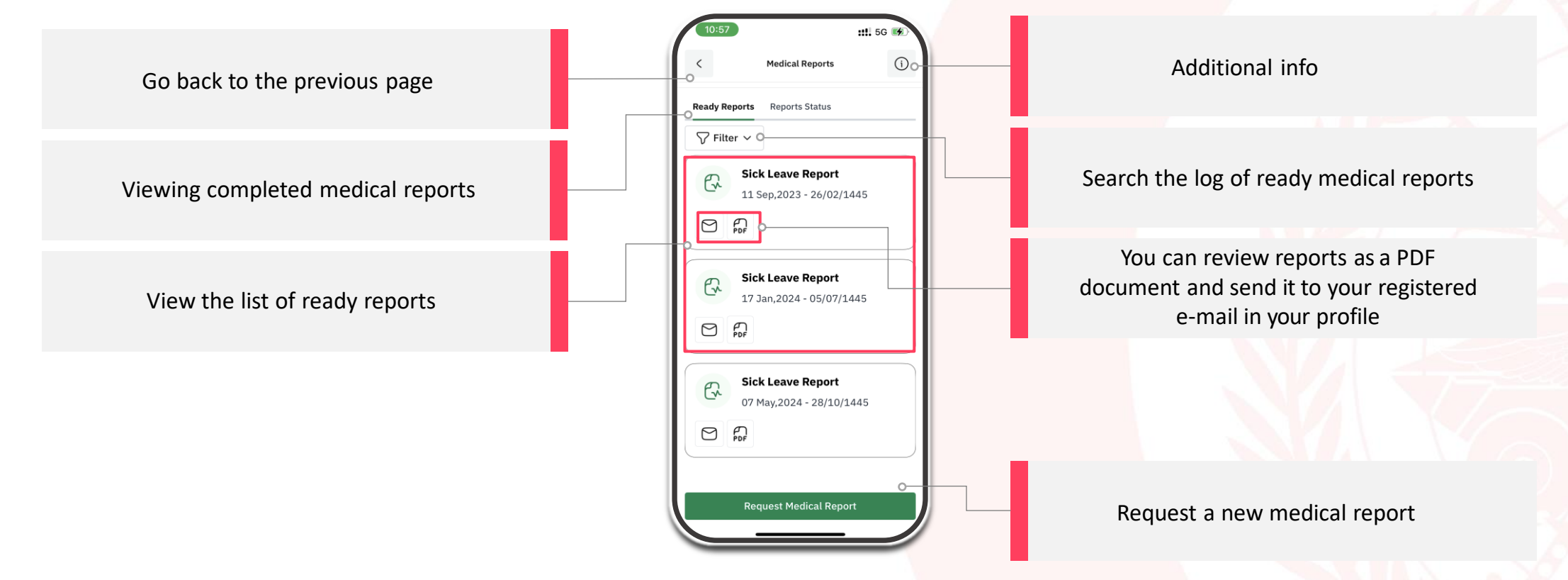

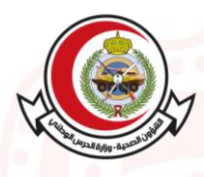

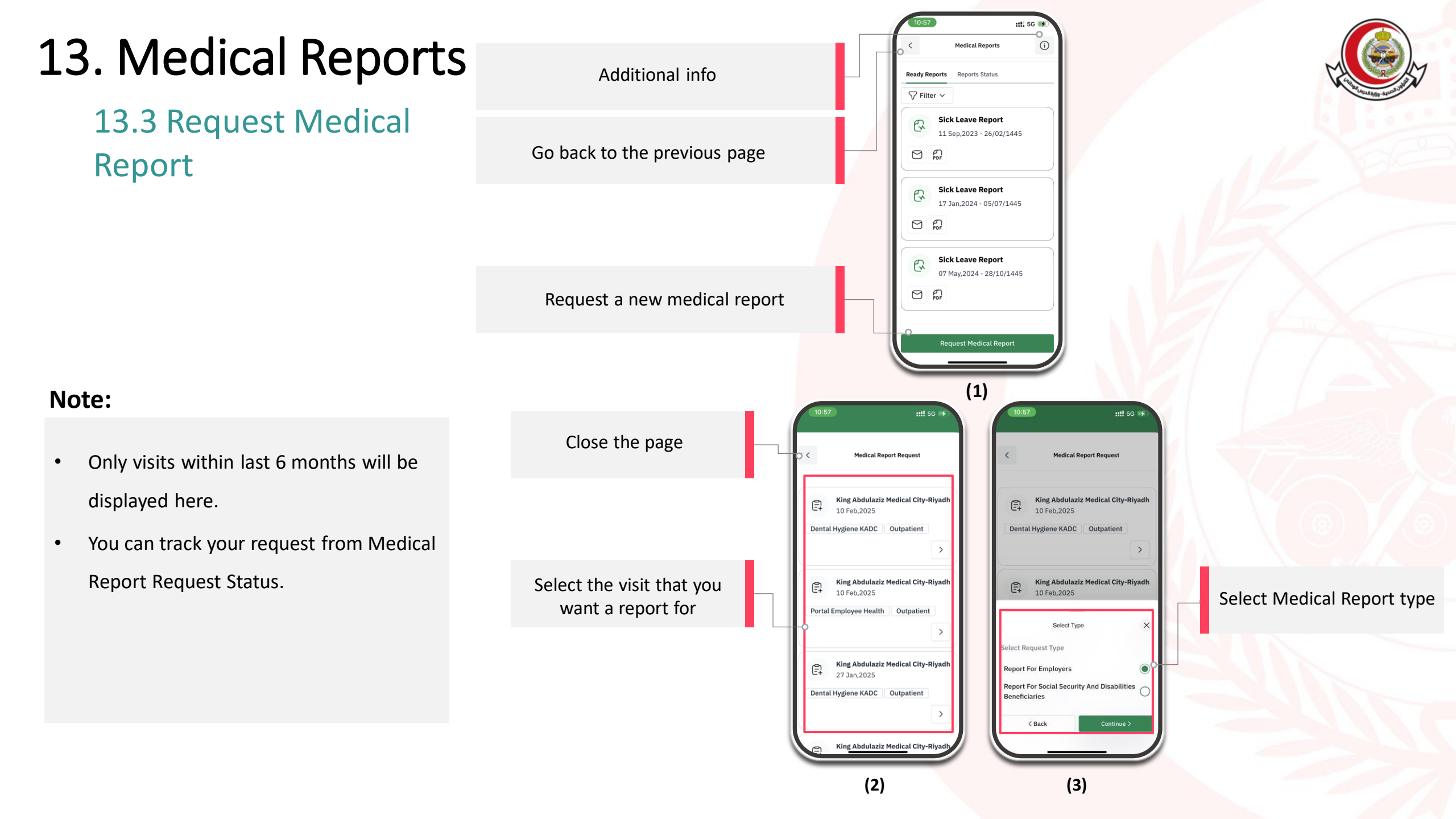

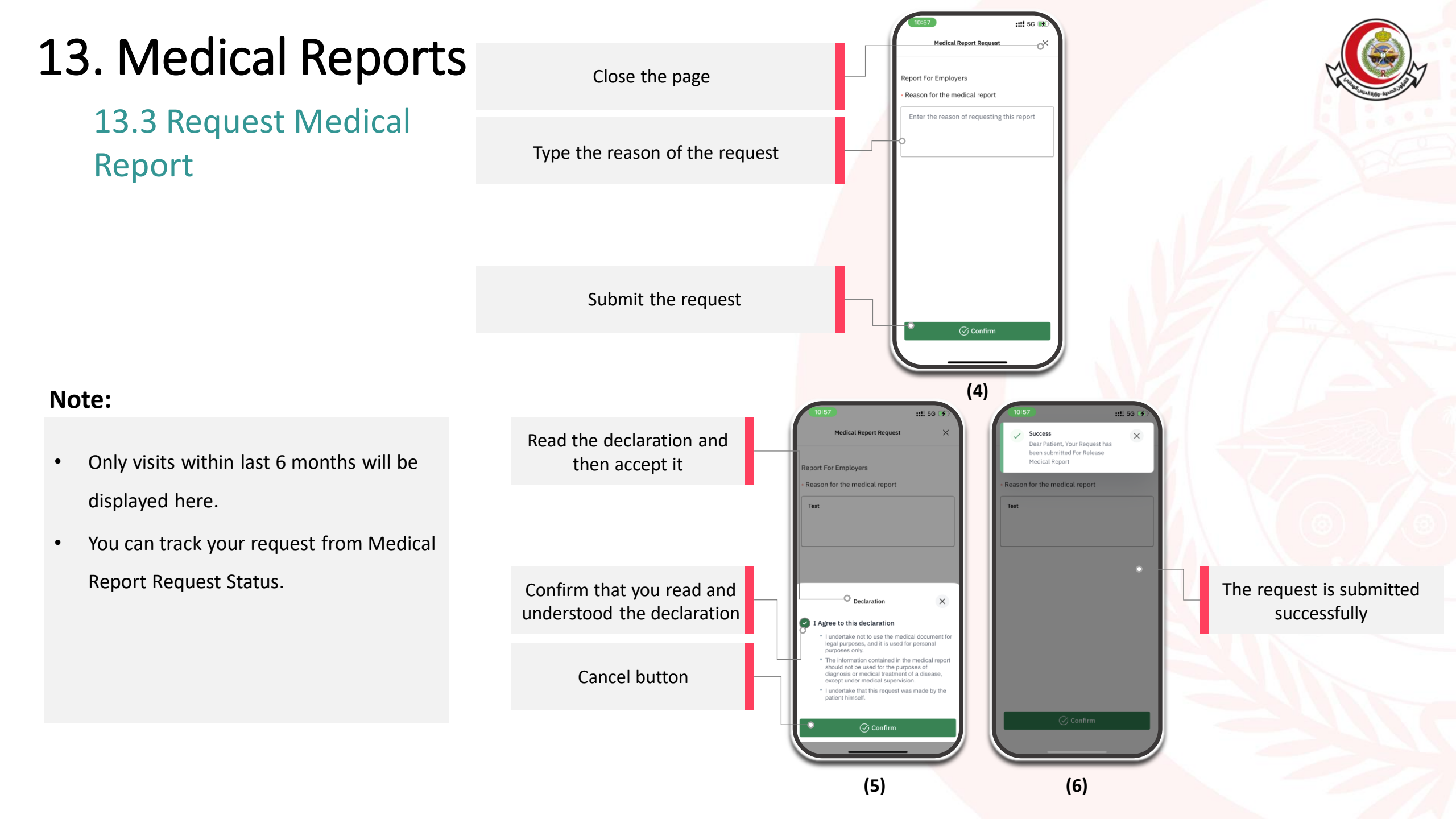

## 14. Education

## 14.1 Education

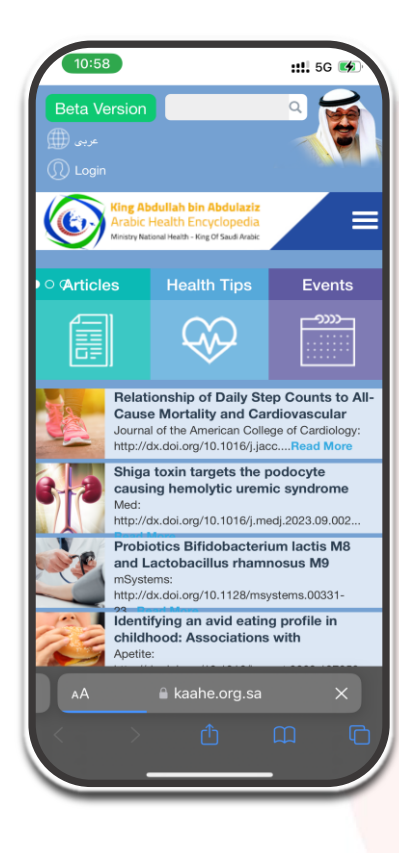

#### Note:

• King Abdullah Bin Abdulaziz Arabic Health Encyclopedia will be displayed.

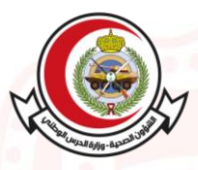

# 15. Inpatient Services

### **15.1 Inpatient Services**

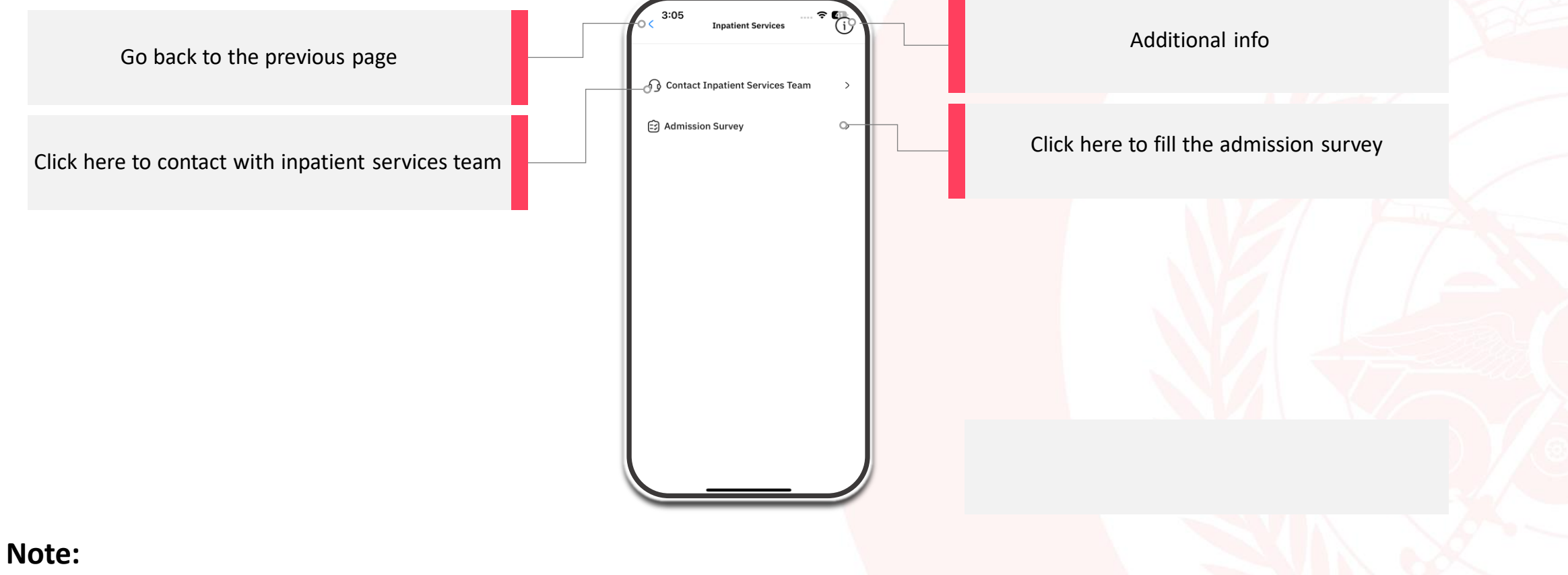

- Through this service you can fill the admission evaluation and contact with inpatient services team.
- This service is available for inpatients only
- This service is available from the date of admission until 24 after discharge.

## 15. Inpatient Services

## 15.2 Contact inpatient services team **∻** 41 Go back to the previous page Additional info G questions / inquiries as soonest possible We ensure you that all information is kept Click to start the conversation G Contact Inpatient Services Team Note:

- This service is available for inpatients only
- This service is available from the date of admission until 24 after discharge

## 16. Preventive Tests

### 16.1 Preventive Tests

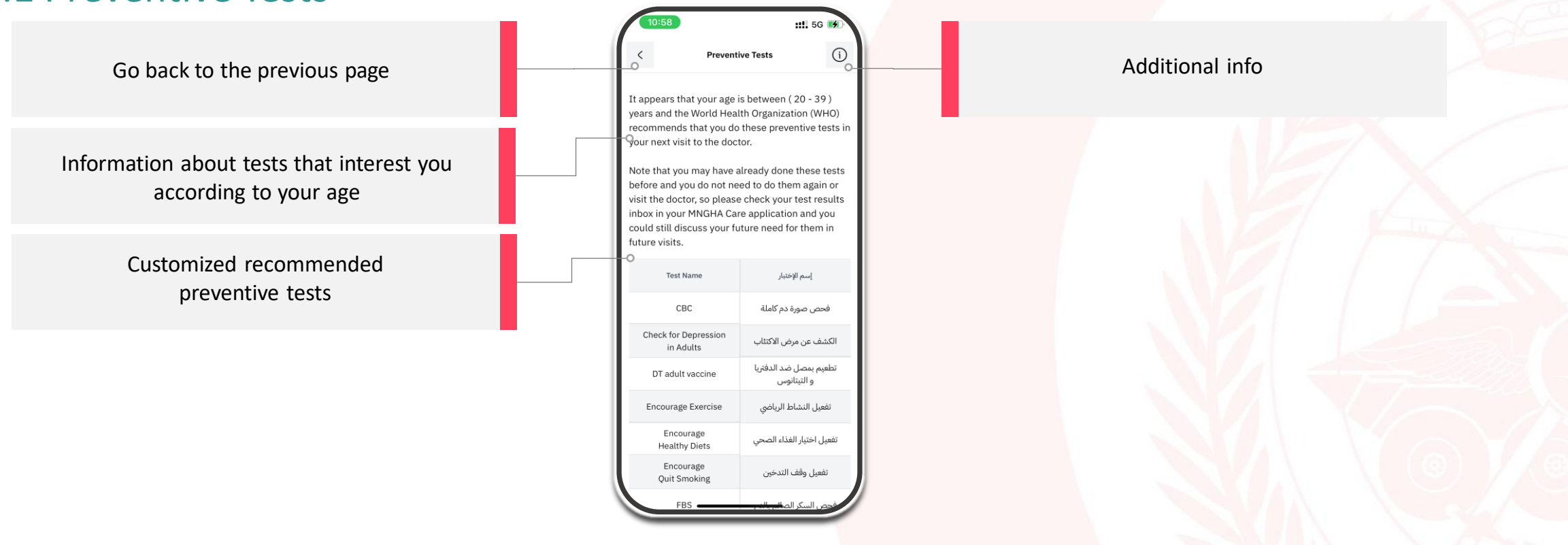

#### Note:

- The "World Health Organization (WHO)" recommends patients do these preventive tests based on the patient (age group and gender ).
- Note that you may have already done these tests before and you do not need to do them again or visit the doctor, so please check your test results inbox in your MNGHA Care application and you could still discuss your future need with your doctor.